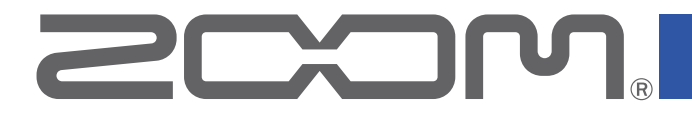

# **GG** Multi-Effects Processor

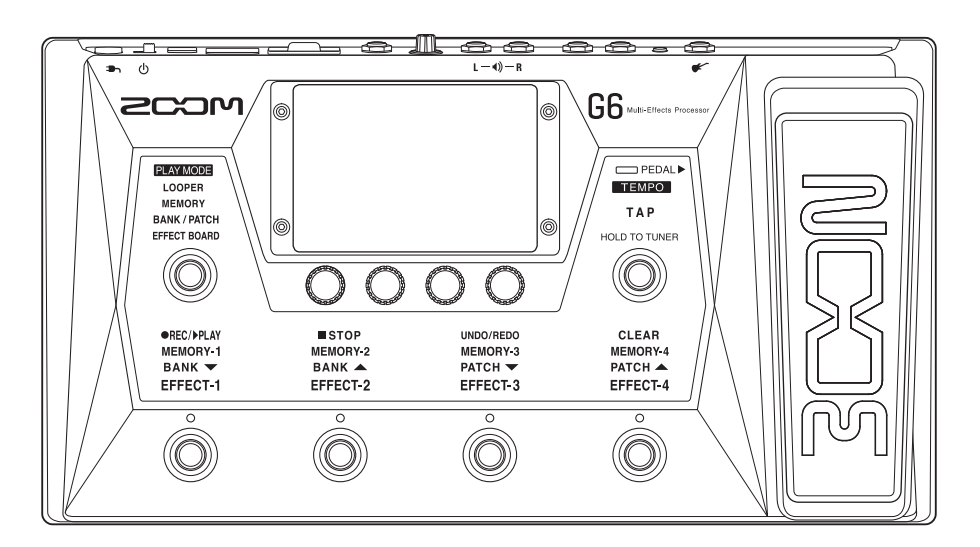

## Manual de instrucciones

Lea las precauciones de uso y seguridad antes de utilizar esta unidad.

### © 2021 ZOOM CORPORATION

Queda prohibida la copia o reproducción de este documento, tanto completa como parcial, sin el correspondiente permiso.

El resto de nombres de fabricantes y productos que aparecen en este manual son marcas comerciales o registradas de sus respectivos propietarios. Todas las marcas comerciales y marcas registradas se utilizan solo con fines ilustrativos por lo que no infringen los derechos de copyright de sus respectivos propietarios.

No es posible la visualización correcta de este documento en dispositivos con pantallas de escala de grises.

## Notas acerca de este Manual de instrucciones

Puede que vuelva a necesitar este manual en el futuro. Consérvelo siempre en un lugar seguro a la vez que accesible.

El contenido de este documento y las especificaciones de este aparato pueden ser modificadas sin previo aviso.

- O Windows® es una marca comercial o registrada de Microsoft® Corporation.
- $\odot$  iPhone, iPad, iPadOS y Mac son marcas comerciales de Apple Inc.
- $\bigcirc$  App Store es la marca de un servicio de Apple Inc.
- ◎ iOS es una marca comercial o registrada de Cisco Systems, Inc. (USA).
- $\odot$  Los logos SD, SDHC y SDXC son marcas comerciales.
- © El resto de nombres de fabricantes y productos que aparecen en este manual son marcas comerciales o registradas de sus respectivos propietarios.
- Todas las marcas comerciales y marcas comerciales registradas se utilizan solo con fines ilustrativos por lo que no infringen los derechos de copyright de sus respectivos propietarios.
- Está prohibido por ley la grabación de fuentes con derechos de autor (copyright), incluyendo CDs, discos, cintas, actuaciones en directo, trabajos en video y emisiones broadcast, sin el permiso expreso del propietario de dichos derechos de autor. Zoom Corporation no asumirá ninguna responsabilidad relacionada con ese tipo de infracciones.

## Memoria de patch

Las combinaciones de amplificadores y efectos con sus ajustes on/off y valores de parámetros relacionados pueden ser almacenadas como "memorias de patch" para una recarga sencilla. Los efectos son almacenados y recargados en unidades de memoria de patch. Puede almacenar hasta 9 efectos en cada memoria de patch y puede almacenar hasta 240 memorias de patch.

### <u>Banco</u>

Llamamos "banco" a un grupo de 4 memorias de patch. Puede recargar fácilmente memorias de patch con solo cambiar de banco. Puede almacenar hasta 60 bancos.

### Tipo de efecto

Los tipos de efectos disponibles incluyen diversos efectos de guitarra y modelos de simulaciones de amplificadores/recintos acústicos. Puede elegir efectos de entre todos estos tipos para añadirlos a las memorias de patch.

### **Categoría**

Los efectos son agrupados en distintas categorías de acuerdo a su tipo.

### **AUTOSAVE**

Esta función almacena de forma automática los cambios realizados en la memoria de patch y ajustes de efectos.

### Modo ECO

Esta función hará que la unidad se apague automáticamente si no realiza ninguna operación sobre ella durante 10 horas.

### Generador de bucles o Looper

Puede grabar y reproducir de forma repetida frases stereo de hasta 45 segundos de duración. Puede usar una tarjeta SD para alargar el tiempo de grabación y almacenar frases musicales. También puede usar sus propios ficheros audio como bucles.

### **Preselección**

Esta función permite el uso continuado del sonido de la memoria de patch activa mientras cambia a otra memoria de patch con un número alejado con respecto a la activa.

## Índice

| Notas acerca de este Manual de instrucciones2                                   |
|---------------------------------------------------------------------------------|
| Términos usados en este manual3                                                 |
| Índice4                                                                         |
| Resumen del G66                                                                 |
| Uso de la pantalla táctil8                                                      |
| Nombre de las partes11                                                          |
| <b>Conexiones</b>                                                               |
| Inserción de tarjetas SD17                                                      |
| Encendido/apagado18                                                             |
| Encendido18                                                                     |
| Apagado18                                                                       |
| Ajuste del nivel máster19                                                       |
| Ajuste de la ecualización (EQ) máster                                           |
| Activación/desactivación de efectos mientras toca 21                            |
| Cambio de bancos y memorias de patch mientras toca 24                           |
| Uso de la función PRESELECT26                                                   |
| Activación/desactivación de la función PRESELECT26                              |
| Selección de memorias de patch cuando la fun-<br>ción PRESELECT está activada27 |
| Cambio de memorias de patch de un banco<br>mientras toca                        |
| Uso del generador de bucles mientras toca 31                                    |
| Ajuste del generador de bucle (looper)                                          |
| Ajuste de efectos                                                               |
| Activación y desactivación de efectos44                                         |
| Sustitución de efectos45                                                        |
| Ajuste de efectos                                                               |
| Modificación del orden de los efectos                                           |
| Adición de efectos                                                              |

| 2                    | Supresión de efectos                                                                                                    | . 53                     |
|----------------------|----------------------------------------------------------------------------------------------------|--------------------------|
| 3                    | Realización de todos los ajustes de efectos en ur<br>pantalla                                                                                       | na<br>. 54               |
| 4                    | Ajuste del nivel de la memoria de patch                                                                                                    | . 57                     |
| 6                    | Modificación de nombres de memorias de patch                                                                                                    | 58                       |
| 8                    | Ajuste del tempo máster                                                                                                    | . 59                     |
| 11                   | Gestión de las memorias de patch                                                                                                    | .60                      |
| 16<br>17<br>18       | Almacenamiento de memorias de patch<br>Cambio del orden de las memorias de patch<br>Supresión de memorias de patch<br>Creación de memorias de patch | .60<br>.63<br>.64<br>.65 |
| 18                   | Gestión de bancos                                                                                                    | .68                      |
| 19<br>20             | Cambio del orden del banco<br>Supresión de bancos<br>Creación de bancos                                                                             | .68<br>.69<br>.71        |
| 21                   | Uso de los pedales de expresión                                                                                                    | .73                      |
| 24<br>26             | Uso del pedal interno<br>Ajuste del pedal<br>Uso de un pedal externo                                                                                | .73<br>.75<br>.77        |
| 26                   | Uso del afinador                                                                                                    | .79                      |
| 27                   | Activación del afinador<br>Cambio de los ajustes del afinador                                                                                       | .79<br>.80               |
|                      | Uso de los ritmos                                                                                                    | .82                      |
| 28<br>31             | Activación de los ritmos<br>Ajuste de los ritmos<br>Puesta en marcha/parada de la reproducción del                                                  | .82<br>.83               |
| 36<br>41             | ritmo<br>Patrones rítmicos                                                                                                    | .87<br>.88               |
| 44                   | Uso del envío y retorno                                                                                                    | .89                      |
| 44<br>45<br>48<br>50 | Uso de respuestas de impulsos (IR)<br>Asignación de respuestas de impulsos (IR)<br>Carga de datos de respuesta de impulso (IR)                      | .91<br>.91<br>.93        |
| 50                   | Carga de datos de respuesta de impulso (IR)                                                                                                    | .93                      |

| Uso de funciones de interface audio        |
|--------------------------------------------|
| Instalación del controlador o driver       |
| Ajustes como interface audio97             |
| Conexión a dispositivos iOS/iPadOS         |
| Ajustes de la unidad 100                   |
| Ajuste de la función AUTOSAVE              |
| Ajuste del brillo de la pantalla táctil    |
| Configuración del modo ECO102              |
| Gestión del firmware                       |
| Verificación de las versiones de firmware  |
| Actualización104                           |
| Restauración de los valores de fábrica 105 |
| Gestión de la tarjetas SD 106              |
| Verificación de información de tarjeta SD  |
| Formateo de tarjetas SD 107                |
| Uso como un lector de tarjetas 109         |
| Resolución de problemas110                 |
| Especificaciones técnicas 112              |

## **Resumen del G6**

## 🔳 Flujo de señal

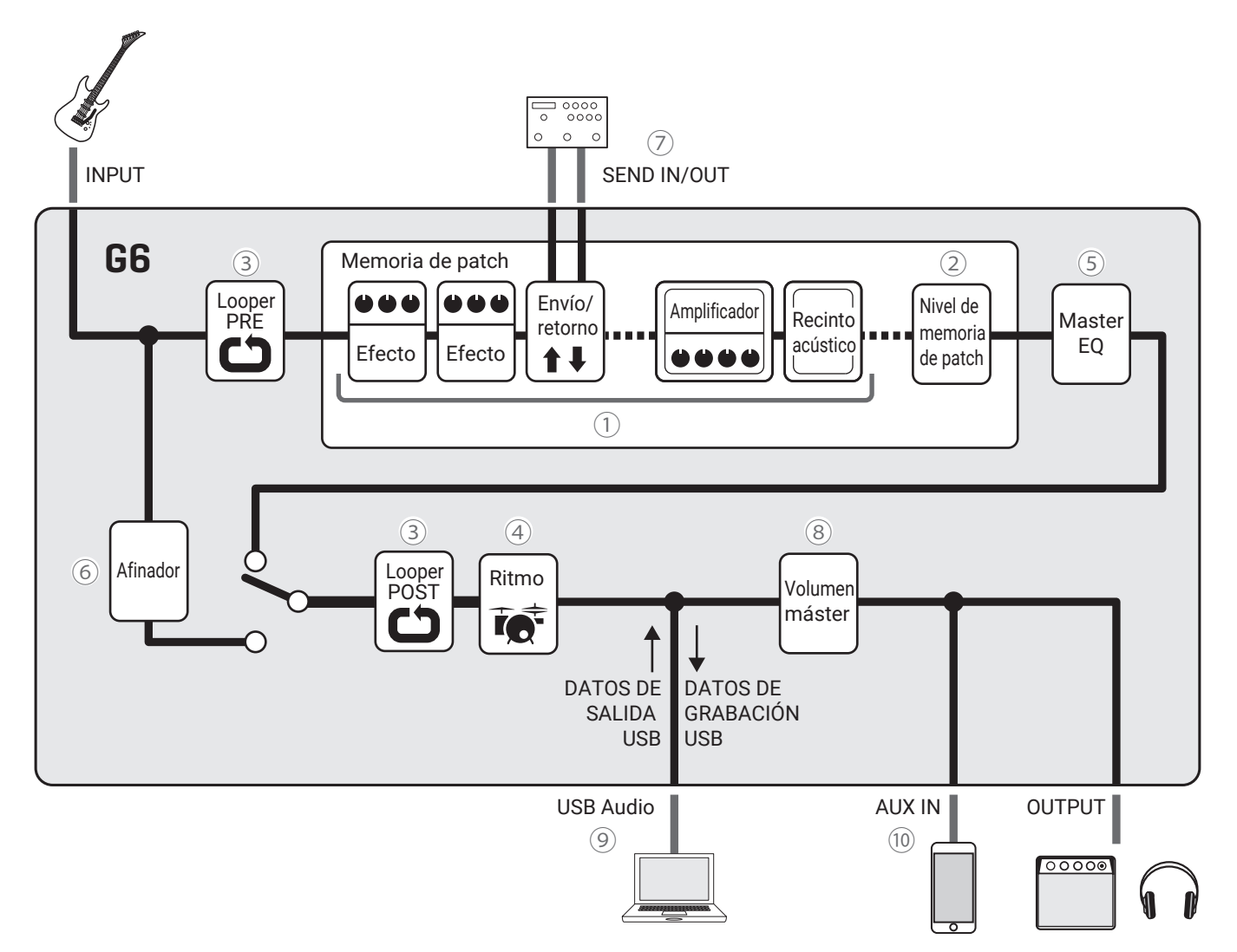

(1) El sonido de entrada de la guitarra pasa a través de los efectos, amplificador y recinto acústico, en ese orden. ( $\rightarrow$  <u>"Ajuste de efectos" en pág. 44</u>)

2 El nivel de memoria de patch es ajustado.

 $(\rightarrow \underline{}^{"}Ajuste del nivel de la memoria de patch" en pág. 56)$ 

(3) Las frases grabadas pueden ser reproducidas en bucle. Puede colocar el looper tanto en posición PRE como POST. ( $\rightarrow$  <u>"Uso del generador de bucles mientras toca" en pág. 31</u>)

4 Puede reproducir sonidos de batería usando los patrones rítmicos internos.

 $(\rightarrow \underline{\text{"Uso de los ritmos" en pág. 82}})$ 

(5) El sonido global es ajustado. Este ajuste queda memorizado incluso cuando cambie de memoria de patch.

 $(\rightarrow \text{"Ajuste de la ecualización (EQ) máster" en pág. 20)}$ 

6 Esta función le permite afinar la guitarra conectada.

 $(\rightarrow \underline{\text{"Uso del afinador" en pág. 79}})$ 

 $\overline{O}$  Puede usar un efecto externo.

 $(\rightarrow \underline{\text{"Uso del envío y retorno" en pág. 89}})$ 

(a) Puede ajustar el volumen global. Este ajuste queda memorizado incluso cuando cambie de memoria de patch. ( $\rightarrow$  <u>"Ajuste del nivel máster" en pág. 19</u>)

(9) Puede intercambiar datos audio con un ordenador a través de la función de interface audio.

 $(\rightarrow \underline{\text{"Uso de funciones de interface audio" en pág. 94})$ 

10 Puede reproducir audio desde un smartphone, reproductor de audio móvil u otro dispositivo.

### Resumen de la memoria (memorias de patch/bancos)

### Memorias de patch

Estas memorias almacenan los efectos usados, su orden, el estado on/off y los valores de ajuste de los parámetros. Puede almacenar y recargar efectos en unidades de memoria de patch. Esta unidad le permite almacenar hasta 240 memorias de patch.

#### Bancos

Los bancos son grupos de 4 memorias de patch. Esta unidad puede almacenar hasta 60 bancos.

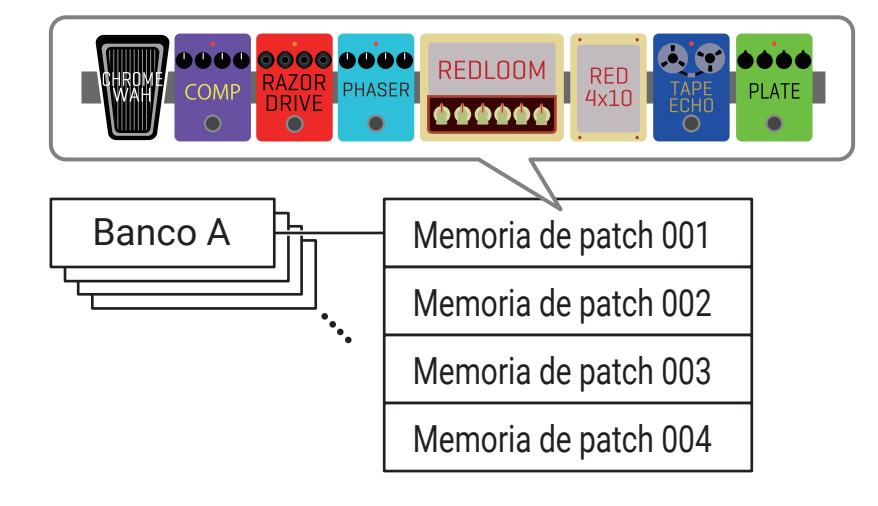

### Resumen de PLAY MODE

El **G6** dispone de cuatro modos de reproducción que puede elegir con un solo toque en la sección de selección PLAY MODE ( $\rightarrow pág. 11$ ). Puede usarlos para fines distintos durante su interpretación.

| PLAY MODE Explicación |                                                                                                    |
|-----------------------|----------------------------------------------------------------------------------------------------|
| LOOPER                | El looper aparece en la pantalla táctil y puede usarlo con los pedales.<br>( $\rightarrow$ <u>"Uso del generador de bucles mientras toca" en pág. 31</u> )                                                                              |
| MEMORY                | En la pantalla táctil aparecen los bancos y las memorias de patch que contienen y puede elegir las memorias de patch con los pedales.<br>( $\rightarrow$ <u>"Cambio de memorias de patch de un banco mientras toca" en pág. 28</u> )    |
| BANK / PATCH          | En la pantalla táctil aparecen los nombres de las memorias de patch en grande y puede<br>elegir los bancos y las memorias de patch con los pedales.<br>( → <u>"Cambio de bancos y memorias de patch mientras toca" en pág. 24</u> )     |
| EFFECT BOARD          | <ul> <li>En la pantalla táctil aparecen los efectos usados en una memoria de patch puede activar/ desactivar cada efecto con los pedales.</li> <li>(→ <u>"Activación/desactivación de efectos mientras toca" en pág. 21</u>)</li> </ul> |

## Uso de la pantalla táctil

El funcionamiento y ajustes del **G6** puede ser realizado usando su pantalla táctil. En esta sección le explicamos las distintas funciones de la pantalla táctil.

## Ventanas o pantallas que aparecen en la pantalla táctil

### Pantallas PLAY MODE

Aparecen cuando la unidad está encendida y cuando ha elegido un modo de reproducción en la sección de selección PLAY MODE ( $\rightarrow pág. 11$ ).

#### LOOPER

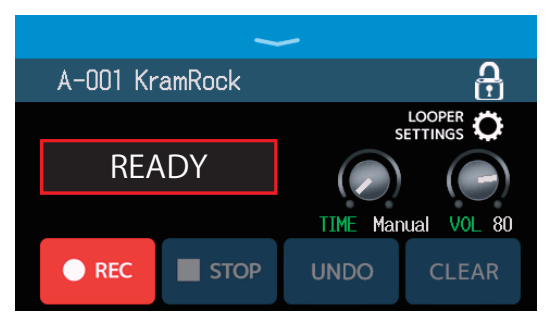

#### **BANK / PATCH**

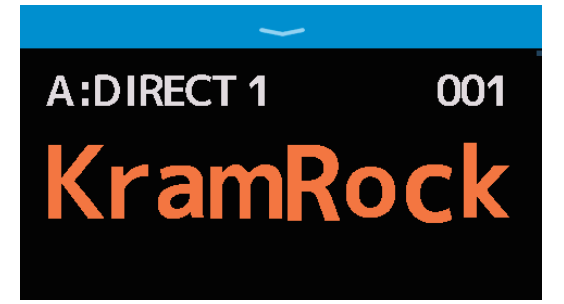

#### MEMORY

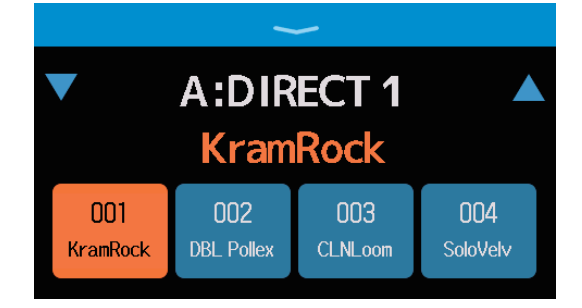

### EFFECT BOARD

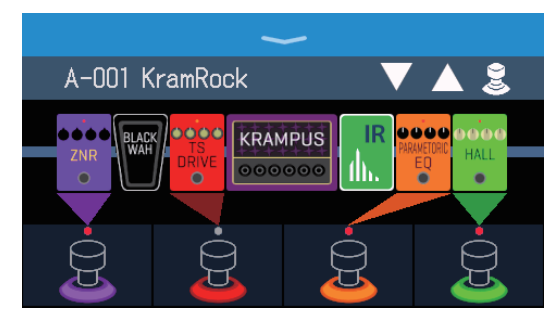

### Pantalla de menú

Todas las funciones del **G6** están organizadas en forma de iconos en la pantalla de menú para que pueda acceder fácilmente a cada una de ellas con solo pulsar sobre cada icono.

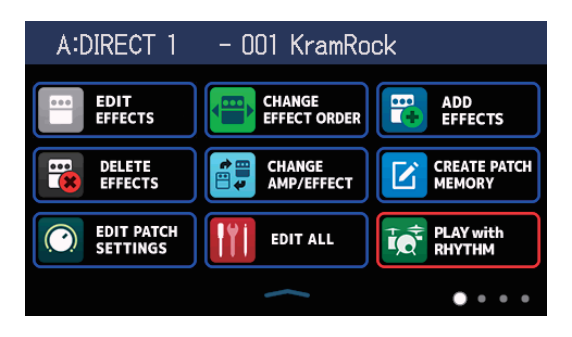

### Acceso a la pantalla de menú

#### Con una pantalla PLAY MODE activa

Deslice hacia abajo desde la barra de herramientas.

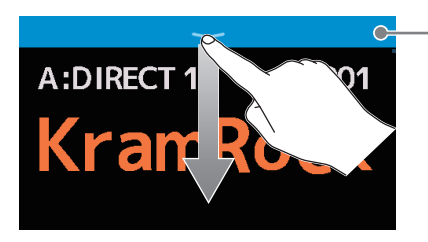

Barra de herramientas

#### Cuando esté activa una pantalla de ajuste

Pulse varias veces < BACK .

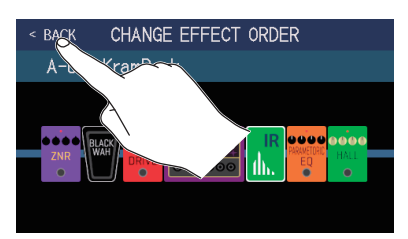

## Uso de la pantalla de menú

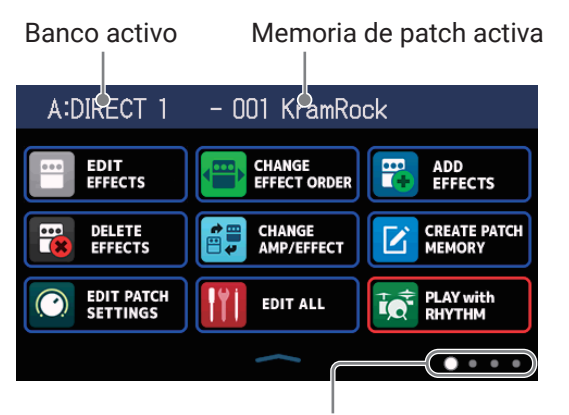

La pantalla de menú tiene cuatro paginas. Esto le indica qué página está activa.

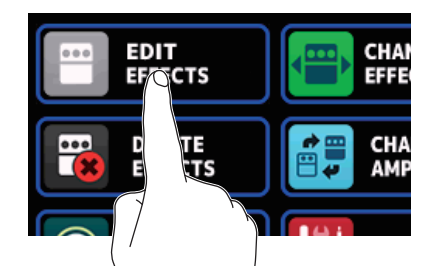

Toque sobre un icono para elegir la función a configurar o ajustar.

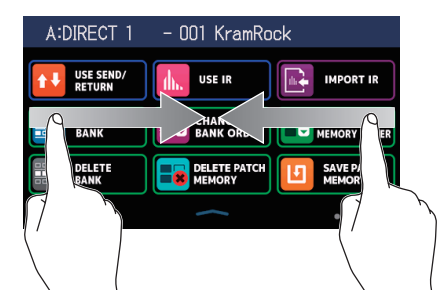

Para la página de la izquierda, mueva a la derecha desde el borde izquierdo.

Para la página de la derecha, mueva a la izquierda desde el borde derecho.

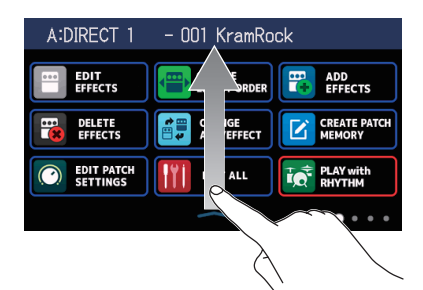

Para volver a la pantalla PLAY MODE deslice hacia arriba desde la barra inferior de la pantalla de menú.

#### AVISO

- Incluso con la pantalla de menú activa, el modo de reproducción seguirá activo y podrá usarlo con los pedales.
- Puede cambiar el orden de los iconos en la pantalla de menú simplemente arrastrándolos (moviéndolos a la izquierda, derecha, arriba o abajo mientras pulsa sobre ellos).

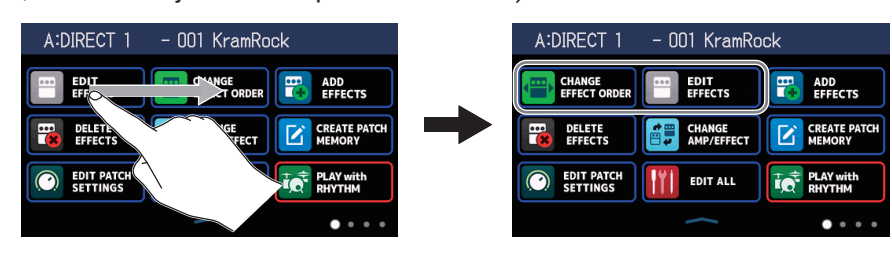

## Uso de las pantallas de función

#### Toque y arrastre sobre una para usarla.

Toque un elemento para elegirlo

Arrastre un elemento para moverlo o ajustarlo (deslice el dedo).

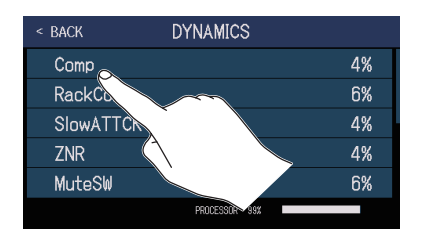

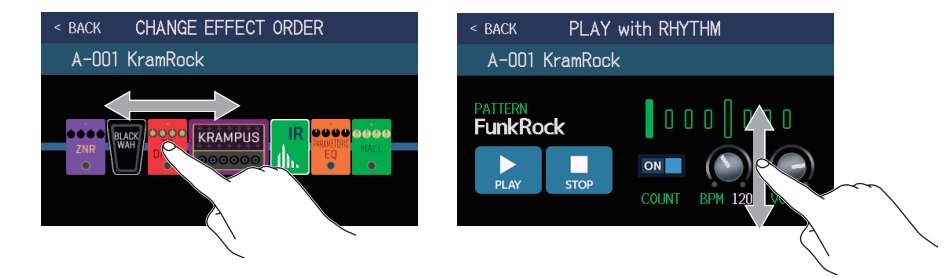

#### Retorno a la pantalla anterior

Cuando aparezca el icono < BACK en la parte superior izquierda de la pantalla táctil, toque sobre dicho icono para volver a la pantalla anterior.

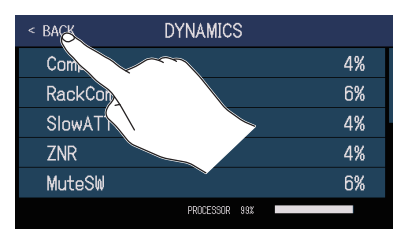

#### Desplazamiento por listados

Cuando en pantalla aparezca un listado con varios elementos, en el borde derecho de la pantalla aparecerá una barra de desplazamientos. Podrá desplazarse por los elementos simplemente desplazándose hacia arriba o abajo en la pantalla táctil.

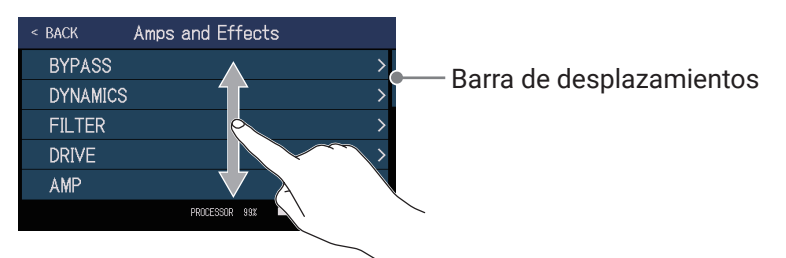

### Panel superior

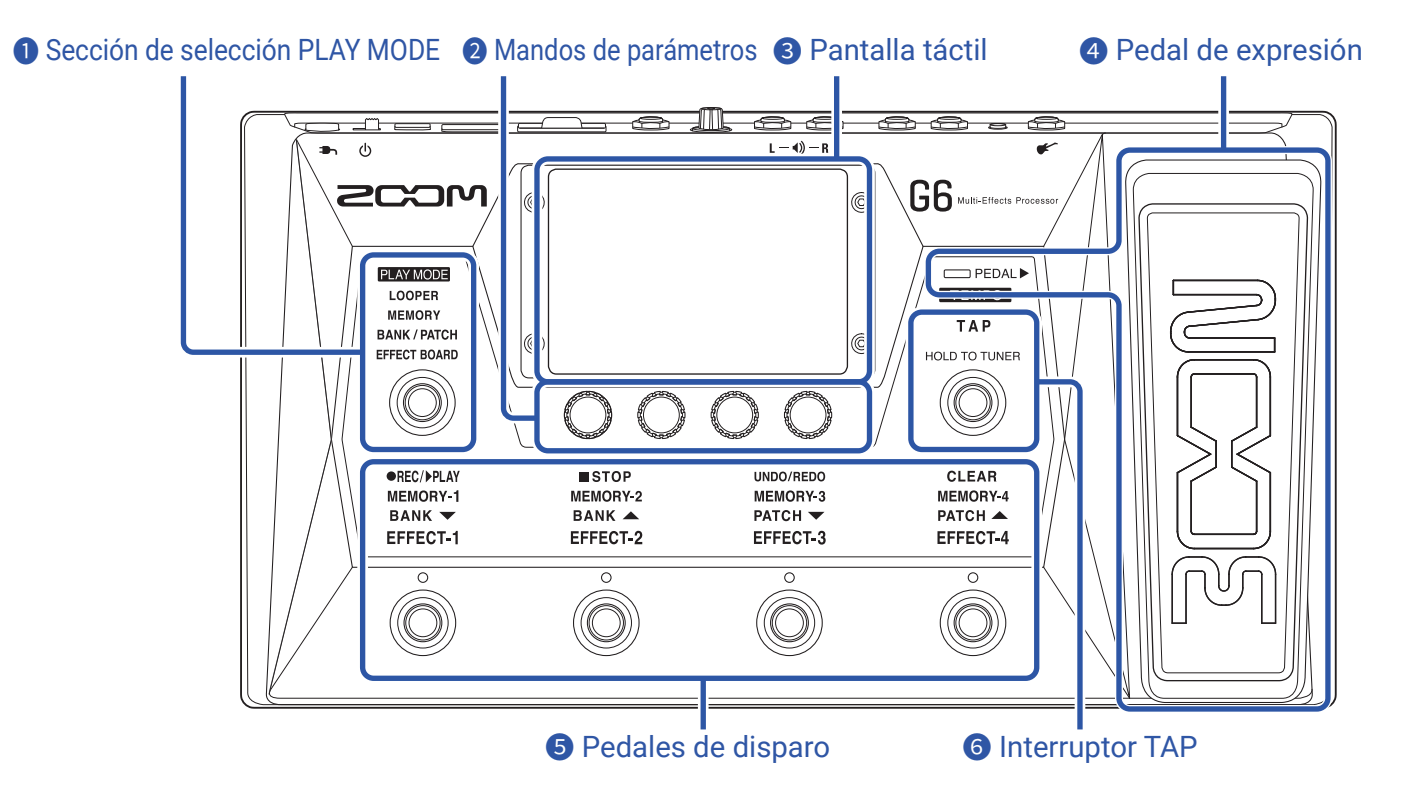

#### Sección de selección PLAY MODE

Úsela para elegir el modo operativo del **G6**. (El modo elegido se iluminará). Para más detalles acerca de estos modos, vea <u>"Resumen de PLAY MODE" en pág. 7</u>.

#### **2** Mandos de parámetros

Úselos para ajustar los parámetros de los efectos y realizar otros ajustes diversos.

#### Bantalla táctil

Use la pantalla táctil para elegir y ajustar memorias de patch así como para realizar ajustes en el **G6**, por ejemplo.

Para saber los detalles de los procesos operativos, vea <u>"Uso de la pantalla táctil" en pág. 8</u>.

#### **4** Pedal de expresión

#### **5** Pedales de disparo

Úselos para elegir memorias de patch y bancos, para acceder al afinador y para usar el generador de bucles. Las funciones pueden ser controladas con los pilotos luminosos de estos pedales de disparo.

#### **6** Interruptor TAP

Púlselo rítmicamente para ajustar el tempo. Manténgalo pulsado para usar el afinador.

#### Panel trasero

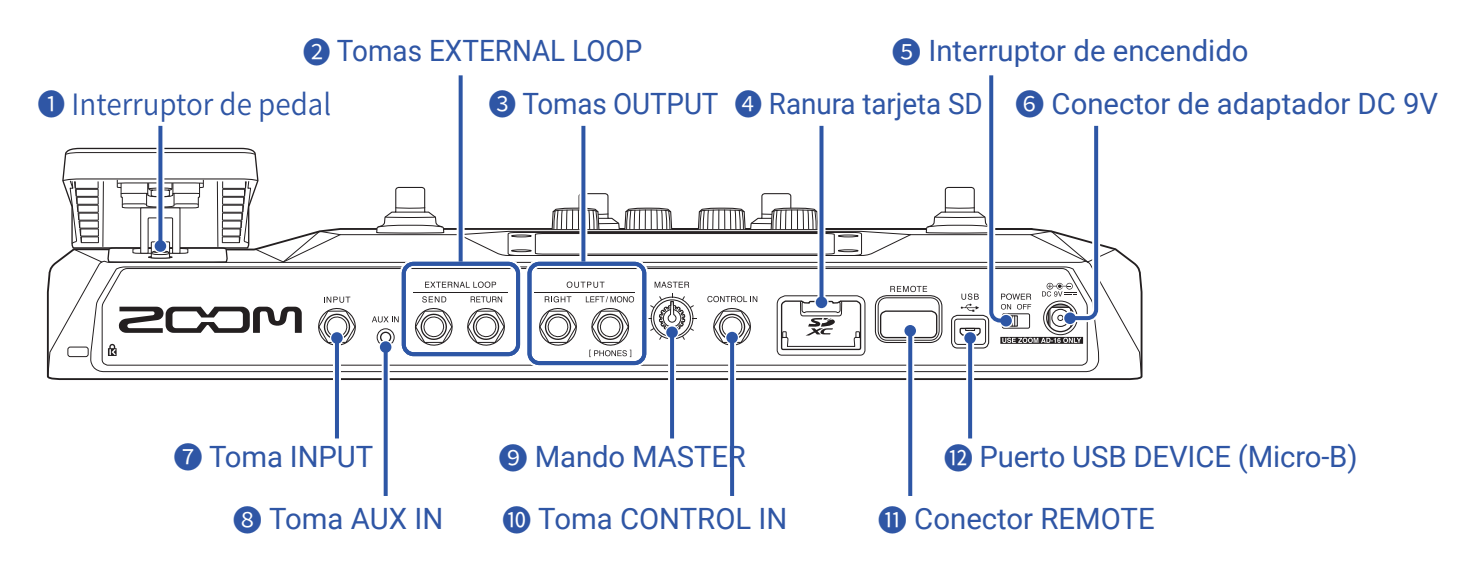

#### **1** Interruptor de pedal

Esto activa/desactiva el efecto del pedal de expresión.

#### **2** Tomas EXTERNAL LOOP

Use estas tomas para conectar un efecto externo.

- · Conecte la toma SEND a la toma de entrada del efecto externo.
- · Conecte la toma RETURN a la toma de salida del efecto externo.

#### **3** Tomas OUTPUT

Conecte aquí un amplificador de guitarra, monitores o auriculares.

- Toma RIGHT: Conecte la toma de entrada del canal derecho de otro dispositivo cuando use una salida stereo.
- Toma LEFT/MONO [PHONES]: Conecte aquí un amplificador de guitarra o auriculares. Conecte la toma de entrada del canal izquierdo de otro dispositivo cuando use una salida stereo.

#### 4 Ranura tarjeta SD

Puede introducir aquí tarjetas que cumplan con las especificaciones SD, SDHC o SDXC.

Use el **G6** para formatear la tarjeta SD. ( $\rightarrow$  <u>"Formateo de tarjetas SD" en pág. 106</u>)

#### **5** Interruptor de encendido

Esto le permite encender y apagar la unidad.

#### **6** Conector de adaptador DC 9V

Conecte aquí el adaptador de corriente específico (ZOOM AD-16).

#### **7** Toma INPUT

Conecte aquí una guitarra.

#### 8 Toma AUX IN

Conecte aquí un reproductor musical portátil o un dispositivo similar.

#### 9 Mando MASTER

Úselo para ajustar el volumen del G6.

#### **1** Toma CONTROL IN

Conecte aquí un pedal de expresión (ZOOM FP02M) para ajustar un efecto de pedal.

#### **①** Conector REMOTE

Conecte aquí un ZOOM BTA-1 u otro adaptador inalámbrico específico.

Esto le permitirá el control remoto inalámbrico del **G6** desde un iPhone/iPad por medio de la app Handy Guitar Lab para iOS/iPadOS.

#### **1** Puerto USB (Micro-B)

Conecte aquí un ordenador.

Podrá usar entonces el **G6** como un interface audio y podrá ser controlado por medio de Guitar Lab. También podrá usar el **G6** como un lector de tarjetas.

## Pantalla de menú

En este listado puede ver las funciones de los iconos que aparecen en la pantalla de menú.

| Icono                        | Explicación                                                                                                    | Icono                  | Explicación                                                                          |
|------------------------------|----------------------------------------------------------------------------------------------------|------------------------|--------------------------------------------------------------------------------------|
| EDIT<br>EFFECTS              | Ajuste de parámetros de efecto.<br>( → <u>pág. 48</u> )                                                                   | CHANGE<br>EFFECT ORDER | Cambio del orden de los efectos<br>en las memorias de patch.<br>( → <u>pág. 50</u> ) |
| ADD<br>EFFECTS               | Adición de efectos a memorias de<br>patch. ( → <u>pág. 51</u> )                                                           | DELETE<br>EFFECTS      | Supresión de efectos de memorias<br>de patch. ( → <u>pág. 53</u> )                   |
| CHANGE<br>AMP/EFFECT         | Cambio de efectos y<br>amplificadores en memorias de<br>patch. ( → <u>pág. 45</u> )                                       | CREATE PATCH<br>MEMORY | Creación de memorias de patch.<br>( → <u>pág. 65</u> )                               |
| EDIT PATCH<br>SETTINGS       | Ajuste de nombre y nivel de<br>memoria de patch.<br>( → <u>pág. 56, pág. 58</u> )                                         | EDIT ALL               | Edición de los ajustes de todas las<br>memorias de patch. ( → <u>pág. 54</u> )       |
| PLAY with<br>RHYTHM          | Uso de la función rítmica.<br>( → <u>pág. 82</u> )                                                                        | USE SEND/<br>RETURN    | Ajustes de envío/retorno.<br>( → <u>pág. 89</u> )                                    |
|                              | Uso de las respuestas de impulsos<br>(IR). ( → <u>pág. 91</u> )                                                           | IMPORT IR              | Carga de datos de respuestas de<br>impulso (IR).<br>( → <u>pág. 92</u> )             |
| CREATE<br>BANK               | Creación de bancos.<br>( → <u>pág. 71</u> )                                                                               | CHANGE<br>BANK ORDER   | Cambio del orden de los bancos.<br>( → <u>pág. 68</u> )                              |
| CHANGE PATCH<br>MEMORY ORDER | Modificación del orden de las<br>memorias de patch. ( → <u>pág. 63</u> )                                                  | DELETE<br>BANK         | Supresión de bancos.<br>( → <u>pág. 69</u> )                                         |
|                              | Supresión de memorias de patch.<br>( → <u>pág. 64</u> )                                                                   | SAVE PATCH<br>MEMORY   | Almacenamiento de memorias de<br>patch. ( → <u>pág. 60</u> )                         |
| SET SYSTEM<br>SETTINGS       | Cambio y verificación de ajustes<br>de sistema. Gestión de tarjetas SD.<br>( → <u>pág. 99, pág. 102, pág. 105</u> )       |                        | Ajuste del tempo usado por<br>los efectos, ritmos y looper.<br>( → <u>pág. 59</u> )  |
| SET USB<br>AUDIO             | Ajustes de audio USB.<br>( → <u>pág. 96</u> )                                                                             | SET AUTO<br>SAVE       | Activación/desactivación de<br>almacenamiento automático.<br>( → <u>pág. 99</u> )    |
| SET POWER/<br>DISPLAY        | Ajuste de brillo de pantalla táctil y<br>activación/desactivación de modo<br>ECO. ( → <u>pág. 100</u> , <u>pág. 101</u> ) | SET PEDAL              | Ajustes específicos de pedal.<br>( → <u>pág. 75, pág. 77</u> )                       |
|                              | Ajustes específicos de afinador.<br>( → <u>pág. 80</u> )                                                                  |                        | Uso del afinador.<br>( → <u>pág. 79</u> )                                            |

| Icono                     | Explicación                                                                                         | lcono                   | Explicación                                                                                                    |
|---------------------------|----------------------------------------------------------------------------------------------------|-------------------------|----------------------------------------------------------------------------------------------------|
| EQ SET OUTPUT             | Ajuste del tono del sonido de<br>salida. ( → <u>pág. 20</u> )                                       | PLAY MODE<br>BANK/PATCH | Muestra los nombres de memorias<br>de patch en grande para su selección<br>en la pantalla táctil. ( → <u>pág. 24</u> ) |
| PLAY MODE<br>EFFECT BOARD | Muestra los efectos usados en la<br>memoria de patch en la pantalla<br>táctil. ( → <u>pág. 21</u> ) | PLAY MODE<br>MEMORY     | Uso de los pedales de disparo<br>para elegir las cuatro memorias de<br>patch del banco. ( → <u>pág. 28</u> )           |
| PLAY MODE<br>LOOPER       | Uso del looper (generador de<br>bucles). ( → <u>pág. 31</u> )                                       | SET<br>PRESELECT        | Activa/desactiva la función de<br>preselección. ( → <u>pág. 26</u> )                                                   |

#### AVISO

Puede cambiar el orden de los iconos en la pantalla de menú simplemente arrastrándolos (desplazándolos a la izquierda, derecha, arriba o abajo mientras pulsa sobre ellos).

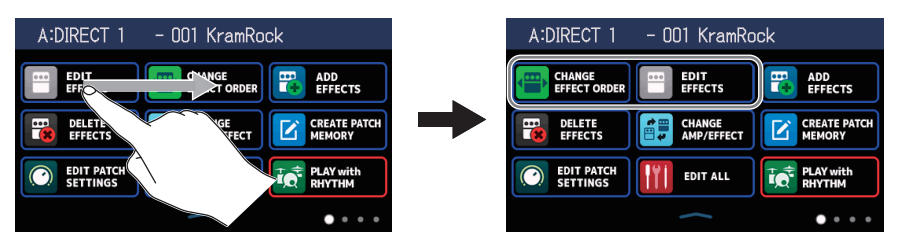

## Conexiones

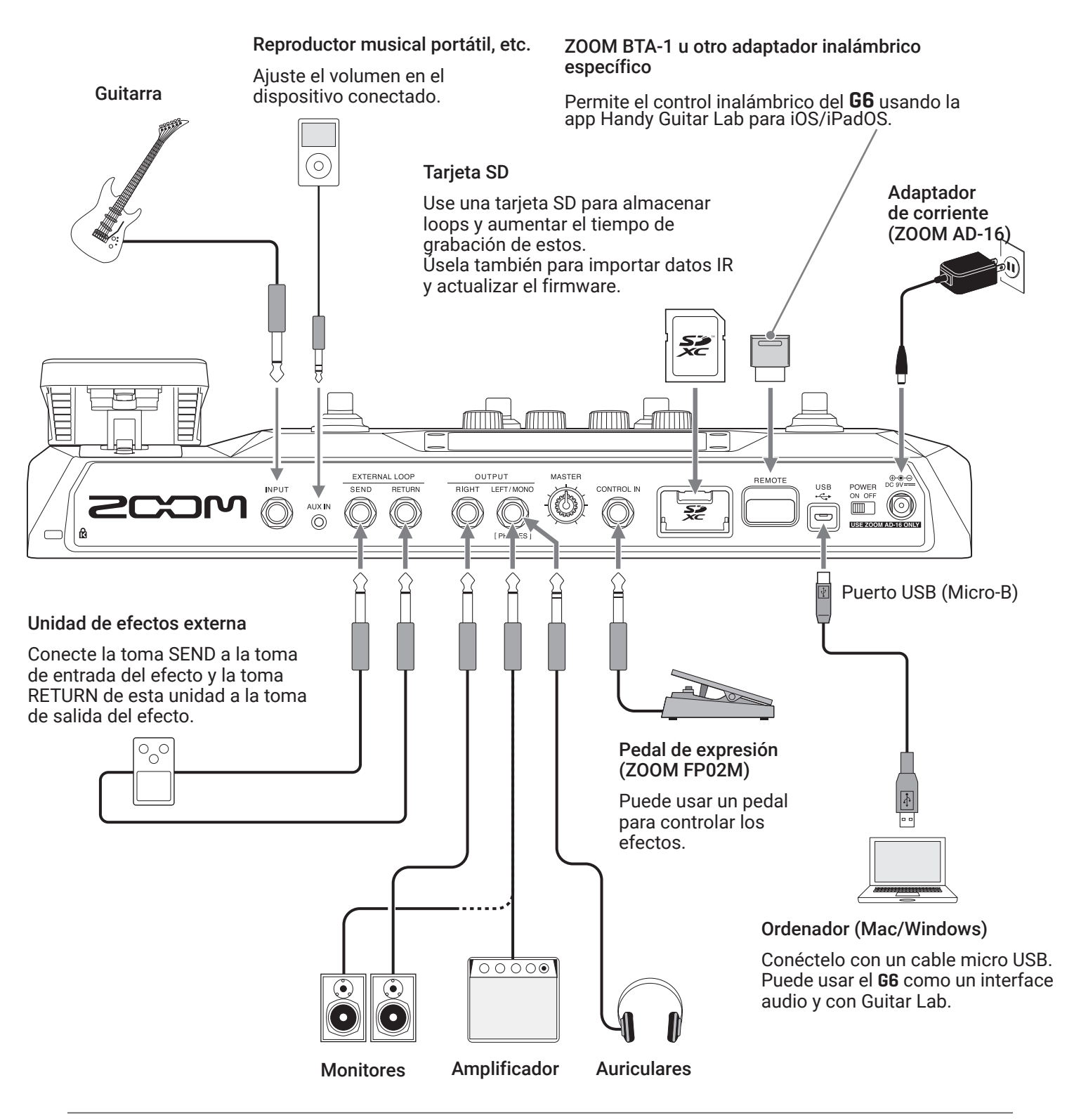

AVISO

- Puede usar el ordenador o la app Guitar Lab para iOS/iPadOS para gestionar las memorias de patch y editar y añadir efectos. Puede descargar la app Guitar Lab desde la web de ZOOM (zoomcorp.com).
- Puede controlar el **G6** de forma remota a través de la app iOS/iPadOS Handy Guitar Lab. Puede descargar esta app Handy Guitar Lab desde el App Store.

## Inserción de tarjetas SD

La inserción de una tarjeta SD en el **G6** le permitirá realizar lo siguiente.

- Puede almacenar loops (bucles) y puede aumentar el tiempo de grabación de los mismos.
- Puede cargar y usar datos de respuesta de impulsos, incluyendo tanto datos suyos como de terceros.
- Puede usar el **G6** como un lector de tarjetas.
- Puede actualizar el firmware.
- 1. Con la unidad apagada, abra la tapa de la ranura de tarjeta SD e introduzca una tarjeta SD completamente dentro de la ranura.

Para extraer una tarjeta SD, empújela ligeramente más adentro para que un resorte la expulse un poco y después tire de ella.

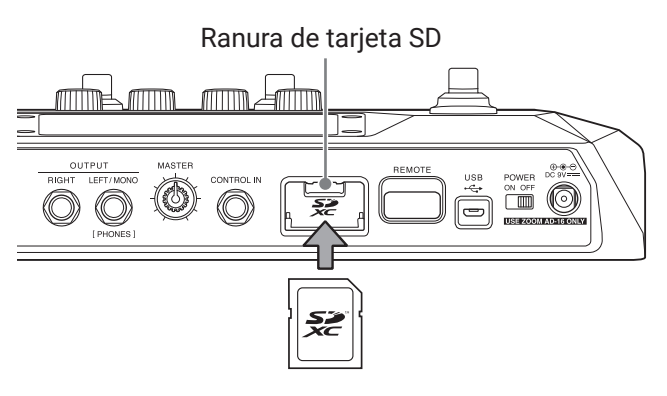

#### NOTA

- Puede usar tarjetas que cumplan con las especificaciones SD, SDHC o SDXC.
- Desactive la protección contra la grabación de la tarjeta SD antes de introducirla.
- La inserción o extracción de una tarjeta SD con la unidad encendida puede dar lugar a la pérdida de datos.
- A la hora de insertar una tarjeta SD, asegúrese de introducirla con la orientación correcta y con la cara superior hacia arriba, tal como mostramos.
- Antes de usar tarjetas SD que acabe de comprar o que hayan sido formateadas previamente en otro dispositivo, formatéelas en el GG (→ <u>"Formateo de tarjetas SD" en pág. 106</u>).

## Encendido/apagado

## Encendido

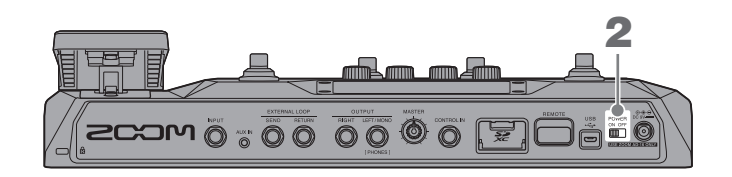

- **1.** Reduzca al mínimo el volumen del amplificador/monitores.
- 2. Ajuste ON OFF a ON.

Esto enciende el **G6** y hace que aparezca la pantalla PLAY MODE ( $\rightarrow pág. 7$ ) en la pantalla táctil.

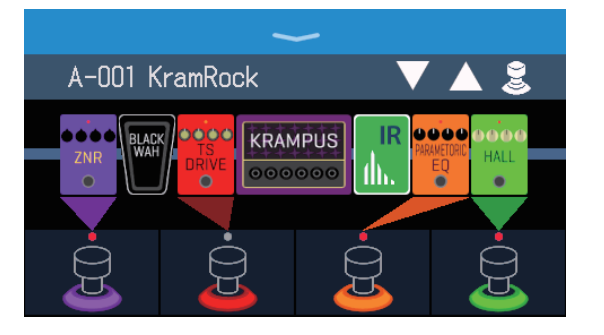

#### AVISO

Cuando encienda la unidad, será reactivado el último modo de reproducción activo cuando apagó la unidad.

**3.** Suba el volumen del amplificador/monitores.

#### Resumen del modo ECO

- Por defecto este modo está activo y la unidad se apaga automáticamente si no la usa durante 10 horas.
- También puede desactivar este modo ECO. (  $\rightarrow$  <u>"Configuración del modo ECO" en pág. 101</u>)

## Apagado

1. Reduzca al mínimo el volumen del amplificador/monitores.

La pantalla táctil quedará en negro.

## Ajuste del nivel máster

#### Puede ajustar el volumen de salida del **G6**.

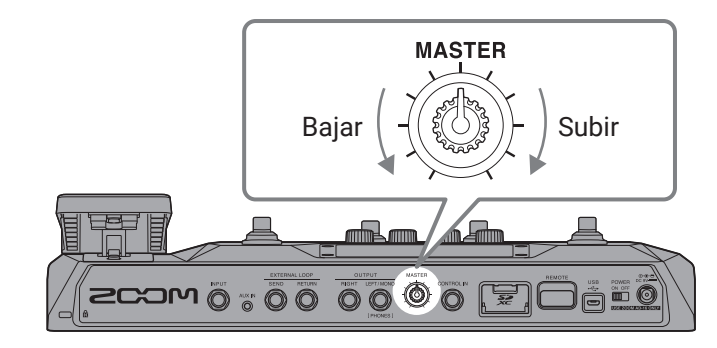

#### NOTA

- El rango de ajuste va de  $-\infty$  a +6 dB.
- Cuando el mando esté en la posición central, el ajuste será de 0 dB.

## Ajuste de la ecualización (EQ) máster

Puede ajustar el tono del sonido emitido por el **G6**.

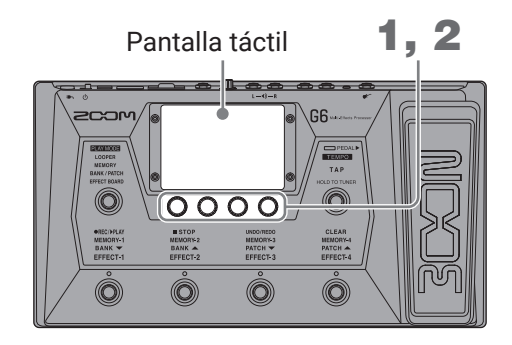

**1.** Gire O en los modos MEMORY, BANK/PATCH o EFFECT BOARD. Esto hará que en la pantalla táctil aparezca la ventana OUTPUT EQ.

**2.** Gire O para ajustar los parámetros de EQ del sonido de salida.

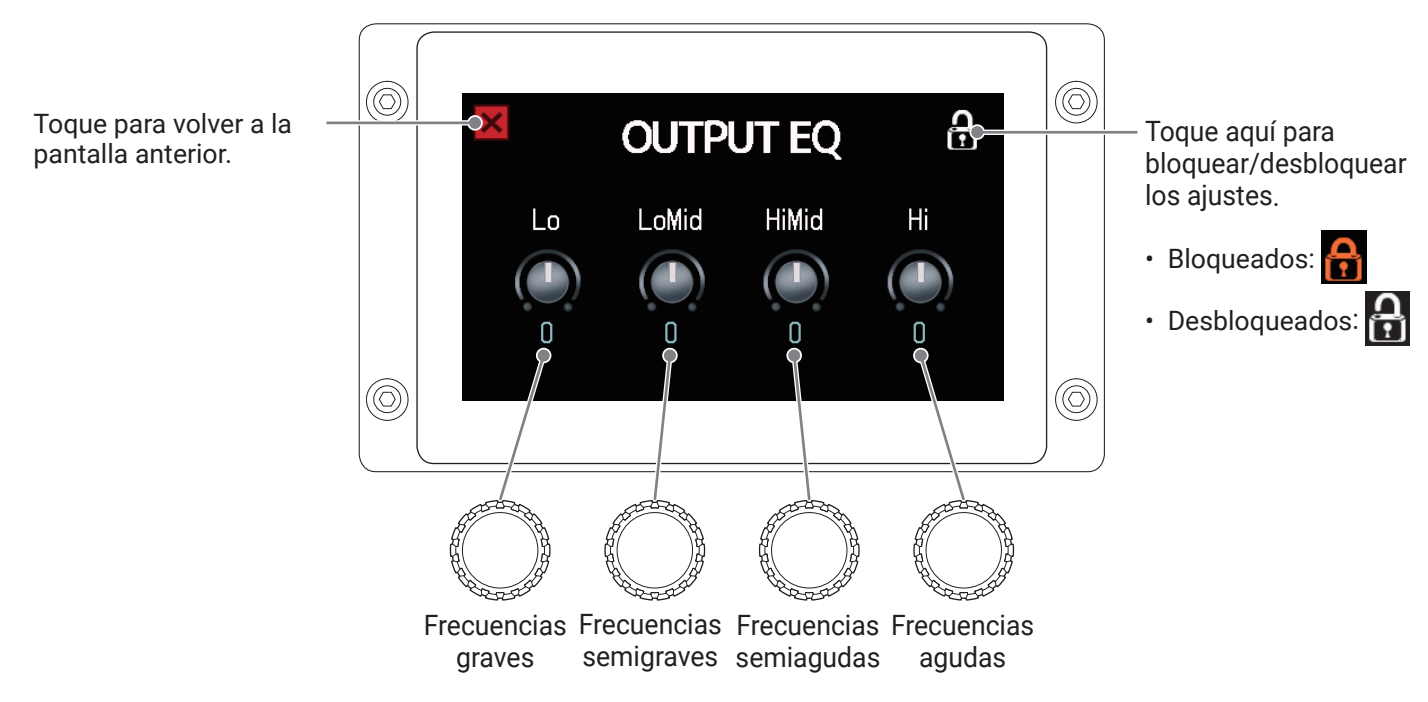

Cuando haya terminado con el ajuste, volverá a aparecer la pantalla anterior tras un momento.

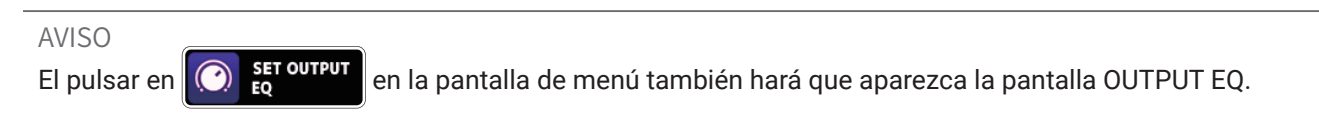

## Activación/desactivación de efectos mientras toca

En el modo EFFECT BOARD, en la pantalla táctil verá los efectos y el amplificador usado en la memoria de patch y podrá activarlos y desactivarlos con los pedales de disparo.

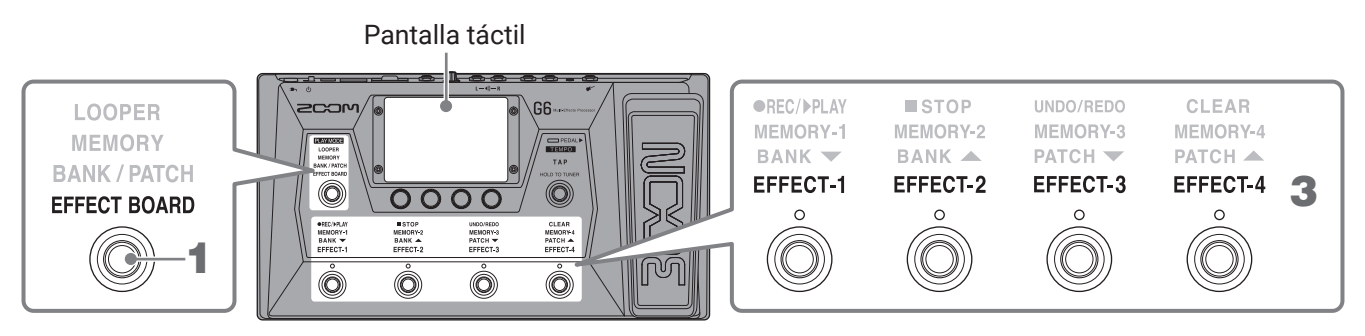

### **1.** Pulse O varias veces para elegir **EFFECT BOARD**.

Esto activará el modo EFFECT BOARD del **G6** donde podrá ver de un solo golpe los efectos y el amplificador usado en la memoria de patch.

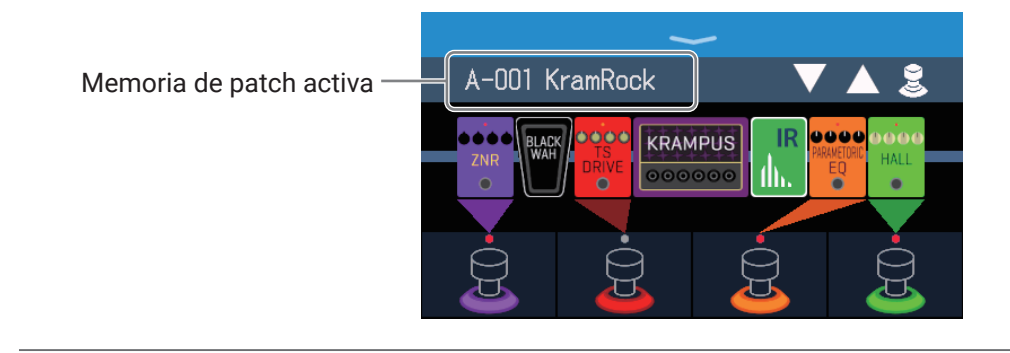

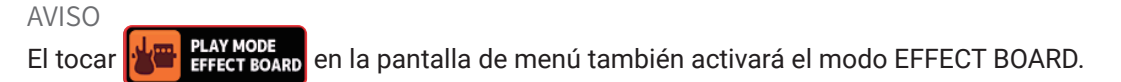

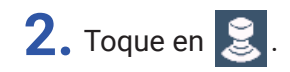

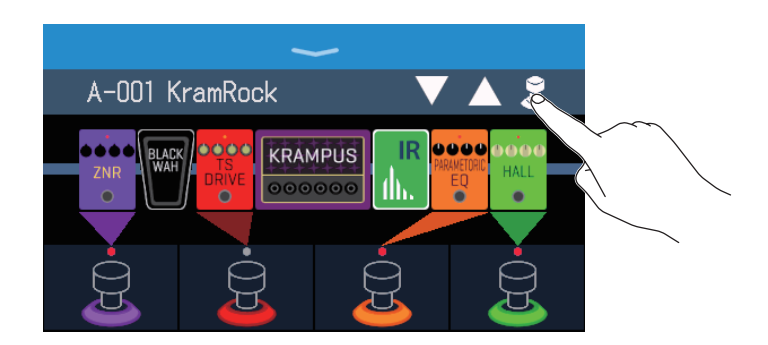

**3.** Toque sobre un efecto para activarlo/desactivarlo con un pedal de disparo.

El efecto sobre el que pulse es asignado a un pedal de disparo.

Toque de nuevo sobre él para eliminar la asignación.

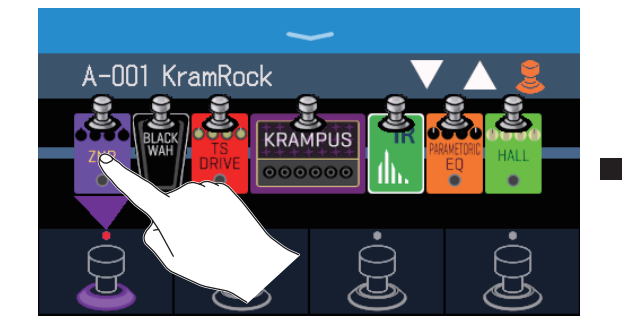

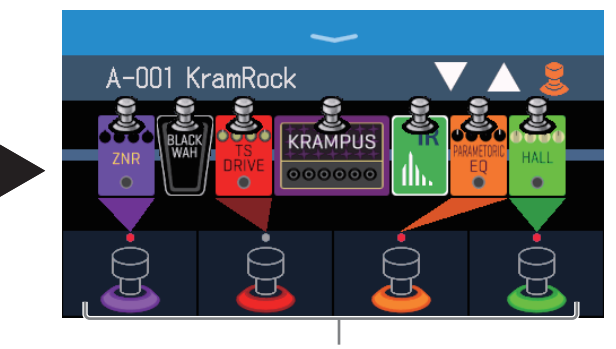

Cuando los efectos son asignados, el color de la base del pedal de disparo cambia de acuerdo a la categoría.

**4.** Pulse los pedales de disparo para activar/desactivar los efectos.

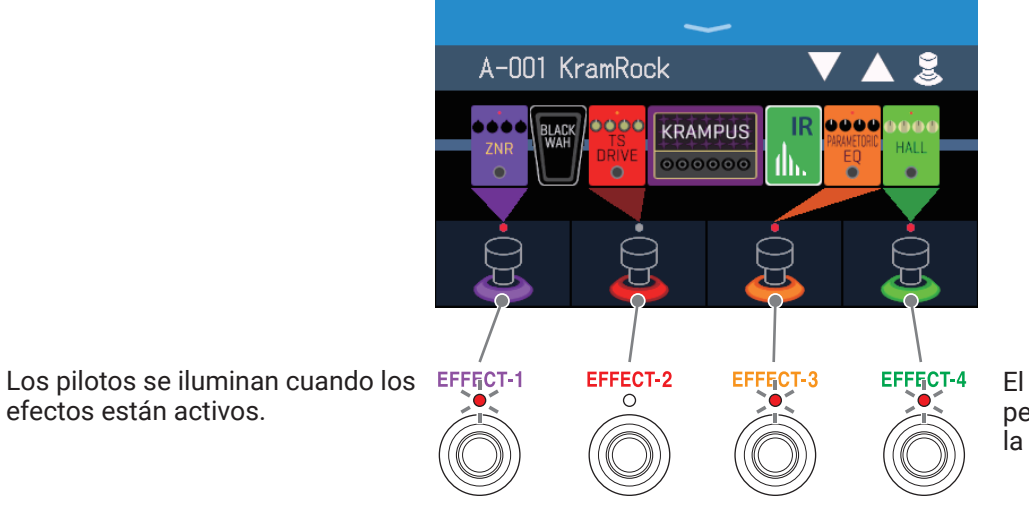

El color de la indicación de pedal de disparo depende de la categoría del efecto.

#### NOTA

- Independientemente del orden en el que toque los efectos, serán asignados a los pedales de disparo de izquierda a derecha.
- Una vez que haya asignado efectos a todos los pedales de disparo, el pulsar sobre otros efectos no hará que sean asignados.
- Algunos efectos asignan funciones especiales a los pedales de disparo. (Como por ejemplo efectos que solo se activan mientras mantenga pulsado el pedal de disparo). Puede elegir estas funciones especiales en la pantalla EDIT EFFECTS. (→ <u>"Funciones especiales de pedal de disparo" en pág. 49</u>)

#### AVISO

Las operaciones siguientes también son posibles en la pantalla táctil.

Elegir la memoria de patch anterior.

Elegir la siguiente memoria de patch.

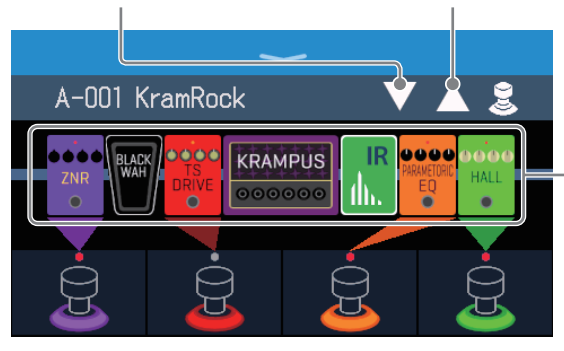

Le permite acceder a la pantalla EDIT EFFECTS en la que podrá editar parámetros. ( $\rightarrow$  <u>"Ajuste de</u> <u>efectos" en pág. 48</u>)

## Cambio de bancos y memorias de patch mientras toca

Puede visualizar y seleccionar en la pantalla táctil los nombres de los bancos y memorias de patch en letras grandes.

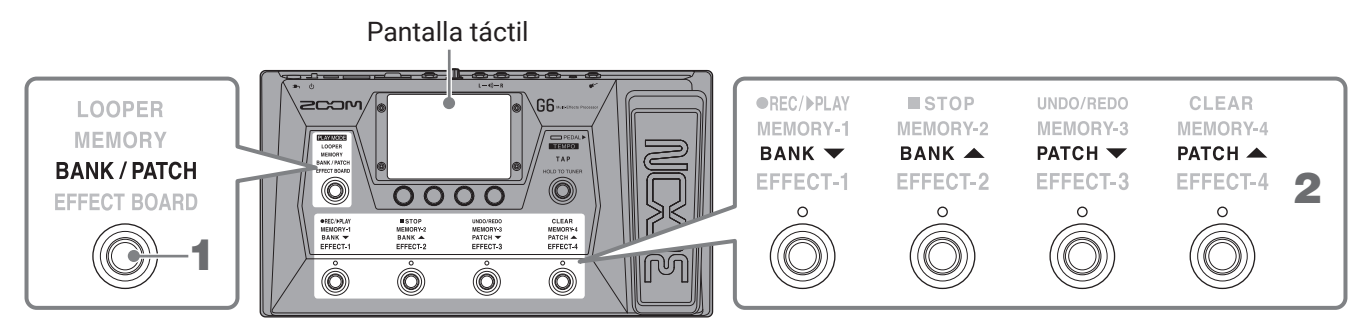

### 1. Pulse 🔘 varias veces para elegir BANK / PATCH.

Esto activa el modo BANK/PATCH del **G6** en el que el nombre del banco y memoria de patch activos aparecerán en letras grandes para una confirmación más sencilla.

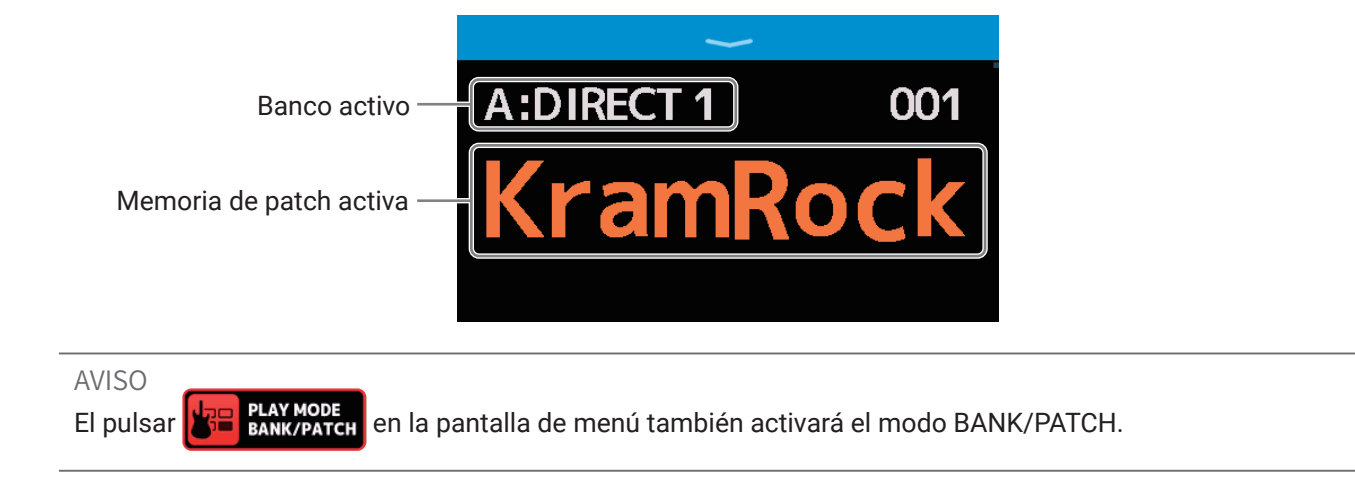

**2.** Deslícese hacia arriba o abajo en la pantalla táctil para elegir memorias de patch.

• Esto elegirá la memoria de patch siguiente.

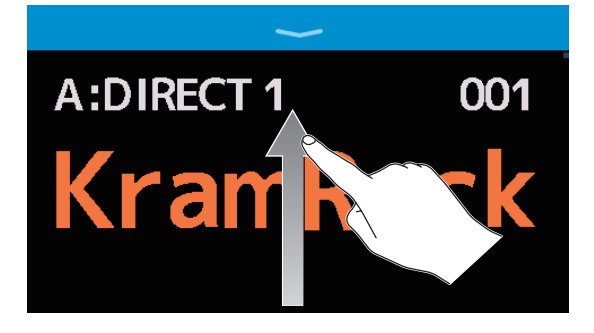

• Esto elegirá la memoria de patch anterior.

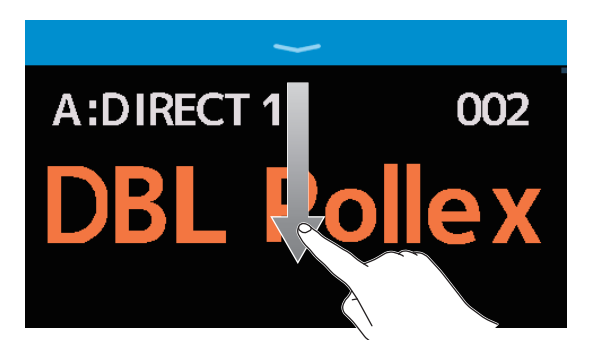

También puede usar los pedales de disparo para elegir bancos y memorias de patch.

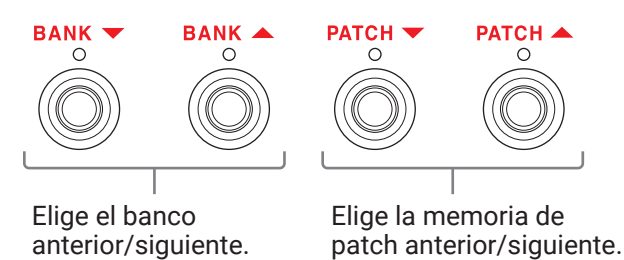

AVISO

 Toque sobre el nombre de una memoria de patch para acceder a una pantalla en la que podrá editarlo, incluyendo la adición, sustitución, supresión y ajuste de los efectos. ( → <u>"Realización de todos los ajustes de efectos en una pantalla" en pág. 54</u>)

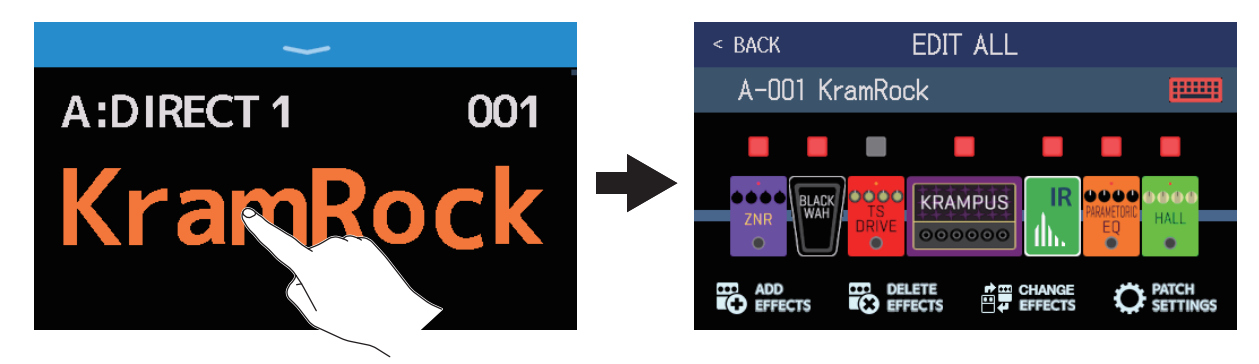

 Puede usar la función de preselección en el modo BANK/PATCH. Esta función le permite elegir de antemano la siguiente memoria de patch y después cambiar a ella con una sola pulsación. Esto resulta útil para cambiar a memorias de patch que no estén cerca de la activa cuando esté tocando en directo. (→ <u>"Uso de la función</u> <u>PRESELECT" en pág. 26</u>)

## Uso de la función PRESELECT

Puede usar la función PRESELECT (preselección) en el modo BANK/PATCH.

Cuando esta función PRESELECT esté activada (ON), el cambio de bancos y memorias de patch no se producirá

hasta que pulse O para confirmar ese cambio de memoria de patch. Eso le permite saltar directamente a una memoria de patch que no esté cerca de la memoria activa durante una actuación en directo.

## Activación/desactivación de la función PRESELECT

Puede activar y desactivar la función PRESELECT.

- 1. Toque I set en la pantalla de menú.
- **2.** Toque el interruptor para cambiar entre ON/OFF.

Cada pulsación irá conmutando entre las opciones ON/OFF.

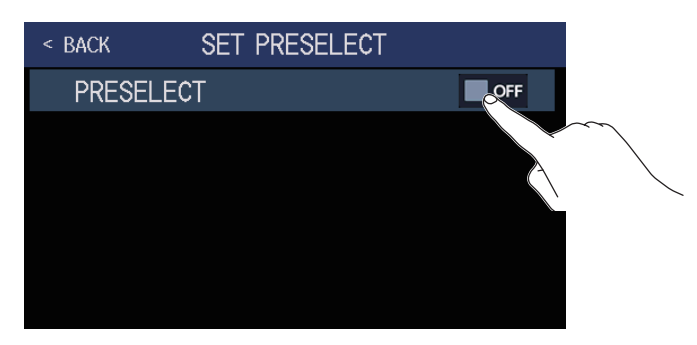

| Ajuste | Explicación                          |
|--------|--------------------------------------|
| ON     | Esto activa la función PRESELECT.    |
| OFF    | Esto desactiva la función PRESELECT. |

## Selección de memorias de patch cuando la función PRESELECT está activada

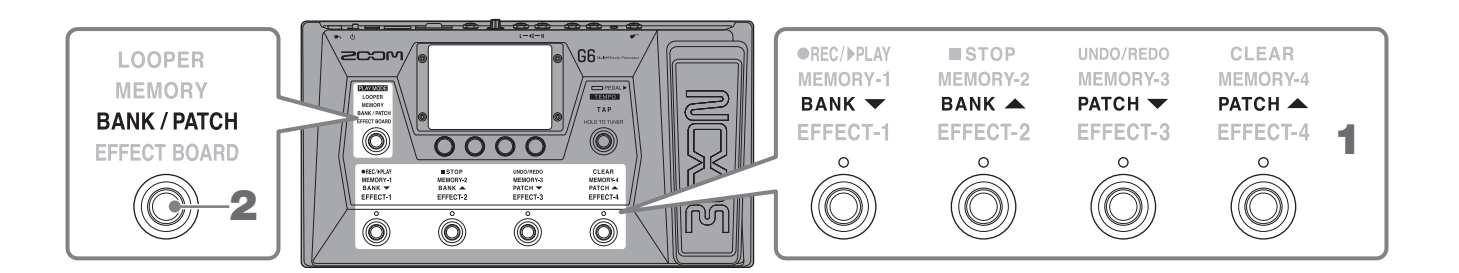

**1**. En el modo BANK/PATCH, use los pedales para elegir el banco y la memoria de patch.

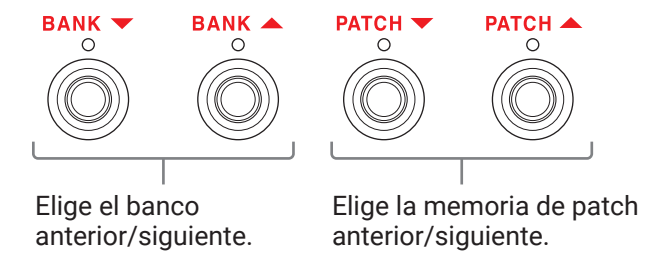

Aparecerá la memoria de patch activa y la siguiente memoria de patch elegida.

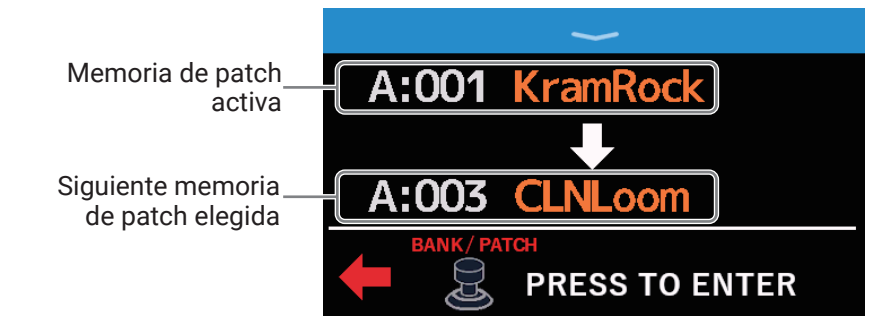

**2.** Pulse 🔘 para confirmar la selección.

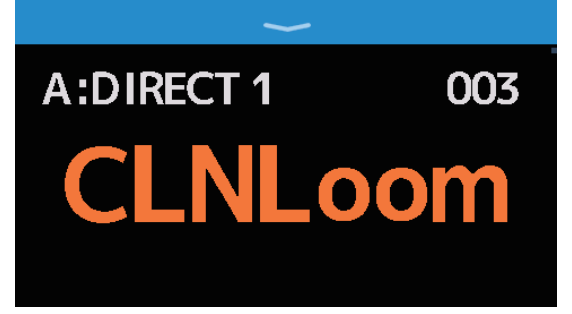

## Cambio de memorias de patch de un banco mientras toca

Puede visualizar un banco en la pantalla táctil y puede elegir sus cuatro memorias de patch de un golpe.

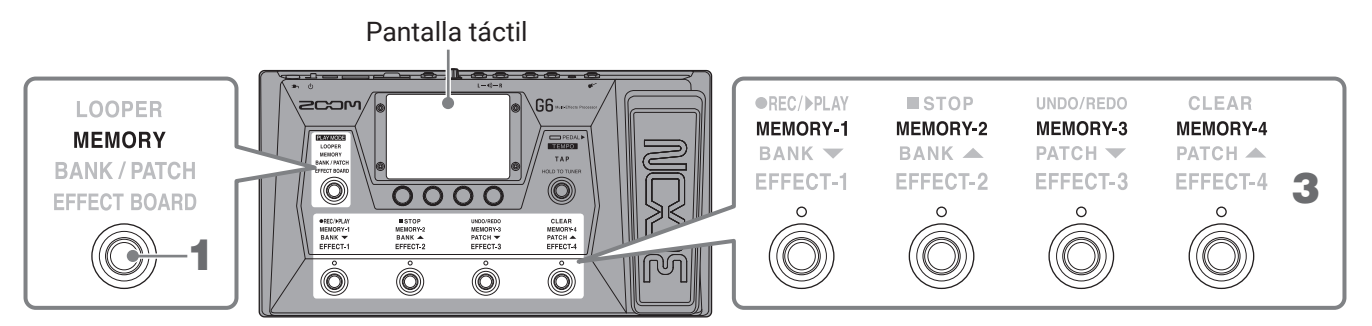

### **1.** Pulse 🔘 varias veces para elegir **MEMORY**.

Esto activará el modo MEMORY del **G6** en el que podrá ver y comprobar el nombre del banco elegido y el de sus cuatro memorias de patch.

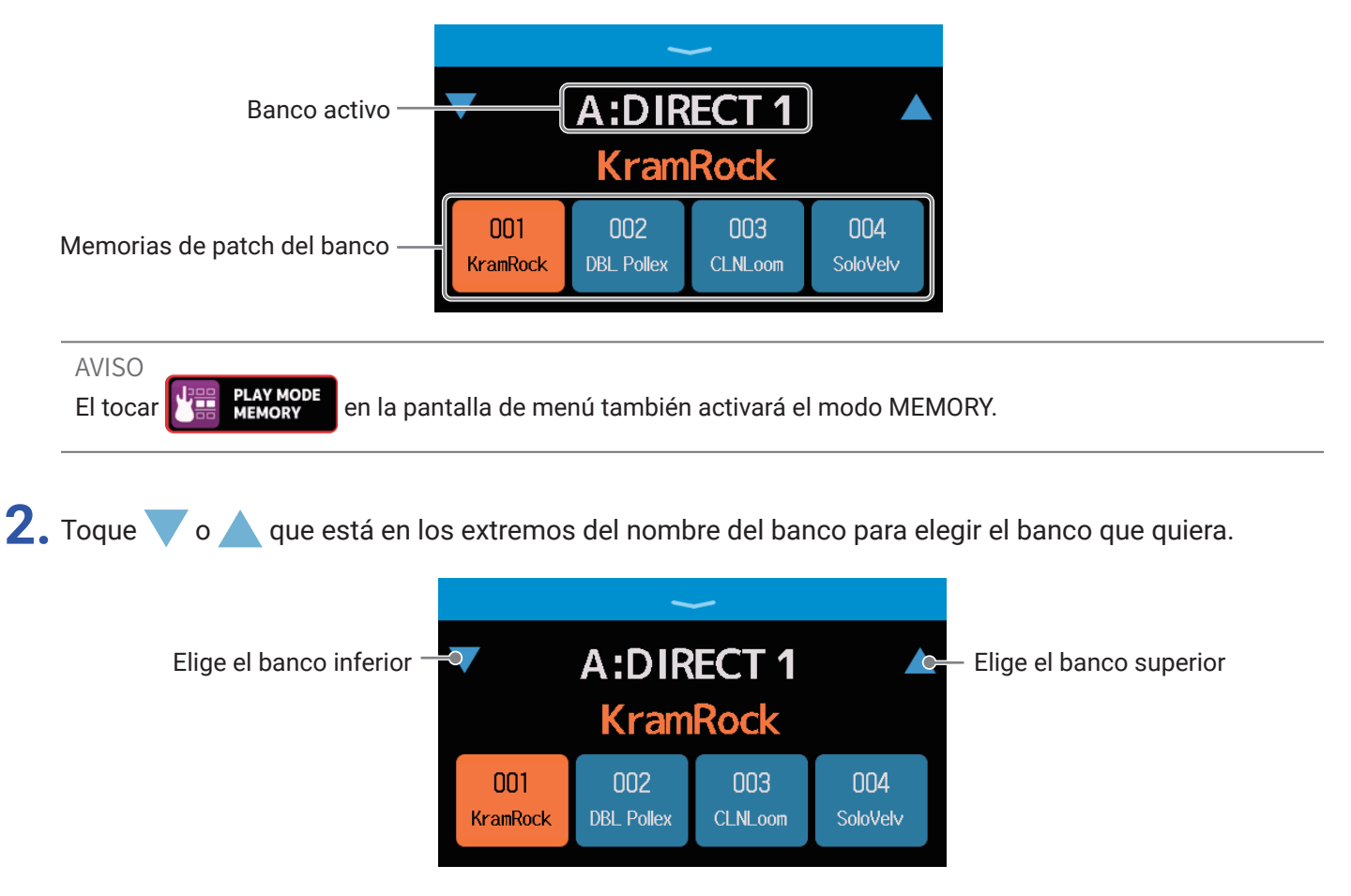

**3.** Toque sobre la memoria de patch que quiera. La memoria de patch elegida quedará resaltada.

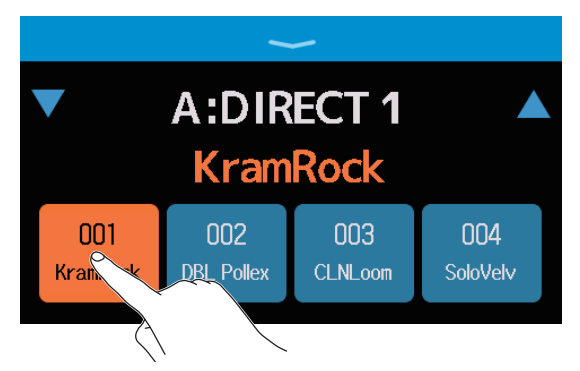

También puede usar los pedales de disparo para elegir directamente memorias de patch.

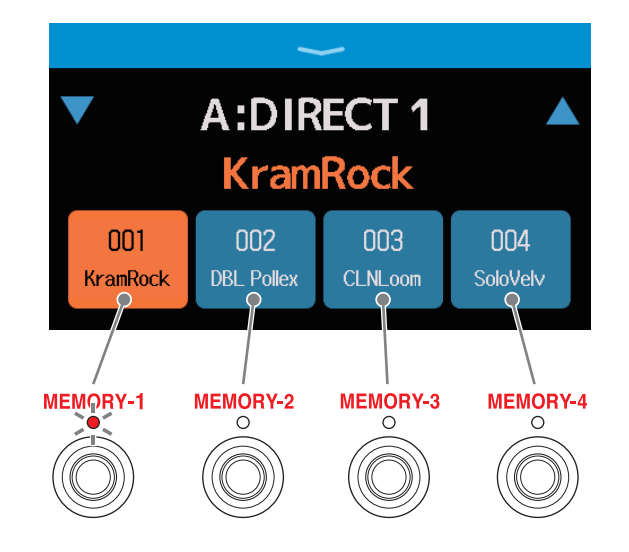

El piloto de la memoria de patch elegida se ilumina.

#### AVISO

Puede arrastrar las memorias de patch para cambiar su orden.

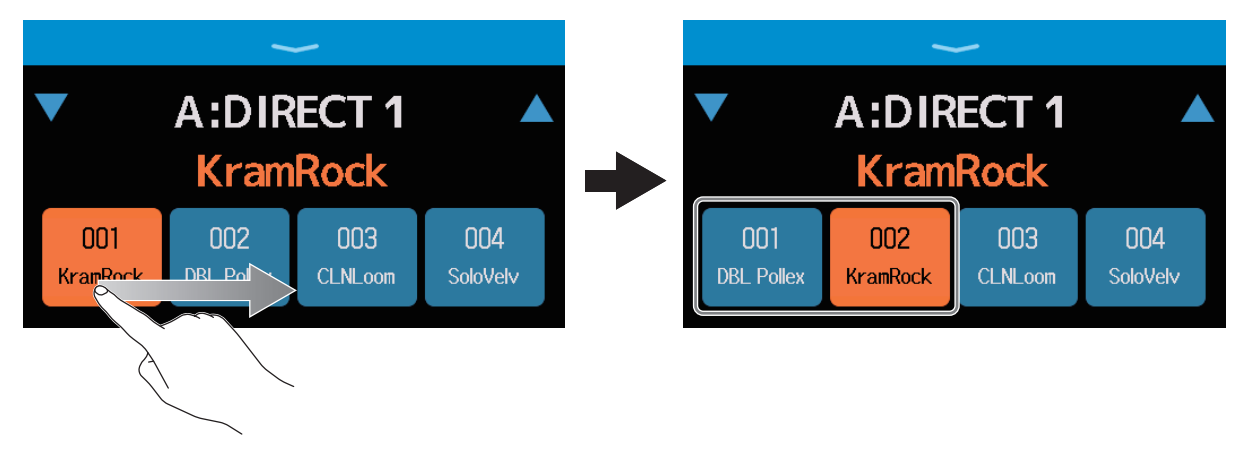

 Toque sobre el nombre de la memoria de patch para acceder a una pantalla en la que podrá editar esa memoria de patch, pudiendo añadir efectos, modificarlos, eliminarlos y ajustarlos, por ejemplo. (→ <u>"Realización de todos</u> los ajustes de efectos en una pantalla" en pág. 54)

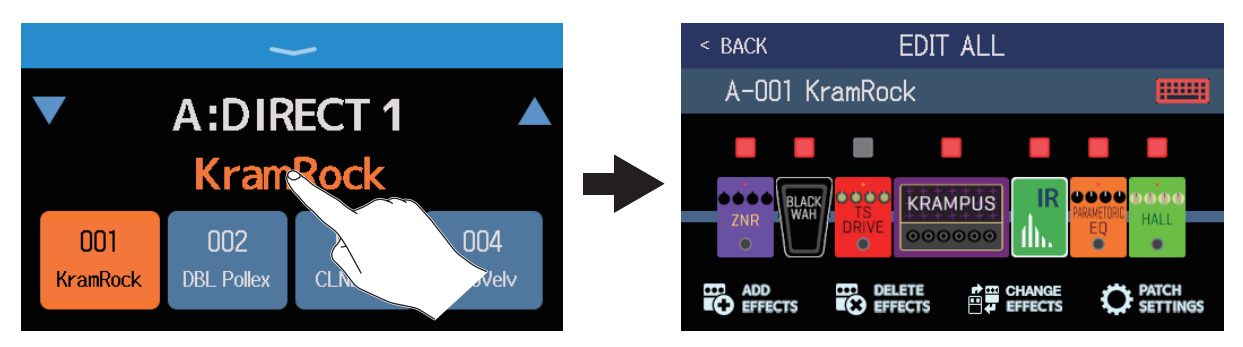

## Uso del generador de bucles mientras toca

Las frases musicales interpretadas pueden ser grabadas para crear bucles stereo de hasta 45 segundos.

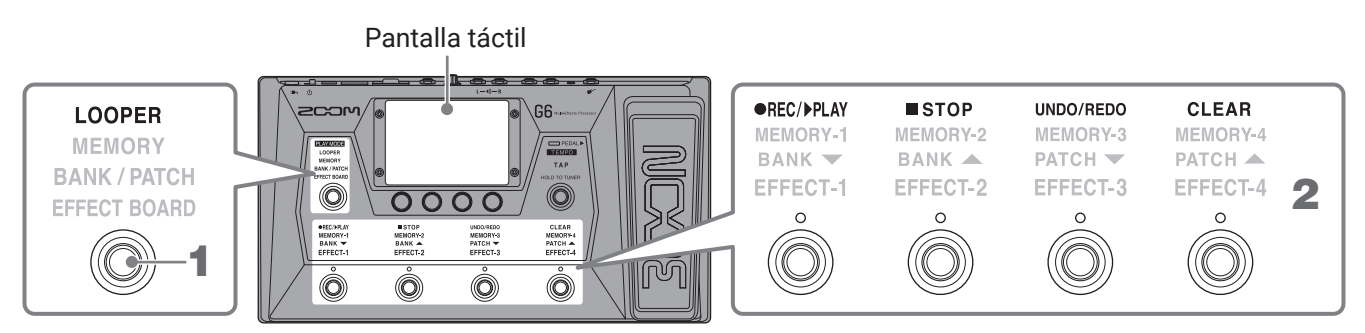

## 1. Pulse 🔘 varias veces para elegir LOOPER.

Esto activa el modo LOOPER del G6 y hace que aparezca la pantalla de control de looper en la pantalla táctil.

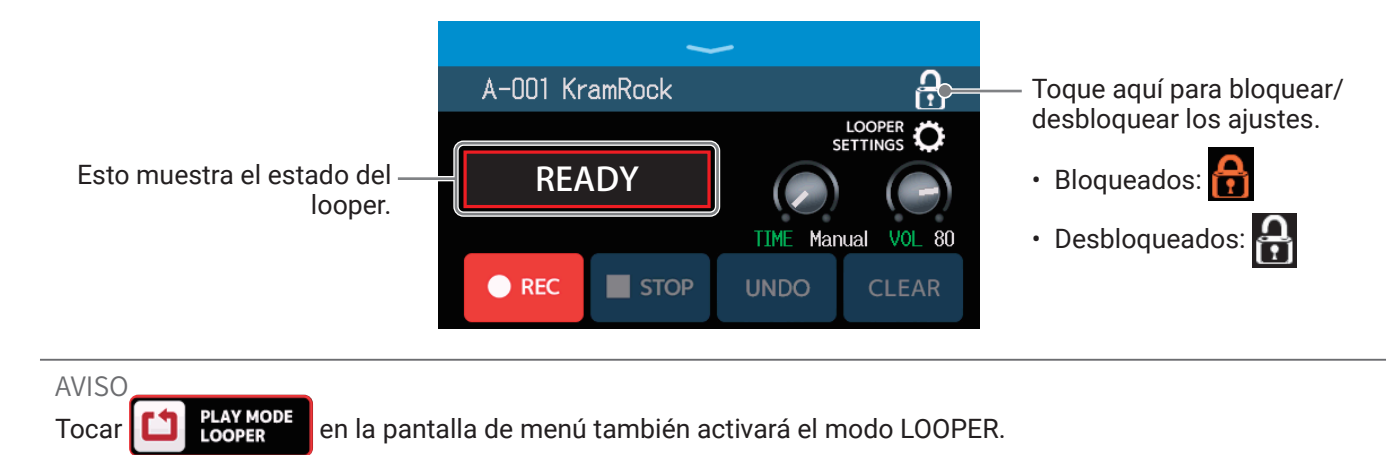

## 2. Use el looper.

### Grabación de bucles

Cuando todavía no haya ningún bucle grabado (aparece "READY"), pulse 🔘

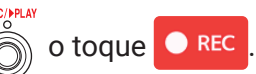

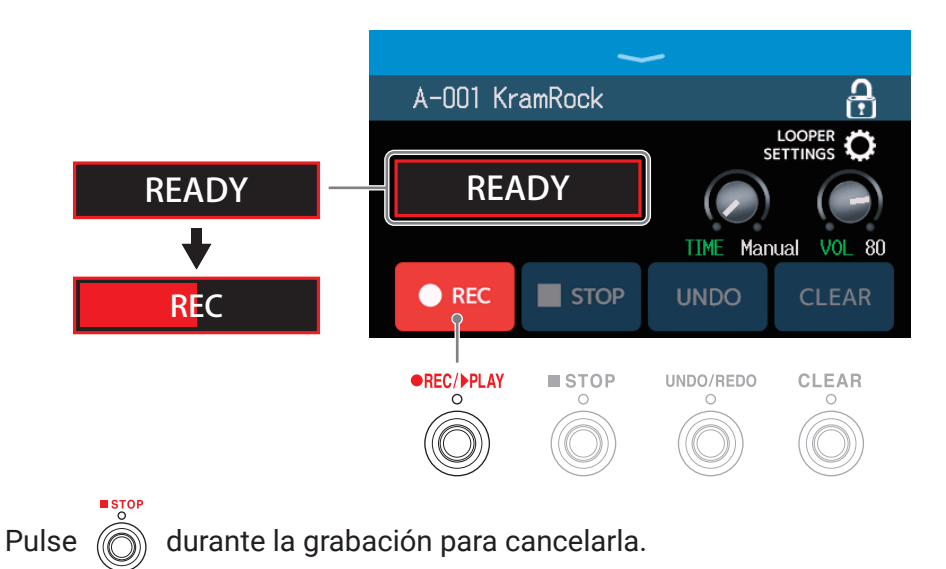

### Para de grabación e inicio de reproducción de bucle

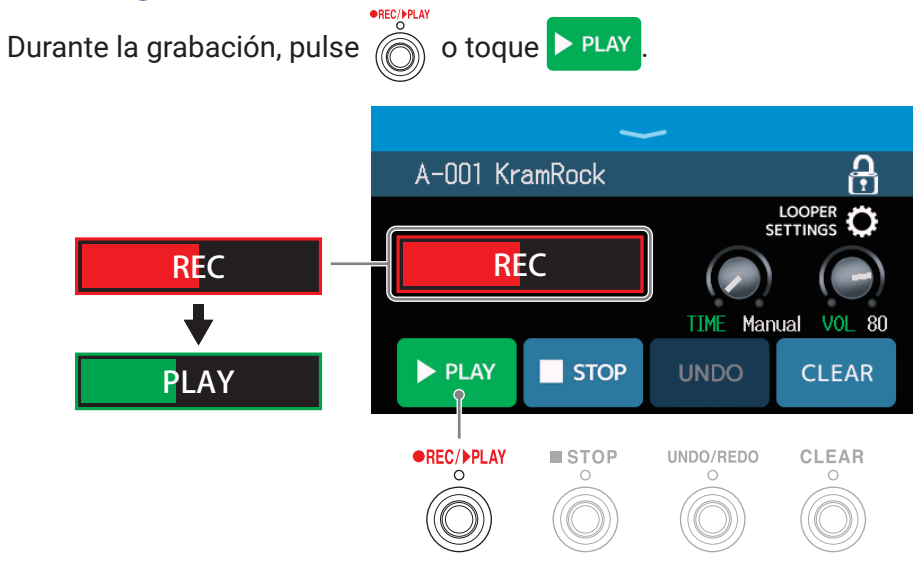

#### NOTA

- Cuando la unidad llegue al tiempo de grabación máximo, la grabación se detendrá y comenzará la reproducción del bucle.
- Si ajusta el tiempo de grabación a "  $\downarrow \times 1-64$ ", la grabación se detendrá y comenzará la reproducción del bucle una vez que haya transcurrido el tiempo de grabación elegido. ( $\rightarrow$  <u>"Ajuste del tiempo de grabación" en pág. 36</u>)

#### Parada de la reproducción

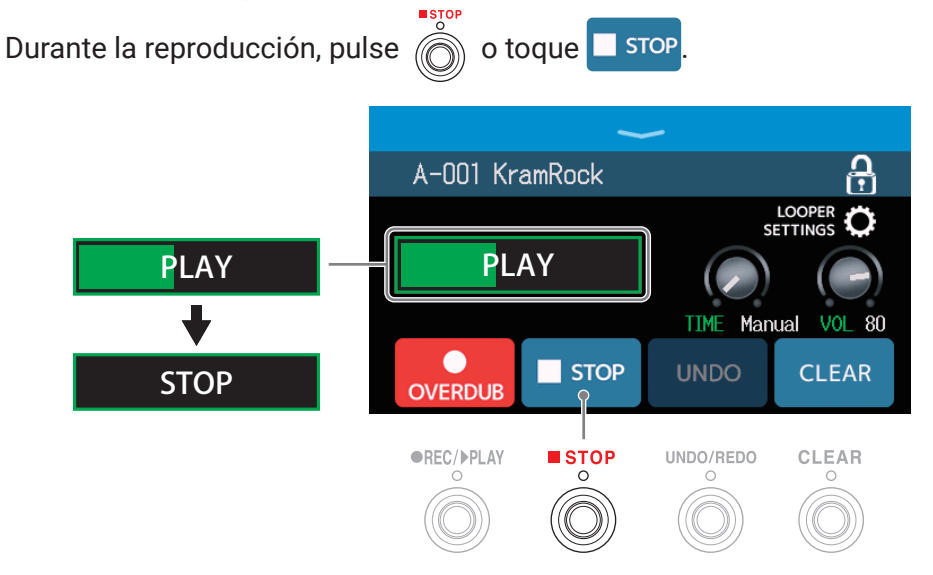

Inicio de la reproducción del bucle de la frase grabada

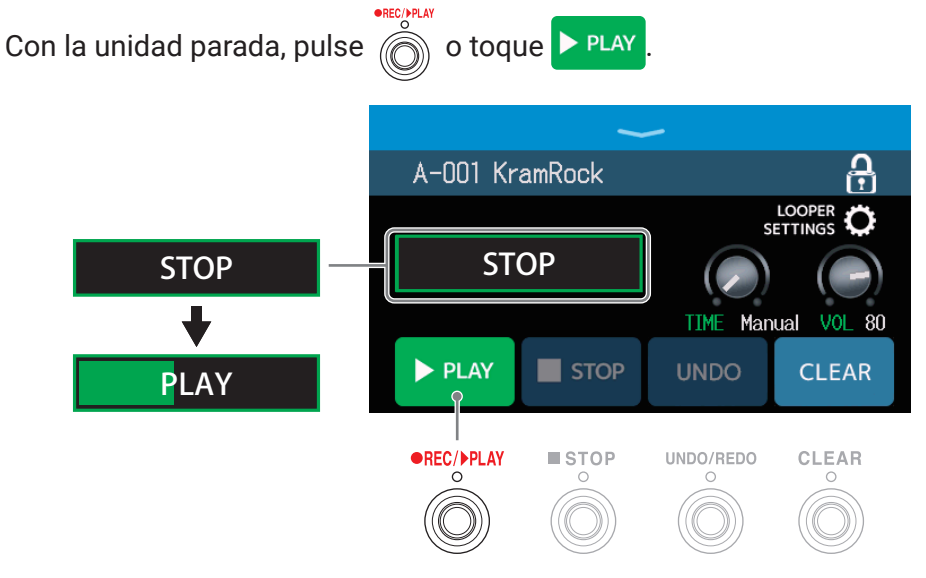

### Adición de interpretaciones a bucles grabados (sobredoblaje)

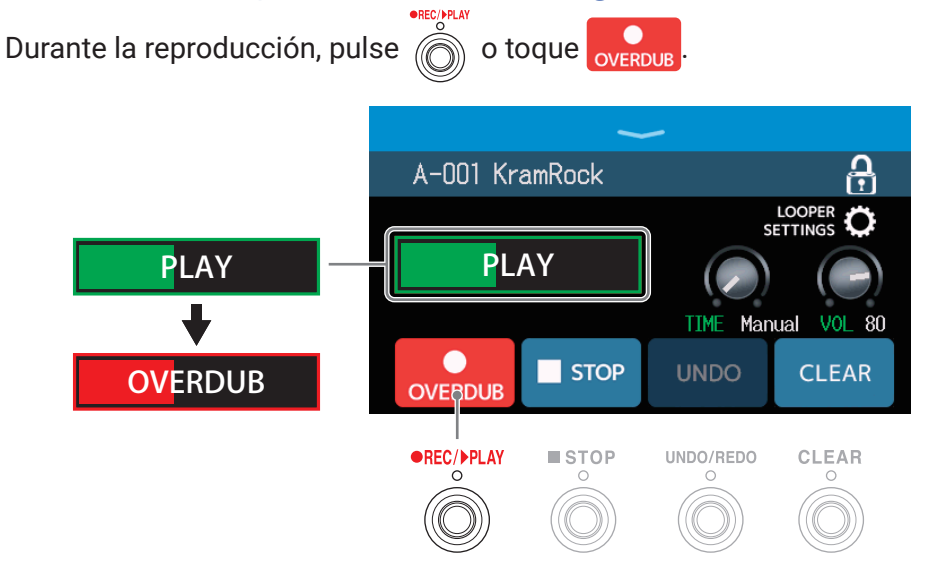

Cuando la unidad llegue al final del bucle, la reproducción del bucle continuará desde el principio y podrá repetir el sobredoblaje las veces que quiera.

Durante el sobredoblaje, pulse para que se detenga pero que siga la reproducción del bucle.

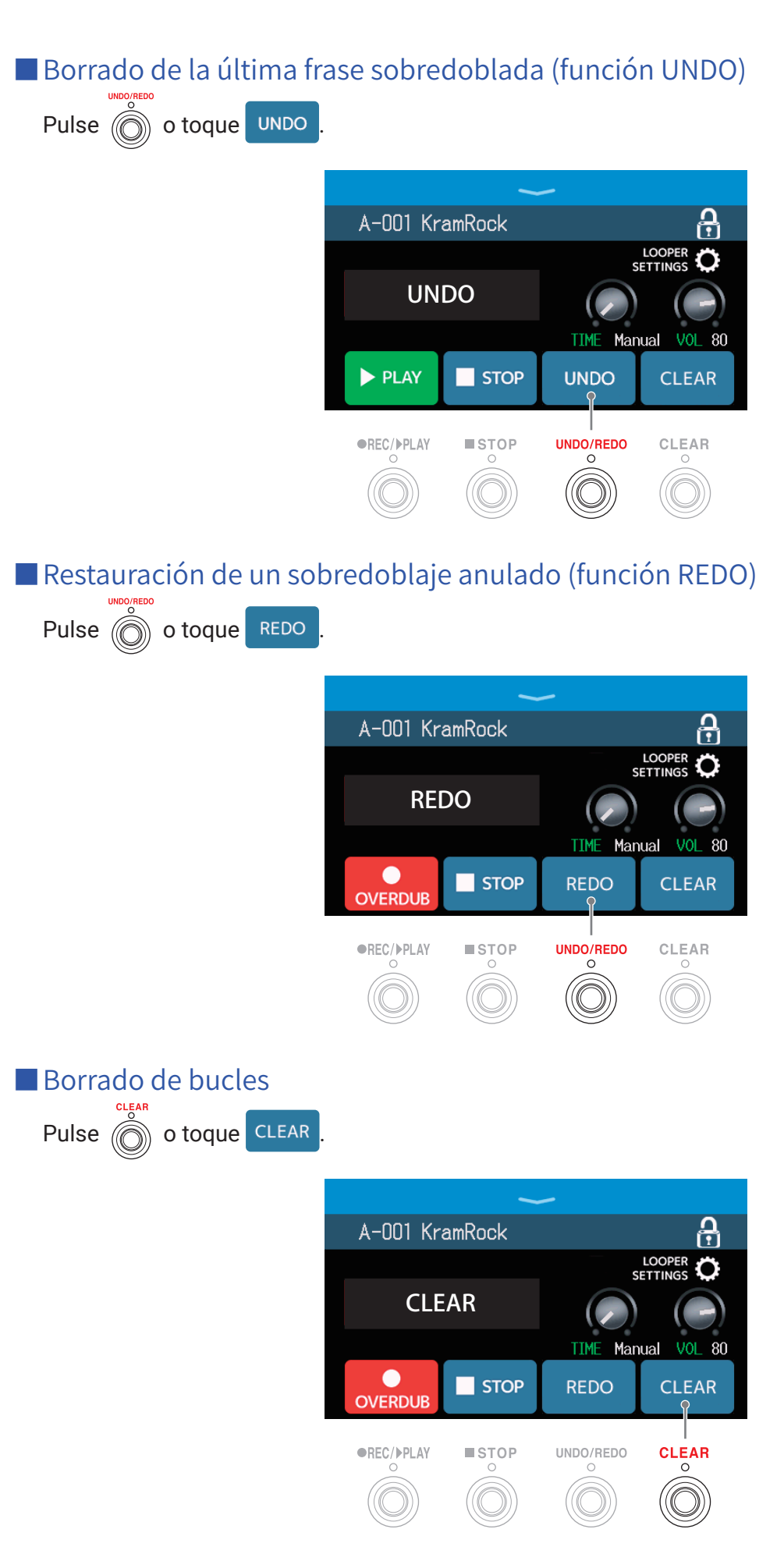

Esto borrará el bucle grabado.

#### Notas acerca del tempo del looper o generador de bucles

- El tempo del looper es usado también por los efectos y ritmos.
- Puede ajustar el tempo tal como se explica en <u>"Ajuste del tempo máster" en pág. 59</u> y <u>"Ajuste del tempo" en pág. 85</u>.
- La modificación del tempo eliminará los bucles grabados en los casos siguientes.
- − Si el tiempo de grabación del looper está ajustado a  $\downarrow$  ×1−64 ( → <u>"Ajuste del tiempo de grabación" en pág.</u> <u>36</u>)
- Durante la reproducción rítmica ( $\rightarrow$  <u>"Uso de los ritmos" en pág. 82</u>)

#### NOTA

- Si la función de claqueta está activada (→ <u>"Configuración de la claqueta" en pág. 84</u>), la grabación se iniciará una vez que acabe esta claqueta.
- El sonido recibido a través de la toma AUX IN no será grabado.
- Vea en <u>"Ajuste del generador de bucle (looper)" en pág. 36</u> los datos acerca de tiempo de grabación, volumen y otros ajustes.

#### AVISO

- Por medio de una tarjeta SD podrá grabar bucles más largos y almacenarlos. Además, los bucles de la tarjeta SD pueden ser recargados para su reproducción y sobredoblaje. ( $\rightarrow$  <u>"Uso de tarjetas SD" en pág. 41</u>)
- Durante la reproducción del ritmo (→ pág. 82) se activará la cuantización de forma que incluso aunque el tiempo de finalización de la grabación no sea exacto, el bucle será ajustado automáticamente para que la reproducción del bucle quede sincronizada.
- Durante la reproducción del bucle puede elegir diferentes modos de reproducción y puede acceder a la pantalla de menú. Esto le permite, por ejemplo, elegir memorias de patch y los ritmos a usar mientras el bucle sigue siendo reproducido.

Para detener la reproducción del bucle para hacer otras operaciones, pulse repetidamente (O) y elija

LOOPER o toque

en la pantalla de menú. Después, detenga la reproducción.

Cuando estén activas otras pantallas de modo de reproducción, el estado de reproducción del looper aparecerá en la parte superior izquierda.

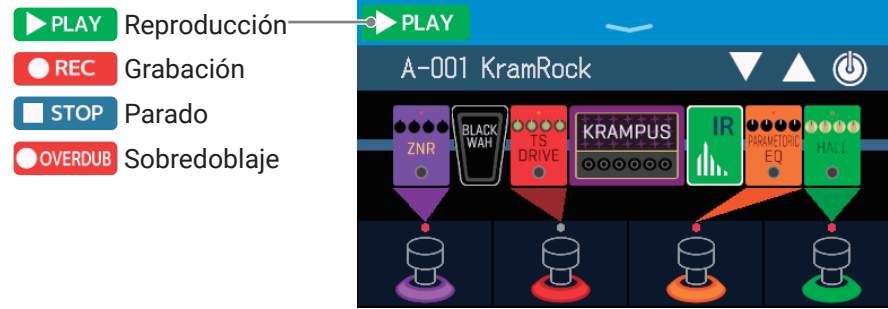

## Ajuste del generador de bucle (looper)

Puede realizar distintos ajustes en el looper.

## Ajuste del tiempo de grabación

Puede ajustar la duración o longitud de la frase grabada.

**1**. Gire  $\bigcirc$  o arrastre el mando TIME arriba o abajo en la pantalla de control del looper ( $\rightarrow$  pág. 31).

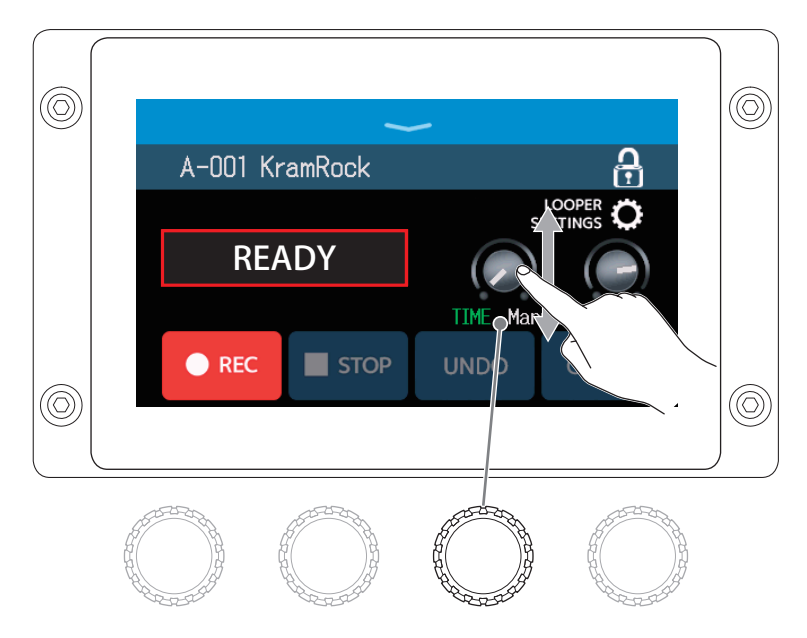

| Ajuste  | Explicación                                                                                                    |
|---------|----------------------------------------------------------------------------------------------------|
| MANUAL  | La grabación continuará hasta que la detenga manualmente o hasta que la unidad llegue al tiempo máximo de grabación.                                                                                                    |
| J ×1−64 | Ajuste el valor entre 1 – 64 cuartos de nota (notas negras). El tiempo de grabación real dependerá del ajuste de BPM (tempo) ( $\rightarrow$ <u>"Ajuste del tempo máster" en pág. 59</u> ).<br>Tiempo de grabación (segundos) = 60 ÷ BPM × notas negras.<br>Cuando la unidad llegue al tiempo de grabación ajustado, la grabación se detendrá y comenzará la reproducción del bucle. |

#### NOTA

- Las opciones de ajuste incluyen MANUAL y 1-64 notas negras.
- El tiempo de grabación del generador de bucles está entre 2–45 segundos en stereo y 2–90 segundos en el caso de elegir mono. Para cambiar entre stereo y mono, vea <u>"Ajuste a stereo o mono" en pág. 38</u>.
- · Los ajustes que fuesen a superar el tiempo máximo de grabación serán ajustados automáticamente.
- · La modificación del tiempo de grabación hará que los datos grabados sean eliminados.
## Ajuste del volumen

Puede ajustar el volumen del looper.

**1.** Gire  $\bigcirc$  o arrastre el mando VOL hacia arriba o abajo en la pantalla de control del looper ( $\rightarrow$  pág. 31).

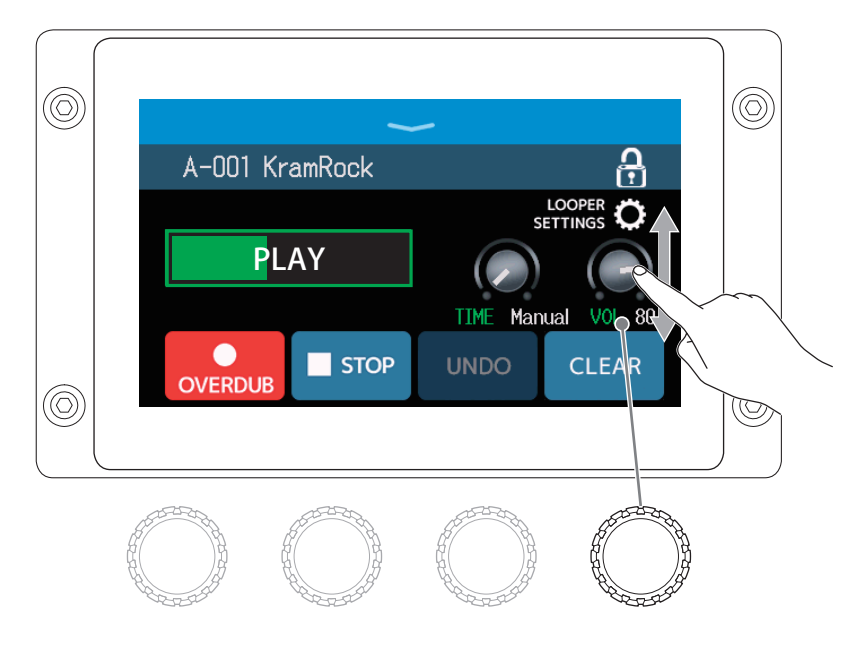

AVISO

Puede ajustar esto entre 0 y 100.

## Ajuste a stereo o mono

Puede grabar bucles en stereo o mono.

**1**. Toque LOOPER SETTINGS en la pantalla de control del looper ( $\rightarrow$  <u>pág. 31</u>).

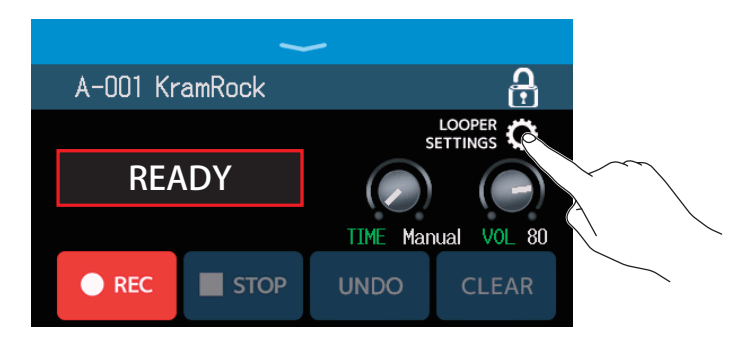

2. Toque sobre el ajuste que quiera.

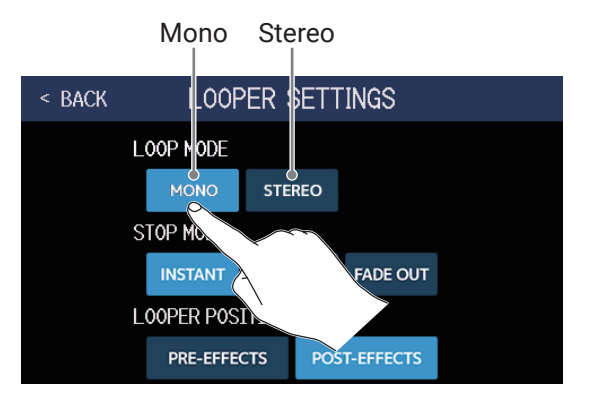

#### NOTA

- El tiempo de grabación del generador de bucles está entre 2–45 segundos en stereo y 2–90 segundos en el caso de elegir mono.
- Cuando use una tarjeta SD (  $\rightarrow$  pág. 41) no podrá cambiar el ajuste STEREO/MONO; quedará fijo en STEREO.

## Ajuste del STOP MODE

Puede determinar cómo se comportará el looper cuando lo detenga.

**1**. Toque LOOPER SETTINGS en la pantalla de control del looper ( $\rightarrow$  pág. 31).

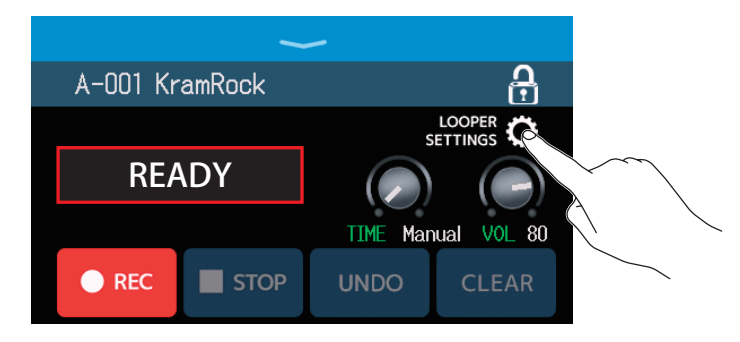

2. Toque sobre el modo STOP MODE que quiera.

El bucle se detendrá de inmediato tras una operación de parada.

El bucle se detendrá una vez que haya llegado al final.

El bucle se detendrá tras un fundido de salida.

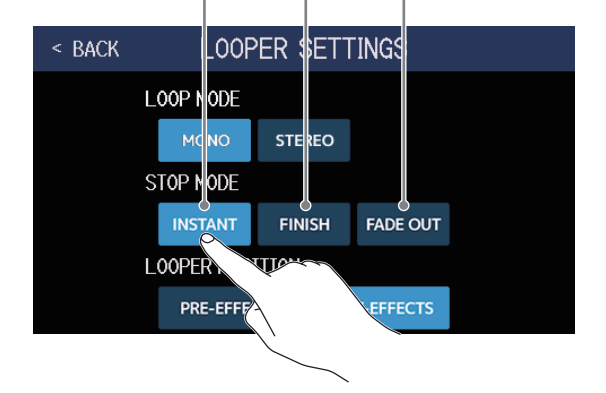

## Cambio de la posición del looper

Puede modificar la posición del looper.

**1**. Toque LOOPER SETTINGS en la pantalla de control del looper ( $\rightarrow$  <u>pág. 31</u>).

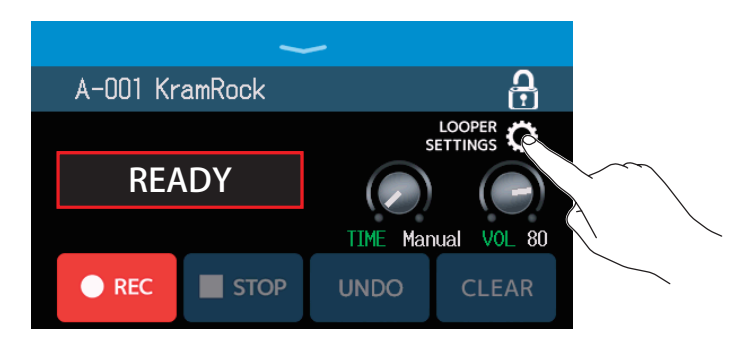

**2.** Toque sobre la posición en la que quiera colocar el looper.

Cooper colocado después de los efectos

### AVISO

Si coloca el looper antes de los efectos, el sonido del bucle de la interpretación podrá ser modificado para que pueda modelar el sonido sin que tenga que seguir tocando.

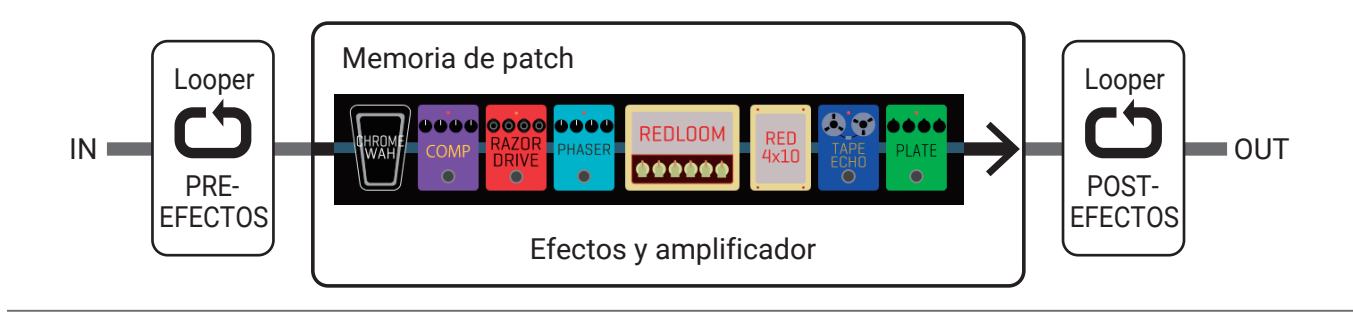

Looper colocado antes de los efectos

## Uso de tarjetas SD

Al introducir una tarjeta SD en el **GG**, podrá incrementar el tiempo de grabación de bucles y también almacenarlos. También puede cargar otros ficheros audio y usarlos como bucles.

## Creación de un bucle y almacenamiento en una tarjeta SD

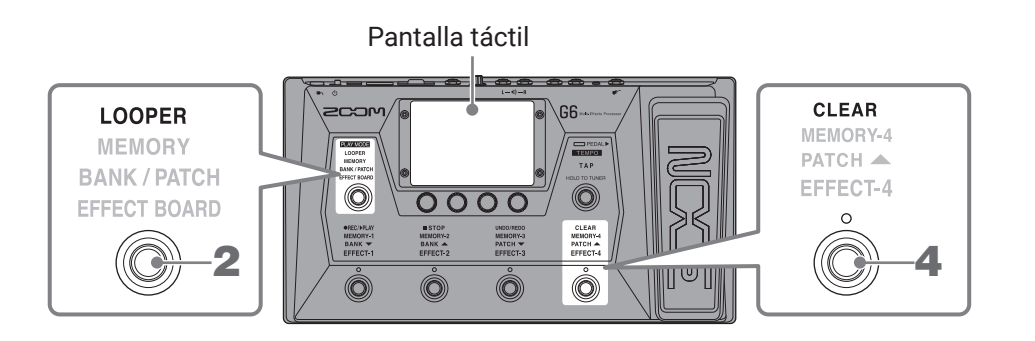

- **1**. Introduzca una tarjeta SD ( $\rightarrow$  <u>"Inserción de tarjetas SD" en pág. 17</u>).
- 2. Pulse 🔘 varias veces y elija LOOPER, o toque 🔟 PLAY MODE en la pantalla de menú.

Esto activará el modo LOOPER del **G6** y hará que aparezca la pantalla de control del looper en la pantalla táctil.

#### Esto aparece cuando está cargada una tarjeta SD.

Aparece "New Loop File", indicando que ha sido creado un nuevo bucle. El nombre del bucle elegido aparecerá una vez que haya sido creado o que lo haya elegido.

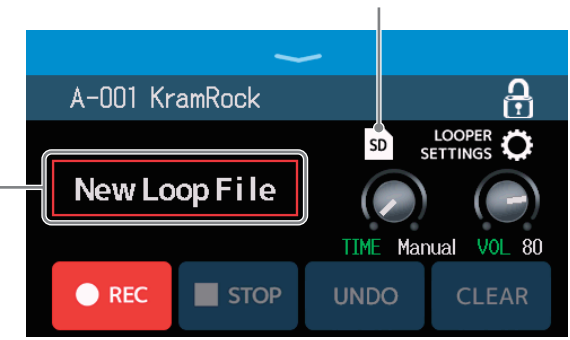

### **3.** Cree un bucle.

Siga lo indicado en el paso 2 de <u>"Uso del generador de bucles mientras toca" en pág. 31</u> para crear un bucle.

Cuando comience la grabación del bucle, el nombre del bucle – aparecerá en pantalla. El bucle creado será almacenado con el nombre que aparezca aquí.

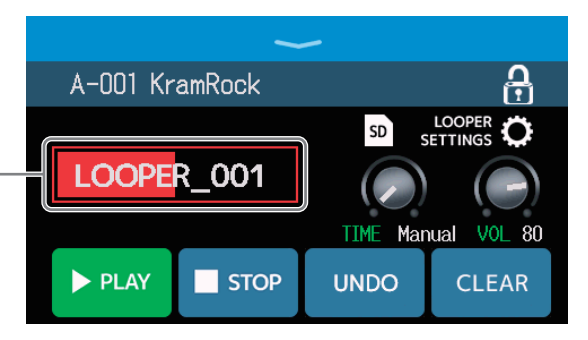

#### NOTA

- A los bucles creados se les asignará el nombre "LOOPER\_xxx", donde el "xxx" del nombre del bucle es un número secuencial.
- Desde esta unidad no podrá eliminar los bucles almacenados en una tarjeta SD cargada. Para hacerlo, use un ordenador u otro dispositivo.
- Cuando tenga una tarjeta SD cargada, el estado del looper no aparecerá en la pantalla táctil.
- La modificación del tempo durante la grabación eliminará los datos que estén siendo grabados.
- Cuando tenga una tarjeta SD cargada, el tiempo de grabación será desde 2 segundos hasta 2 horas.

**4.** Cuando haya terminado con la creación del bucle, pulse 🔘 o toque CLEAR. El bucle creado será almacenado en la tarjeta SD.

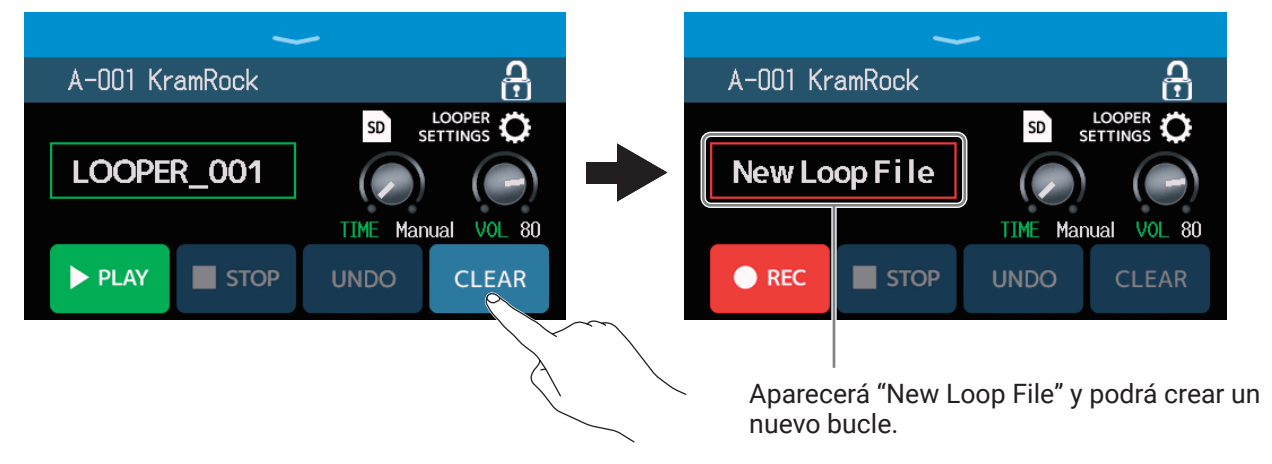

#### ΝΟΤΑ

Los ajustes realizados en <u>"Ajuste del generador de bucle (looper)" en pág. 36</u> no pueden ser almacenados de forma independiente para cada bucle individual. Los mismos ajustes serán usados en todos los bucles.

## Selección de bucles almacenados en tarjetas SD

**1**. Toque en **SD** en la pantalla de control del looper ( $\rightarrow$  <u>pág. 31</u>).

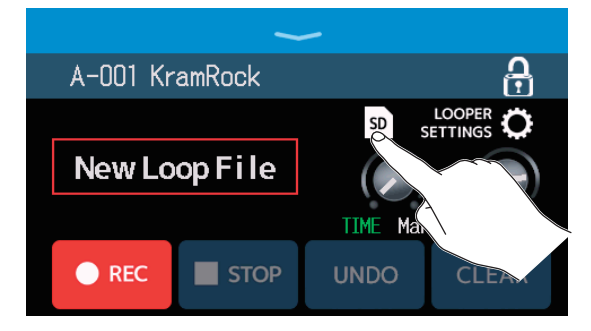

### **2.** Toque en un bucle para seleccionarlo.

El bucle elegido aparecerá en la pantalla de control del looper.

| < BACK SELECT LOOP FILE |          | ~       | -        |            |
|-------------------------|----------|---------|----------|------------|
| LOOPER_001.WAV          | A-001 Kr | ramRock |          | Ģ          |
| LOOPER_002.WAV          |          |         | SD S     | LOOPER 🗘   |
| LOOPER_QD3.WAV          | LOOPE    | R_003   |          |            |
| LOOPER_OD               |          |         | TIME Mar | ual VOI 80 |
| LOOPER_005              |          |         |          |            |
|                         | PLAT     |         | UNDO     | CLEAR      |

El bucle seleccionado podrá ser reproducido y sobredoblado.

#### AVISO

Para cargar sus propios ficheros audio y usarlos como bucles, cópielos previamente en la carpeta "G6\_Looper" de la tarjeta SD. ( $\rightarrow$  <u>"Estructura de ficheros y carpetas del G6" en pág. 109</u>)

La carpeta "G6\_Looper" es creada en el nivel superior de la tarjeta SD cuando es formateada por el **G6**. ( $\rightarrow$  <u>"Formateo de tarjetas SD" en pág. 106</u>)

Puede cargar ficheros audio del siguiente formato.

- Frecuencia de muestreo: 44.1 kHz
- Velocidad de bits: 16 bits
- Stereo

### Almacenamiento de cambios

- Cuando la función AUTOSAVE esté activa (ON), los cambios en las memorias de patch serán almacenados automáticamente. (Esta función está activa por defecto). ( → <u>"Ajuste de la función AUTOSAVE" en pág. 99</u>)
- Si la función AUTOSAVE está en OFF (desactivada) las memorias de patch no serán almacenadas de forma automática. Cuando haya modificado el contenido de una memoria de patch, aparecerá el símbolo [4] en la

parte superior derecha de la pantalla táctil, para indicarle que es distinta de los ajustes almacenados. Toque  $\square$  para acceder a la pantalla de almacenamiento de memorias de patch y almacénelas como sea necesario. ( $\rightarrow$  <u>"Almacenamiento de memorias de patch" en pág. 60</u>)

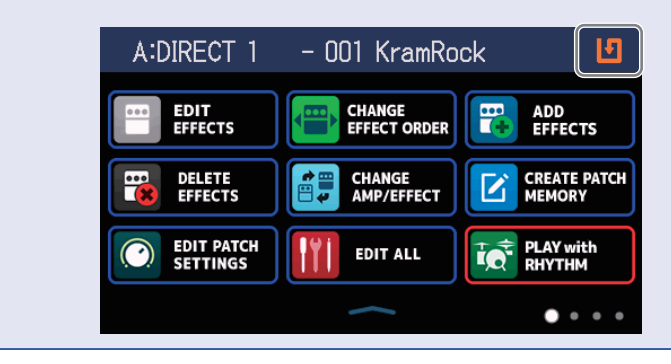

## Activación y desactivación de efectos

Puede activar y desactivar los efectos individuales de las memorias de patch.

- **1** Elija la memoria de patch que contenga el efecto que quiera activar/desactivar.
- 2. Toque III EDIT ALL en la pantalla de menú.
- ${f 3}_{f \cdot}$  Toque en el indicador que está encima del efecto para activarlo/desactivarlo.

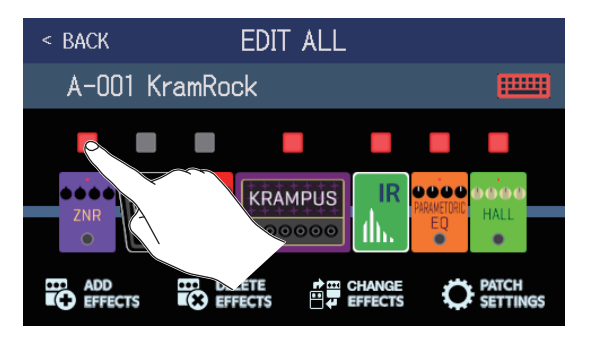

El indicador aparece en rojo cuando el efecto está activo y apagado cuando está desactivado.

```
AVISO
```

Por medio de () FOIT ALL, podrá realizar las operaciones de edición de las memoria de patch en una única pantalla. ( $\rightarrow$  <u>"Realización de todos los ajustes de efectos en una pantalla" en pág. 54</u>)

## Sustitución de efectos

Los efectos de una memoria de patch pueden ser sustituidos por otros efectos de la forma que quiera.

- **1.** Elija la memoria de patch que contenga el efecto que quiera sustituir.
- 2. Toque CHANGE AMP/EFFECT en la pantalla de menú.
- **3.** Toque sobre el efecto que quiera sustituir.

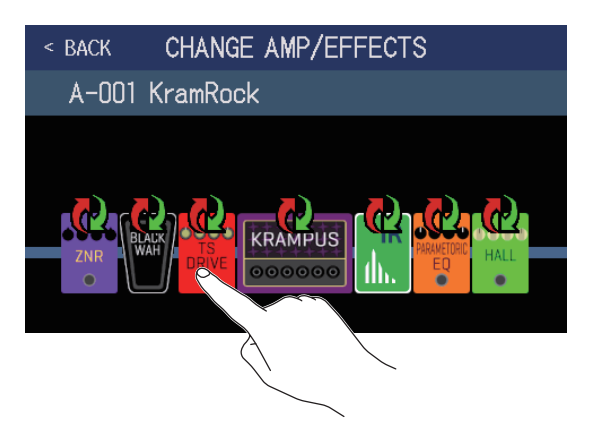

El efecto pulsado aparecerá en un listado.

|           | Nombre de categoría |     |  |
|-----------|---------------------|-----|--|
|           |                     |     |  |
| < BACK    | DRIVE               | ОК  |  |
| TS Drive  |                     | 13% |  |
| EP Stomp  |                     | 10% |  |
| RC Boost  |                     | 12% |  |
| GoldDrive |                     | 17% |  |
| SweetDrv  |                     | 23% |  |
|           | PROCESSOR 99%       |     |  |

**4.** Salte al paso 6 si quiere elegir otro efecto de la misma categoría.

Toque en BACK si quiere elegir un efecto de otra categoría distinta.

| < BACK    | DRIVE         | ОК  |
|-----------|---------------|-----|
| TS D      |               | 13% |
| EP Sta    |               | 10% |
| RC Boost  |               | 12% |
| GoldDrive |               | 17% |
| SweetDrv  |               | 23% |
|           | PROCESSOR 99% |     |

## 5. Toque en una categoría para elegirla.

| < BACK | Amps and Effects |   |
|--------|------------------|---|
| BYPASS |                  | > |
| DYNAMI | CS               | > |
| FILTER |                  | > |
| DRIVE  |                  | > |
| AMP (  |                  | > |
|        | ACESSOR 99X      |   |

6. Toque en un amplificador o efecto para elegirlo. Después, toque en OK.

| < back   | FILTER        | <u>ok</u> |                           |
|----------|---------------|-----------|---------------------------|
| AutoWah  |               | 6%        |                           |
| Resopano | ce            | 6%        | $\langle \langle \rangle$ |
| Cry      |               | 5%        |                           |
| SeqFLTR  |               | 7%        |                           |
| Gt GEQ   |               | 5%        |                           |
|          | PROCESSOR 92% |           |                           |

Esto lo modificará al amplificador o efecto elegido.

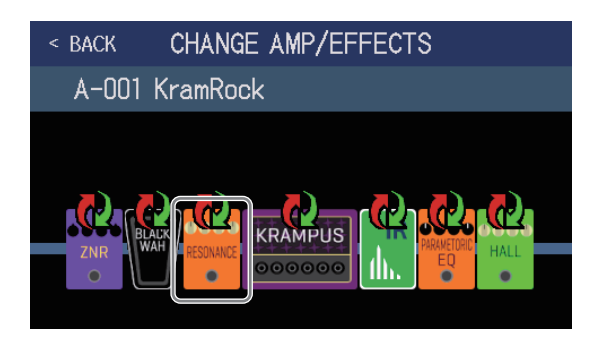

### NOTA

Si ha eliminado un efecto de una memoria de patch desde Guitar Lab, el efecto eliminado aparecerá con un

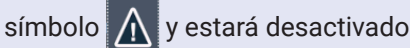

#### AVISO

Vea en Guitar Lab las explicaciones relativas a cada efecto.

### Número de efectos en las memorias de patch

El **G6** le permite combinar libremente hasta 9 efectos. No obstante, debe elegir efectos que no hagan que el procesador supere la carga del 100%.

Puede comprobar el estado de carga de procesado en las pantallas de selección de categorías y efectos.

| < BACK    | FILTER        |    |
|-----------|---------------|----|
| AutoWah   |               | 6% |
| Resonance |               | 6% |
| Cry       |               | 5% |
| SeqFLTR   |               | 7% |
| Gt GEQ    |               | 5% |
|           | PROCESSOR 99% |    |
|           |               |    |

#### Estado de procesado

Si elige un efecto que haría que la carga del procesador superase el 100%, dicho efecto no será seleccionado y aparecerá el mensaje siguiente antes de que vuelva a aparecer la pantalla anterior.

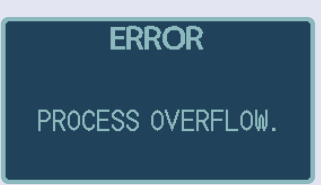

En este caso, cambie o elimine otro amplificador o efecto de forma que la carga del procesador no supere el 100%.

## Ajuste de efectos

Pantalla táctil 4

Puede ajustar los efectos individual usados en las memorias de patch.

- **1.** Elija una memoria de patch que contenga el efecto que quiere ajustar.
- 2. Toque EDIT en la pantalla de menú.
- **3.** Toque sobre el efecto a ajustar.

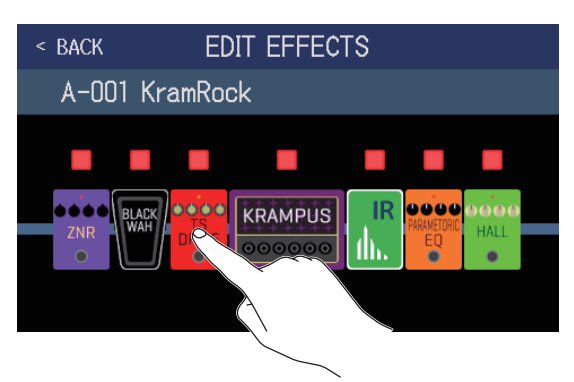

**4.** Gire 💭 o arrastre los mandos de parámetros arriba y abajo para cambiar los parámetros de efectos.

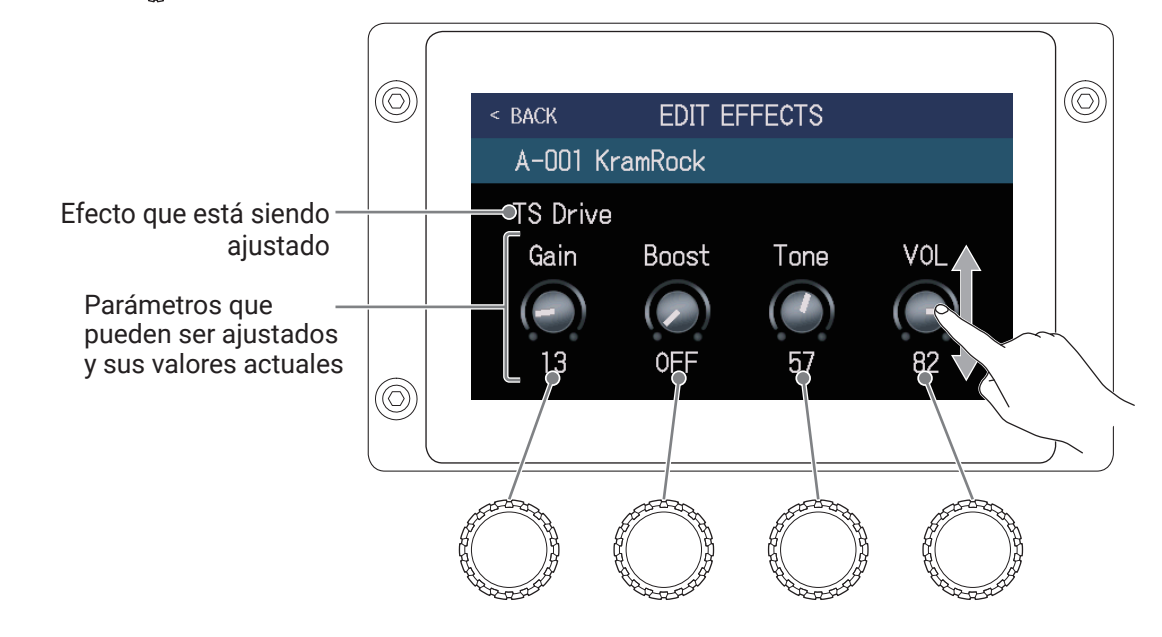

#### AVISO

- Ajuste Time, Rate y otros parámetros de efecto a notas musicales para sincronizarlos con el tempo. (→ <u>"Ajuste del tempo máster" en pág. 59</u>)
- Vea en Guitar Lab las explicaciones relativas a cada efecto.
- Sustitución de efectos (  $\rightarrow$  <u>"Sustitución de efectos" en pág. 45</u>)
- Adición de efectos (  $\rightarrow$  <u>"Adición de efectos" en pág. 51</u>)
- Supresión de efectos (  $\rightarrow$  <u>"Supresión de efectos" en pág. 53</u>)

### Efectos grandes

Los efectos con un aspecto mayor en el modo EFFECT BOARD y en la pantalla EDIT EFFECTS son llamados "efectos grandes" y usan dos espacios de efecto.

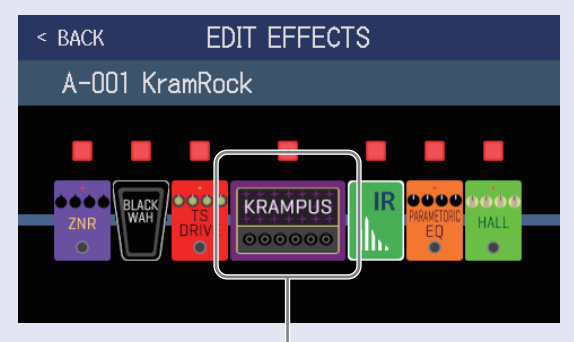

Efecto grande

Estos efectos grandes tienen más parámetros, por lo que sus pantallas EDIT EFFECT le ofrecen dos páginas. Toque 🗁 o < en la parte inferior de la pantalla para cambiar de página.

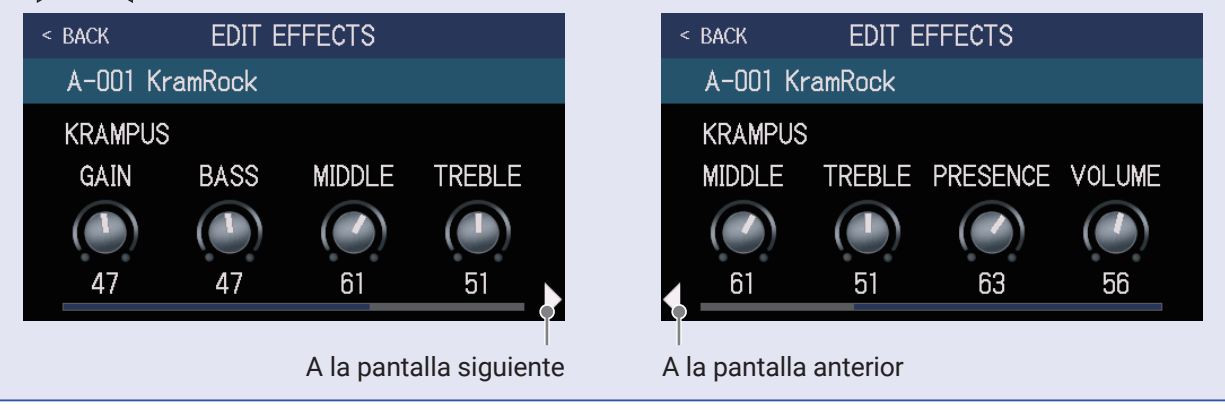

### Funciones especiales de pedal de disparo

Algunos efectos asignan funciones especiales a los pedales de disparo, incluyendo la activación del efecto únicamente mientras mantiene pulsado el pedal de disparo. Los parámetros que eligen funciones especiales aparecen en la pantalla táctil en vídeo inverso.

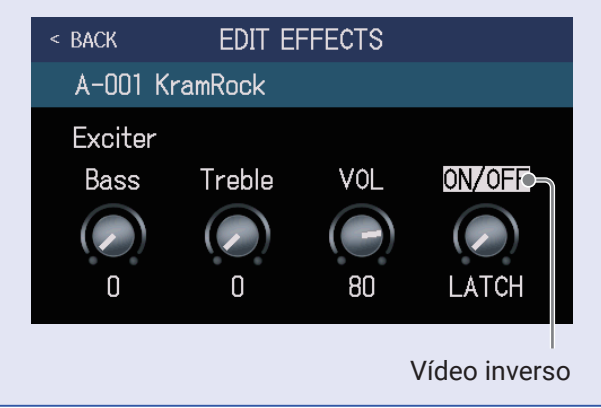

## Modificación del orden de los efectos

Los efectos de una memoria de patch pueden ser reordenados de la forma que quiera.

- **1.** Elija la memoria de patch que quiera reordenar.
- 2. Toque EFFECT ORDER en la pantalla de menú.
- **3.** Arrastre el icono de un efecto para desplazarlo a la posición que quiera.

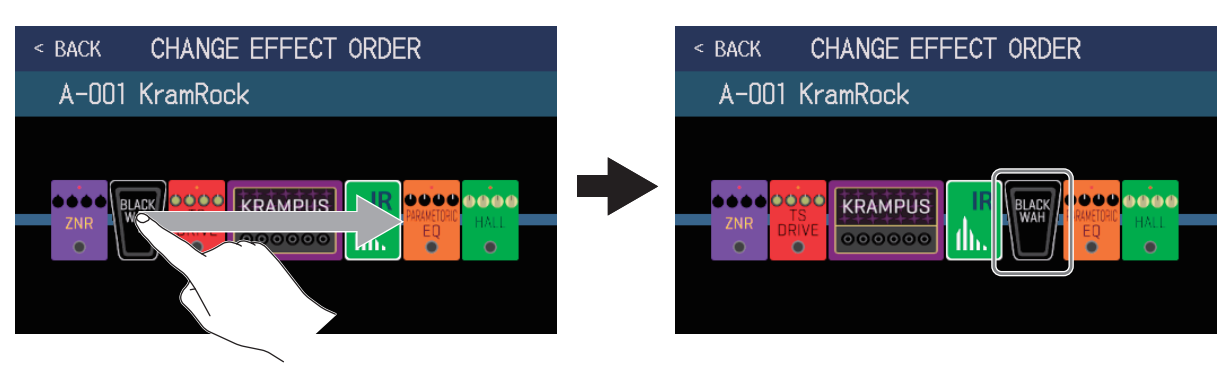

## Adición de efectos

Puede añadir efectos a las memorias de patch de la forma que quiera.

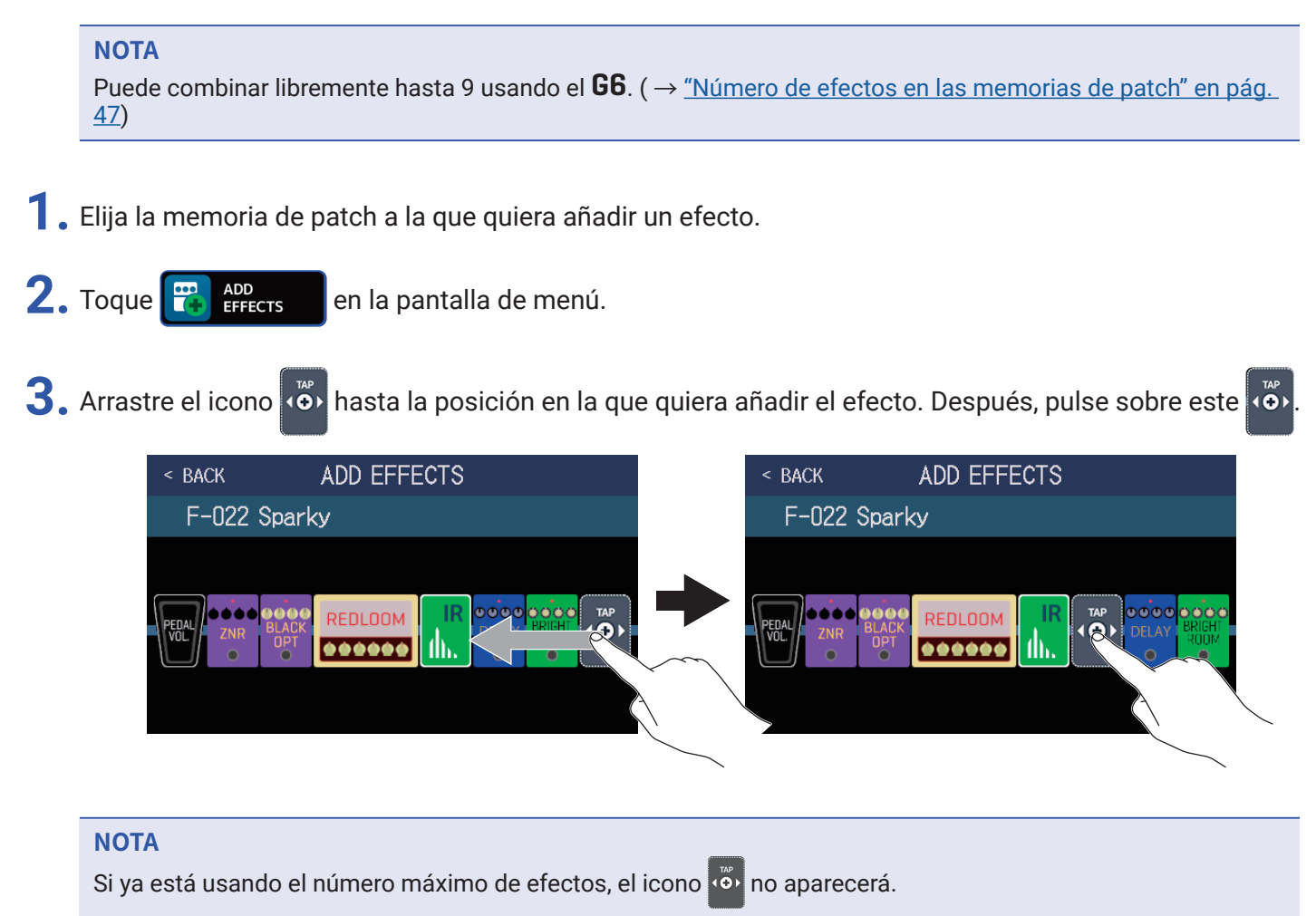

4. Toque sobre la categoría del efecto que quiera añadir.

| < back   | Amps and Effects |
|----------|------------------|
| BYPASS   | >                |
| DYNAMICS | \$               |
| FILTER   | >                |
| DRIVE    | $\sim$ >         |
| AMP      | ×                |
|          | PROCESSOR 90%    |

5. Toque sobre un amplificador o efecto para elegirlo. Después, toque sobre OK.

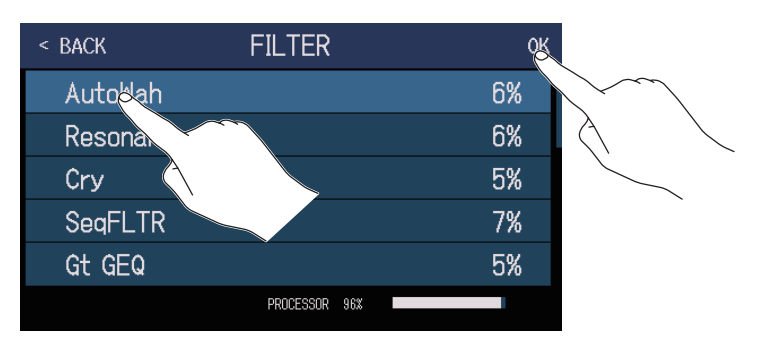

El efecto que haya seleccionado será añadido.

| < BACK               | ADD EFFECTS |  |  |  |
|----------------------|-------------|--|--|--|
| F-022 Sp             | arky        |  |  |  |
| PEDAU<br>VUL ZNR BJJ |             |  |  |  |

Aparecerá de nuevo el icono (), por lo que podrá añadir tantos efectos como sea necesario repitiendo los pasos 3–5.

#### NOTA

Si el ajuste EXTERNAL PEDAL es OFF ( $\rightarrow pág. 77$ ), no podrá añadir efectos de la categoría PEDAL a una memoria de patch en la que ya esté usando un efecto de la categoría PEDAL.

# Supresión de efectos

Puede eliminar de las memorias de patch los efectos que ya no necesite.

- **1**. Elija la memoria de patch de la que quiera eliminar un efecto.
- 2. Toque REFECTS en la pantalla de menú.
- **3.** Toque **(x)** del efecto que quiera eliminar.
  - El efecto seleccionado será eliminado.

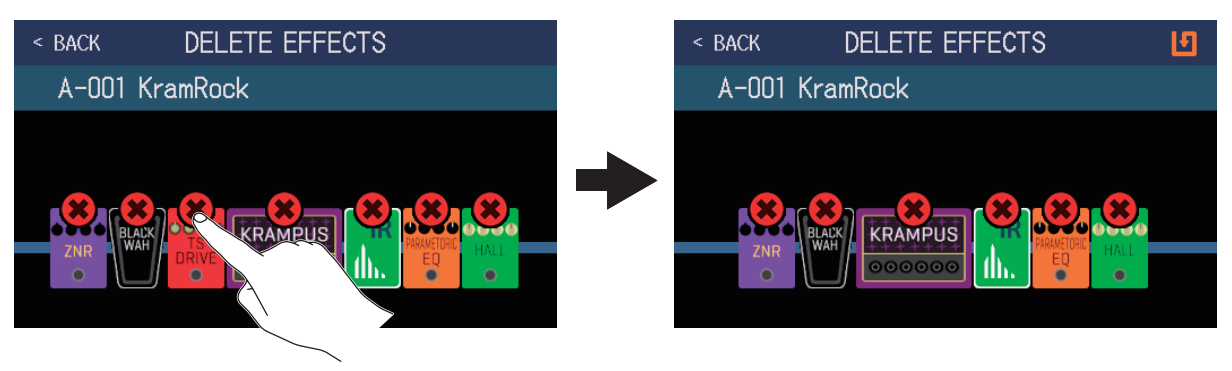

## Realización de todos los ajustes de efectos en una pantalla

Las operaciones de edición de una memoria de patch pueden ser realizadas en una única pantalla.

- **1**. Elija la memoria de patch que quiera editar.
- 2. Toque III EDIT ALL en la pantalla de menú.

**3.** Edite la memoria de patch.

### Activación y desactivación de amplificador y efectos

Toque en el indicador que está encima de un amplificador o efecto para activarlo/desactivarlo.

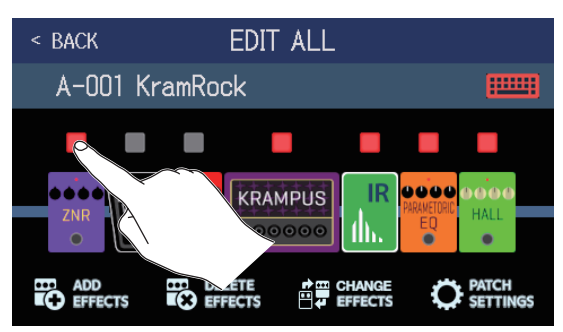

Cuando la función esté activa el indicador estará iluminado en rojo y se apagará cuando esté desactivada.

### Cambio de amplificadores y efectos

Toque en CHANGE EFFECTS.

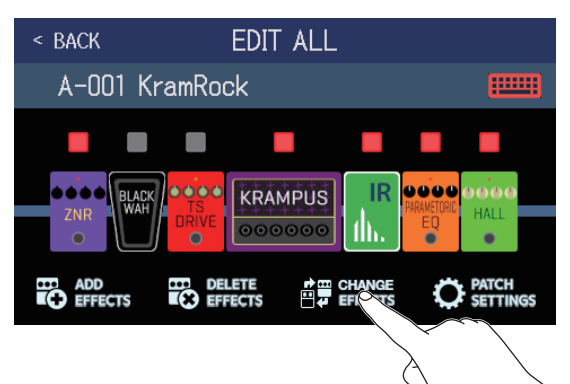

Toque sobre el amplificador o efecto que quiera cambiar.

| < BACK EDIT ALL |               |   | < BACK    | DRIVE         | ОК  |
|-----------------|---------------|---|-----------|---------------|-----|
| A-001 KramRock  |               |   | TS Drive  |               | 13% |
|                 |               |   | EP Stomp  |               | 10% |
|                 |               |   | RC Boost  |               | 12% |
|                 | AMETORIC HALL |   | GoldDrive |               | 17% |
|                 |               |   | SweetDrv  |               | 23% |
| ADD DELE HANGE  |               |   |           | PROCESSOR 99% |     |
|                 |               | - |           |               |     |

El amplificador o efecto sobre el que haya tocado aparecerá en un listado. Para cambiarlo, siga los pasos descritos en <u>"Sustitución de efectos" en pág. 45</u>.

### Cambio del orden de los efectos

Arrastre el icono de un tipo de efecto para desplazarlo hasta la posición deseada.

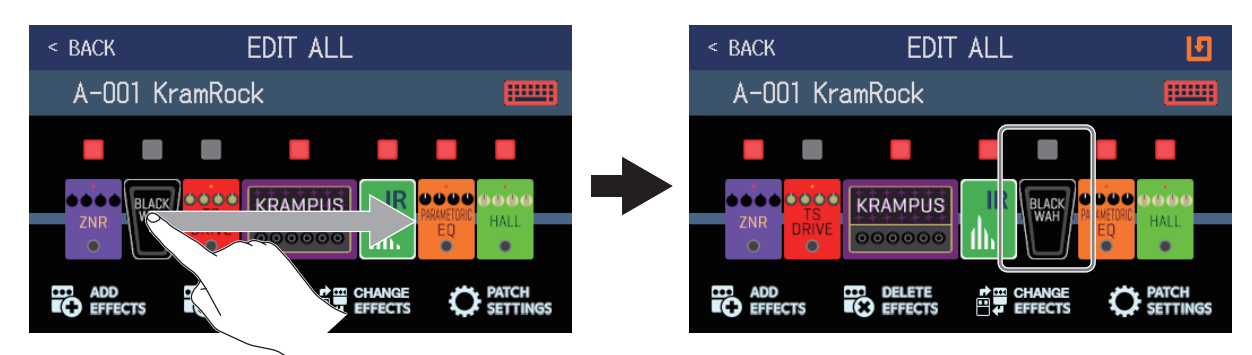

### Adición de efectos

Toque en ADD EFFECTS.

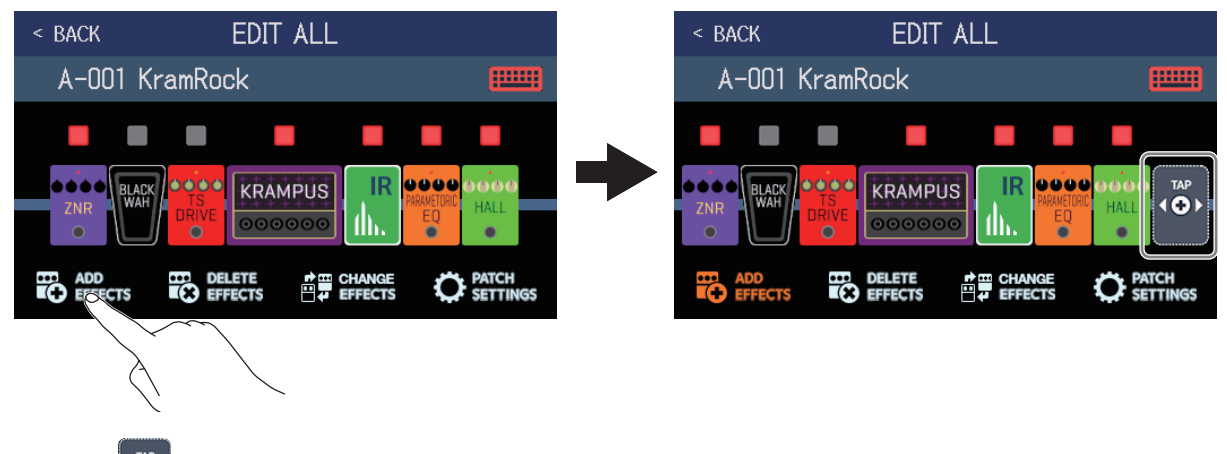

Aparecerá (). Para añadir un efecto siga los pasos detallados en <u>"Adición de efectos" en pág. 51</u>.

### Supresión de efectos

Toque en DELETE EFFECTS.

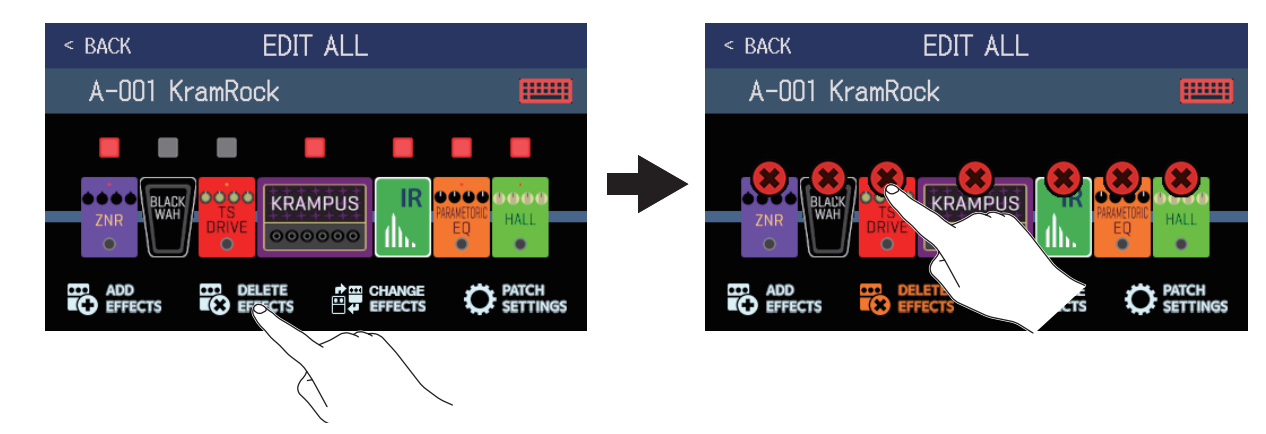

Toque 🗱 en el efecto que quiera eliminar para suprimirlo de la memoria de patch.

### Ajuste de efectos

Toque en el amplificador o efecto que quiera ajustar.

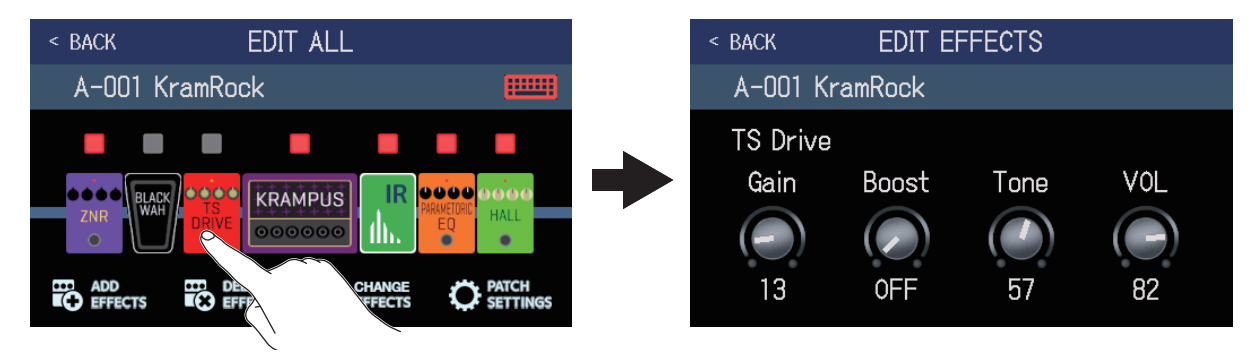

Toque en el efecto que quiera editar para acceder a la pantalla EDIT EFFECTS. Para ajustar el efecto siga las instrucciones que aparecen en <u>"Ajuste de efectos" en pág. Variable</u>.

### Cambio de nombre de memoria de patch

Toque .

Usando el teclado introduzca el nuevo nombre para la memoria de patch.

 $(\rightarrow \underline{$  "Modificación de nombres de memorias de patch" en pág. Variable)

Ajuste del nivel de la memoria de patch Toque en PATCH SETTINGS.

Arrastre el mando LEVEL para ajustar el nivel de la memoria de patch. ( $\rightarrow$  <u>"Ajuste del nivel de la memoria de</u> patch" en pág. Variable)

# Ajuste del nivel de la memoria de patch

Puede ajustar de forma independiente el nivel de cada memoria de patch.

- 1. Elija la memoria de patch para la que quiera ajustar el nivel.
- **2.** Toque en la pantalla de menú.
- **3.** Gire o arrastre el mando LEVEL para ajustar el volumen.

AVISO • Puede ajustar el nivel entre 0 y 120.

# Modificación de nombres de memorias de patch

Puede modificar los nombres de las memorias de patch.

- **1**. Elija la memoria de patch cuyo nombre quiera modificar.
- 2. Toque 🔘 EDIT PATCH en la pantalla de menú.
- **3.** Toque **mail** para hacer que aparezca un teclado.

Nombre de memoria de patch

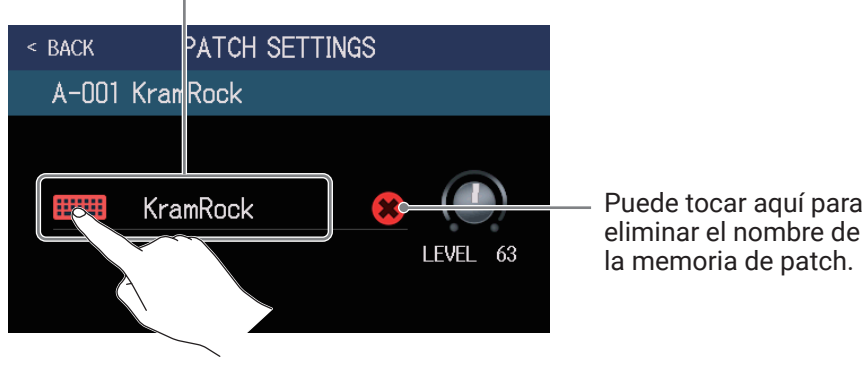

**4.** Toque en el teclado e introduzca el nombre que quiera para la memoria de patch.

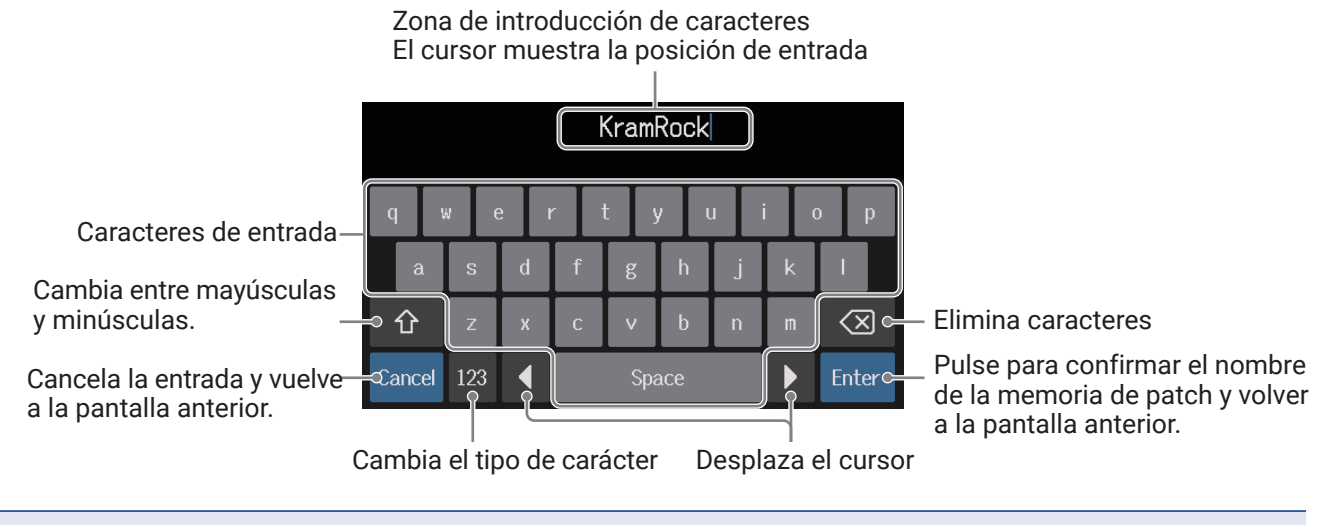

#### NOTA

Puede utilizar los caracteres y símbolos siguientes. ! # \$ % & ' () +, -. ; = @ [] ^ \_ ` { } ~ (espacio) A-Z, a-z, 0-9

# Ajuste del tempo máster

Puede ajustar el tempo usado por los ritmos, el generador de bucles, los efectos de retardo y algunos efectos de modulación.

- 1. Toque 🚺 SET TEMPO en la pantalla de menú.
- **2.** Ajuste el tempo.

Aquí puede ver el tempo activo. Toque para que aparezca un teclado que le permitirá la introducción directa del tempo.

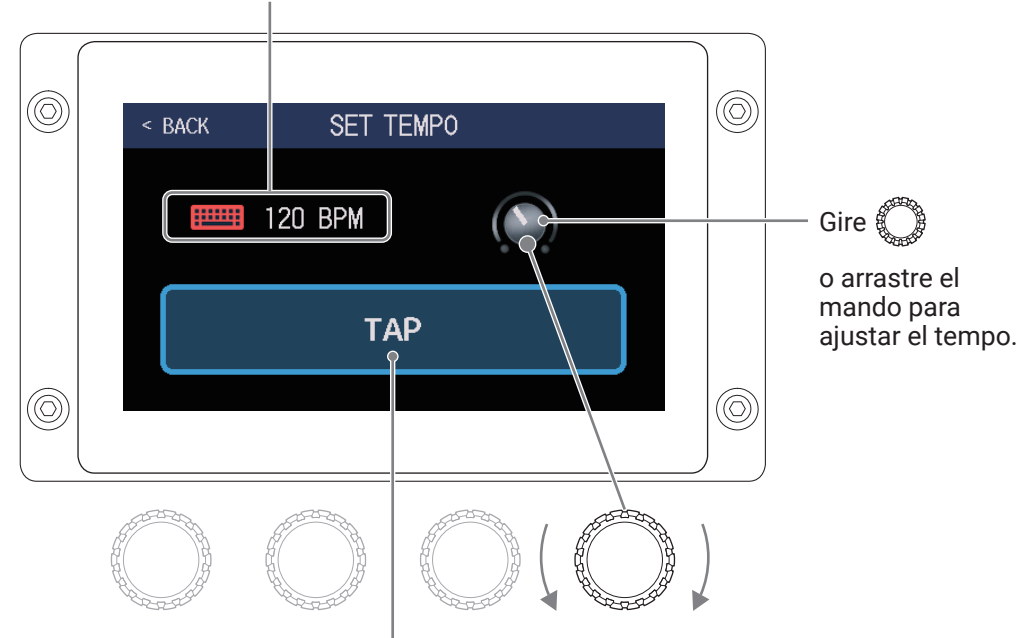

Púlselo rítmicamente para ajustar el tempo al intervalo marcado.

- AVISO
- $\cdot$  Puede ajustar el valor del tempo entre 40 y 250  $\, J \,$  por minuto.
- Puede ajustar también el tempo pulsando de forma repetida 🔘 a intervalos rítmicos. El tempo aparecerá en la pantalla táctil mientras lo ajusta.

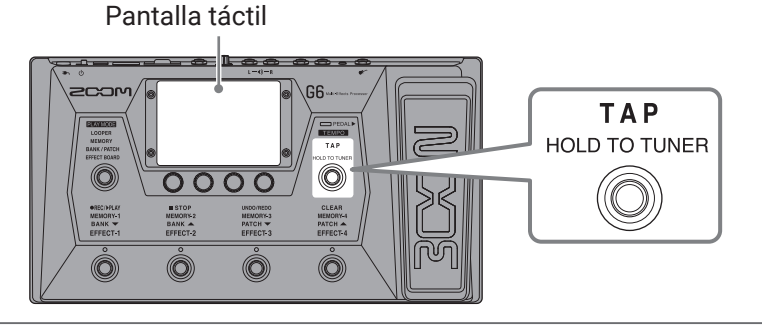

# Gestión de las memorias de patch

## Almacenamiento de memorias de patch

Cuando la función AUTOSAVE esté en OFF (por defecto esta función está en ON), los ajustes de efectos y amplificadores, ajustes de nivel y otras modificaciones no serán almacenadas automáticamente. En ese caso deberá almacenar dichos cambios de forma manual.

Las memorias de patch también pueden ser almacenadas en ubicaciones distintas a las originales.

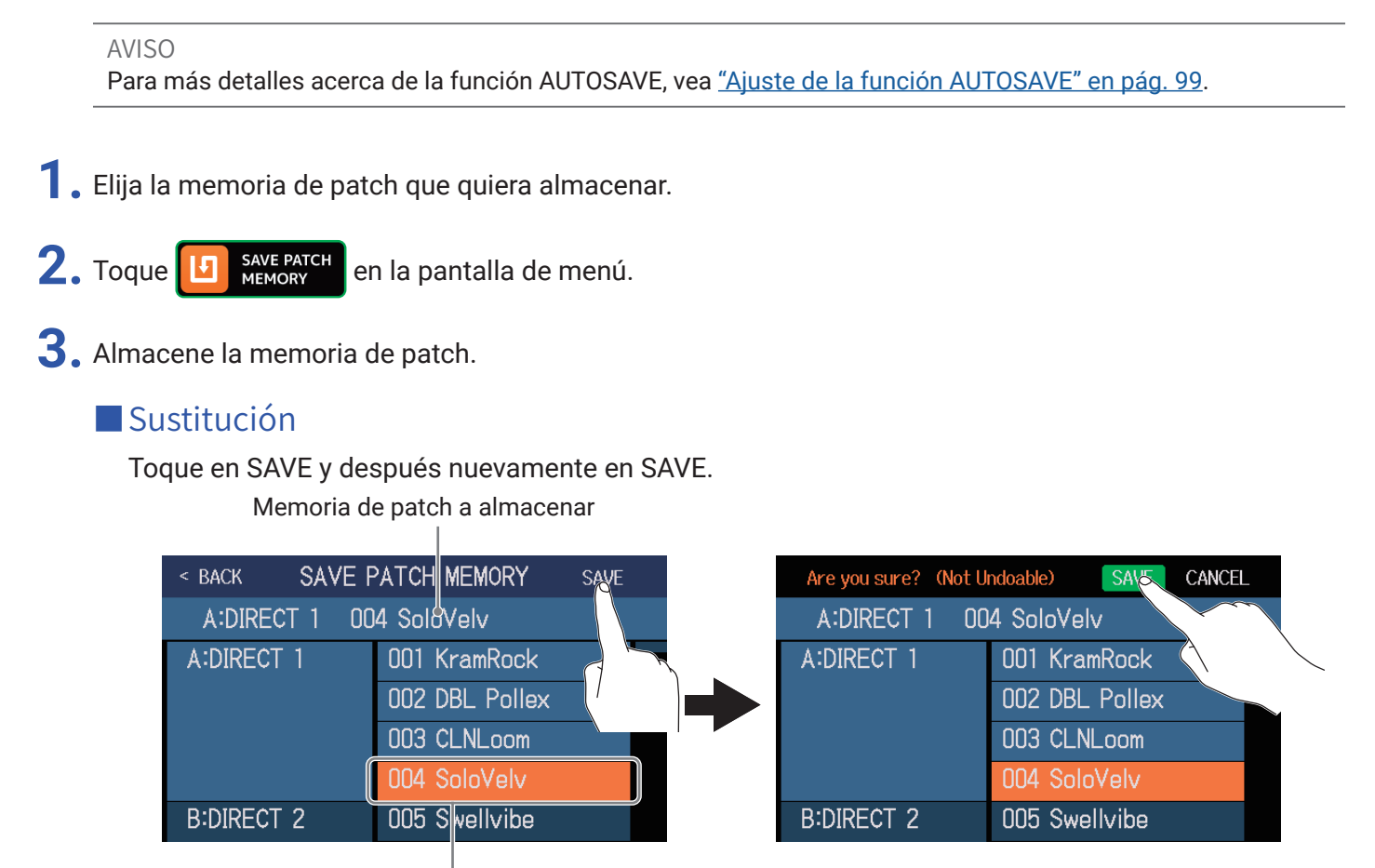

El destino de almacenamiento queda en video inverso

### Almacenamiento en una ubicación diferente

 Deslícese arriba o abajo hasta visualizar el destino del almacenamiento. Los destinos de almacenamiento son visualizados por banco.

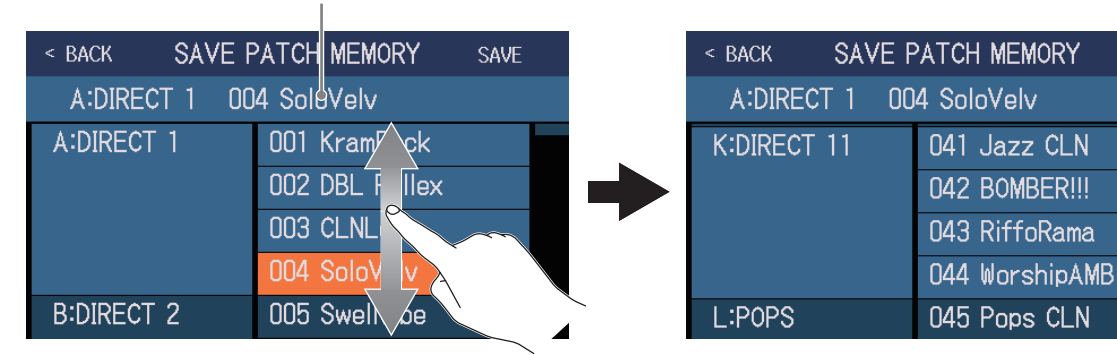

SAVE

Memoria de patch a almacenar

2. Toque sobre el destino del almacenamiento.

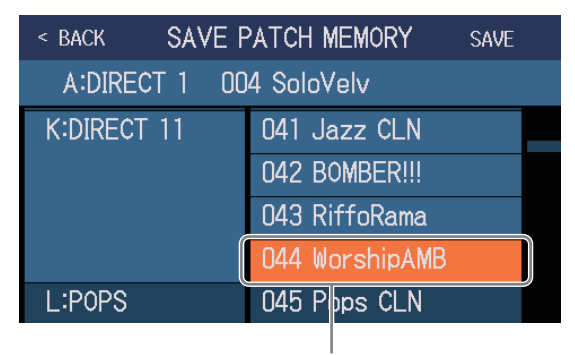

El destino de almacenamiento queda en video inverso

**3.** Toque en SAVE.

| < BACK SAVE PATCH MEMORY |                | SAVE                 |
|--------------------------|----------------|----------------------|
| A:DIRECT 1 004 SoloVelv  |                |                      |
| K:DIRECT 11              | 041 Jazz CLN   | $ \land \land \land$ |
|                          | 042 BOMBER!!!  |                      |
|                          | 043 RiffoRama  |                      |
|                          | 044 WorshipAMB |                      |
| L:POPS                   | 045 Pops CLN   |                      |

4. Toque en SAVE de nuevo para almacenar los datos en la ubicación escogida.

| Are you sure? (Not U | ndoable) SAVE CANCEL |
|----------------------|----------------------|
| A:DIRECT 1 00        | 4 SoloVelv           |
| K:DIRECT 11          | 041 Jazz CLN 🔨 📃     |
|                      | 042 BOMBER!!!        |
|                      | 043 RiffoRama        |
|                      | 044 WorshipAMB       |
| L:POPS               | 045 Pops CLN         |

#### AVISO

Cuando la función AUTOSAVE esté en OFF, si el contenido de una memoria de patch ha sido modificado, en la

esquina superior derecha de la pantalla táctil aparecerá el icono 🗾 para indicarle que los valores actuales son distintos a los que están almacenados.

Toque en este icono 🚺 para que aparezca una pantalla en la que podrá almacenar memorias de patch.

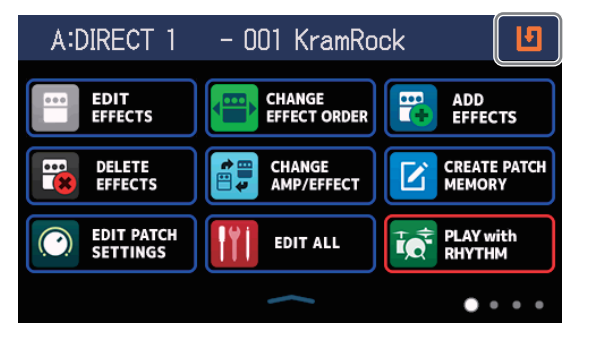

# Cambio del orden de las memorias de patch

Puede modificar el orden de las memorias de patch.

1. Toque E CHANGE PATCH en la pantalla de menú.

2. Arrastre el icono 📰 de una memoria de patch hacia arriba o abajo para modificar su orden en el listado.

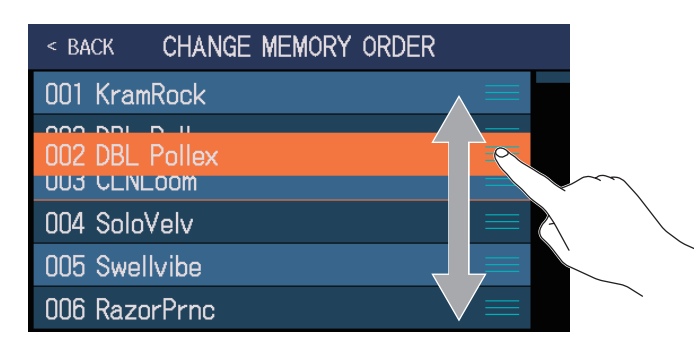

## Supresión de memorias de patch

Puede eliminar las memorias de patch que ya no necesite.

1. Toque

MEMORY en la pantalla de menú.

2. Toque sobre la memoria de patch que quiera eliminar.

| < BACK DELETE | PATCH MEMORY     | < BACK DELETE | PATCH MEMORY   | DELETE            |
|---------------|------------------|---------------|----------------|-------------------|
| A:DIRECT 1    | 001 KramRock 🛛 🔿 | A:DIRECT 1    | 001 KramRock   | $\bigcirc$        |
|               | 002 DBL Pollex   |               | 002 DBL Pollex | <b>(</b>          |
|               | 003 CLNLo        |               | 003 CLNLoom    | $\odot$           |
|               | 004 SoloVel      |               | 004 SoloVelv   | $\Phi$            |
| B:DIRECT 2    | 005 Swellvibe    | B:DIRECT 2    | 005 Swellvibe  | $\Phi$            |
|               | 006 RazorPrnc    |               | 006 RazorPrnc  | $\overline{\Phi}$ |

Aparece un icono de supresión al lado de la memoria de patch sobre la que haya tocado.

#### AVISO

- · Las memorias de patch aparecen en bancos.
- Puede elegir a la vez varias memorias de patch para suprimirlas todas juntas.
- Para cancelar el borrado, toque de nuevo sobre la memoria para eliminar el icono DELETE.

## **3.** Toque sobre DELETE.

| < BACK DELETE | PATCH MEMORY   | DELETE     |
|---------------|----------------|------------|
| A:DIRECT 1    | 001 KramRock   |            |
|               | 002 DBL Pollex |            |
|               | 003 CLNLoom    |            |
|               | 004 SoloVelv   | $\bigcirc$ |
| B:DIRECT 2    | 005 Swellvibe  | $\bigcirc$ |
|               | 006 RazorPrnc  | $\bigcirc$ |

### **4.** Toque sobre DELETE.

| Are you sure? (Not U | ndoable) DESTE CANCEL |
|----------------------|-----------------------|
| A:DIRECT 1           | 001 KramRock          |
|                      | 002 DBL Pollex        |
|                      | 003 CLNLoom           |
|                      | 004 SoloVelv          |
| B:DIRECT 2           | 005 Swellvibe         |
|                      | 006 RazorPrnc         |

La memoria de patch suprimida quedará vacía y aparecerá "Empty" en su espacio.

## Creación de memorias de patch

Puede crear nuevas memorias de patch.

1. Toque CREATE PATC

create patch MEMORY en la pantalla de menú.

Esto hará que aparezca una pantalla de creación de memoria de patch.

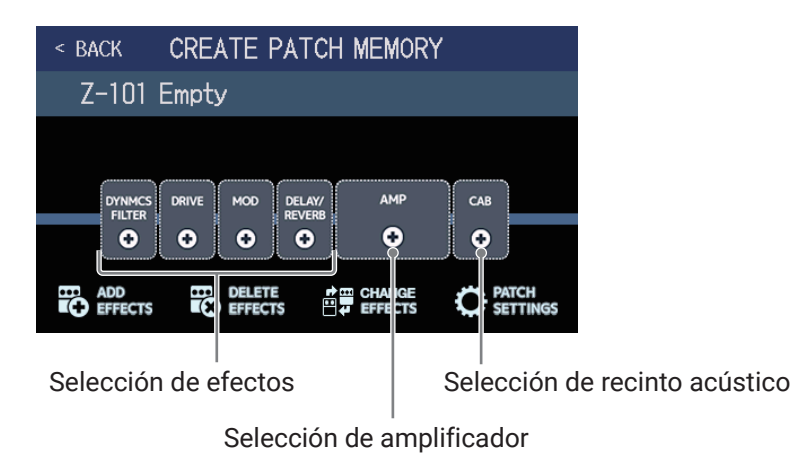

La pantalla de creación de memoria de patch comienza con la opción previa de selección de 4 categorías de efectos, un amplificador y un recinto acústico.

Elija los efectos, amplificador y altavoz que quiera para cada una de esas opciones para crear una memoria de patch.

- · DYNMCS/FILTER: Compresores y otros efectos dinámicos, así como ecualizador y otros efectos de filtro
- DRIVE: Distorsión, saturación y efectos similares
- MOD: Chorus, flanger y otros efectos de modulación
- · DELAY/REVERB: Retardos, reverbs y otros efectos espaciales

#### ΝΟΤΑ

Puede almacenar hasta 240 memorias de patch. Si ya no quedan espacios vacíos, la pantalla de creación de memoria de patch no aparecerá. Elimine memorias de patch que ya no necesite antes de crear nuevas.

**2.** Toque el icono del efecto, amplificador o recinto acústico que quiera elegir.

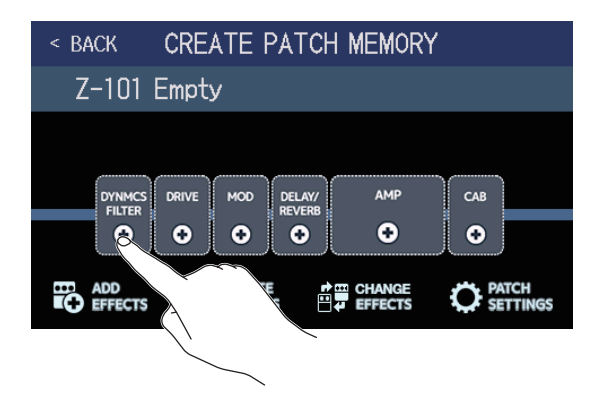

## **3.** Elija una categoría.

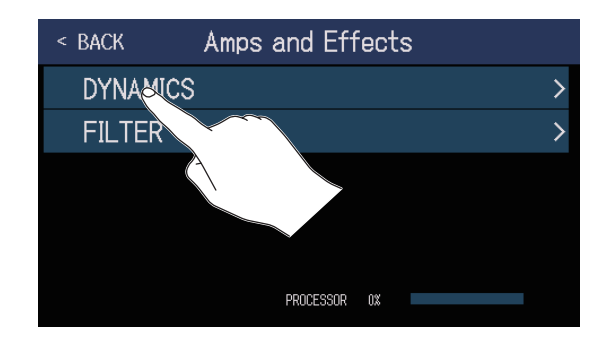

La pantalla de selección de categoría solo aparece cuando elija DYNMCS/FILTER o DELAY/REVERB. Vaya al paso 4.

**4**. Toque sobre un amplificador o efecto para elegirlo. Después, pulse sobre OK.

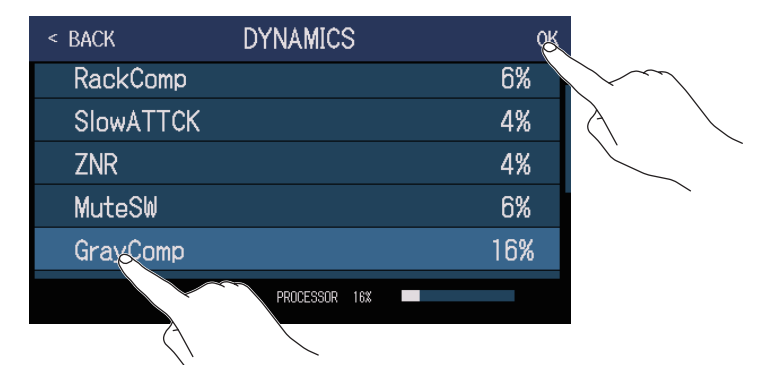

El efecto o amplificador elegido será activado.

| < BACK CREATE PATCH MEMORY           |     |  |  |
|--------------------------------------|-----|--|--|
| Z-101 Empty                          |     |  |  |
|                                      | САВ |  |  |
| ADD DELETE CHANGE<br>EFFECTS EFFECTS |     |  |  |

**5.** Repita los pasos 2-4 para elegir otros amplificadores o efectos.

Si la función AUTOSAVE (  $\rightarrow pág. 99$ ) está activa (ON), la memoria de patch será almacenada de forma automática.

Si, por el contrario, la función AUTOSAVE está en OFF, deberá tocar sobre el icono **1** para hacer que aparezca la pantalla de almacenamiento de memoria de patch. Para almacenarlo, siga los pasos que aparecen en <u>"Almacenamiento de memorias de patch" en pág. 60</u>.

### **6.** Edite la memoria de patch de la forma necesaria.

Puede añadir, eliminar y editar efectos. También puede modificar el nombre de la memoria de patch y ajustar su nivel, por ejemplo.

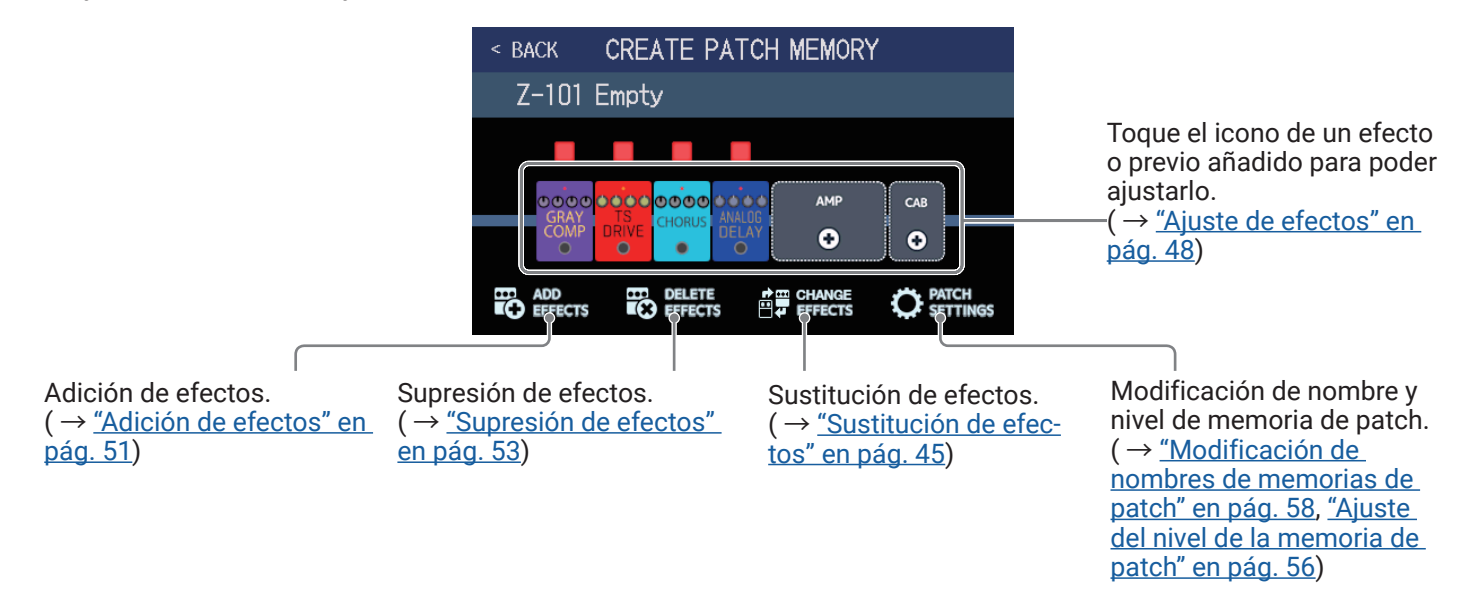

# Gestión de bancos

## Cambio del orden del banco

Puede modificar el orden de los bancos.

| 1. Toque Bank order en la pant                                                                                                    | alla de menú.                                                                                                    |
|----------------------------------------------------------------------------------------------------|----------------------------------------------------------------------------------------------------|
| 2. Arrastre el icono 📰 de un ba                                                                                                    | anco arriba o abajo para cambiar su orden en el listado.                                                                                                    |
|                                                                                                    | <ul> <li>BACK CHANGE BANK ORDER</li> <li>A:DIRECT 1</li> <li>B:DIRECT 2</li> <li>D:DIRECT 4</li> <li>E:DIRECT 5</li> </ul>                                          |
| AVISO<br>Toque en <b>IIIII</b> para acceder a u                                                                                    | n teclado que le permitirá cambiar el nombre del banco.<br>Zona de introducción de caracteres<br>El cursor muestra la posición de entrada                           |
| Caracteres de entrada<br>Cambia entre mayúsculas<br>y minúsculas.<br>Cancela la entrada y vuelve<br>a la pantalla anterior.<br>Can | BANK<br>q w e r t y u i o p<br>a s d f g h j k l<br>⇒ û z x c v b n m ≪ Elimina caracteres<br>Cancel 123 Space Enterc<br>bia el tipo de carácter Desplaza el cursor |

# Supresión de bancos

Puede eliminar los bancos que ya no necesite.

1. Toque 📰

DELETE BANK en la pantalla de menú.

**2.** Toque  $\bigcirc$  en el banco que quiera eliminar.

| < back     | DELETE BANK | < back     | DELETE BANK |   | DELETE     |
|------------|-------------|------------|-------------|---|------------|
| A:DIRECT 1 | ▼ ○         | A:DIRECT 1 |             | ▼ | $\bigcirc$ |
| B:DIRECT 2 | ▼           | B:DIRECT 2 |             | • | <b>(</b>   |
| C:DIRECT 4 |             | C:DIRECT 4 |             | ▼ | $\Phi$     |
| D:DIRECT 3 |             | D:DIRECT 3 |             | • | $\Phi$     |
| E:DIRECT 5 |             | E:DIRECT 5 |             | ▼ | $\Phi$     |
| F:DIRECT 6 | · · ○       | F:DIRECT 6 |             | • | $\Phi$     |
|            |             |            |             |   |            |

Aparecerá un icono de supresión en el banco que quiera eliminar.

#### AVISO

- Puede elegir a la vez varios bancos para eliminarlos todos juntos.
- Toque en el icono DELETE para deseleccionar un elemento.
- $\cdot$  Toque sobre  $\mathbf{\nabla}$  para comprobar las memorias de patch que hay dentro de ese banco.

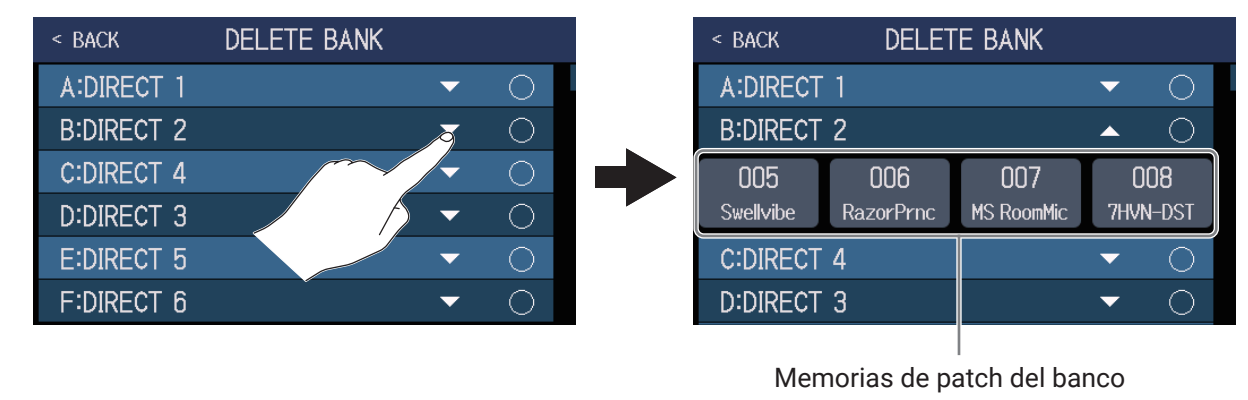

### **3.** Toque en DELETE.

| < back     | DELETE BANK | l | DELETE     |        |
|------------|-------------|---|------------|--------|
| A:DIRECT 1 |             | ▼ |            | $\sim$ |
| B:DIRECT 2 |             | ▼ | 😣 🚫        | $\sim$ |
| C:DIRECT 4 |             | ▼ | $\circ$    |        |
| D:DIRECT 3 |             | ▼ | $\bigcirc$ |        |
| E:DIRECT 5 |             | • | $\bigcirc$ |        |
| F:DIRECT 6 |             | ▼ | $\bigcirc$ |        |

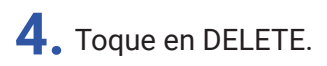

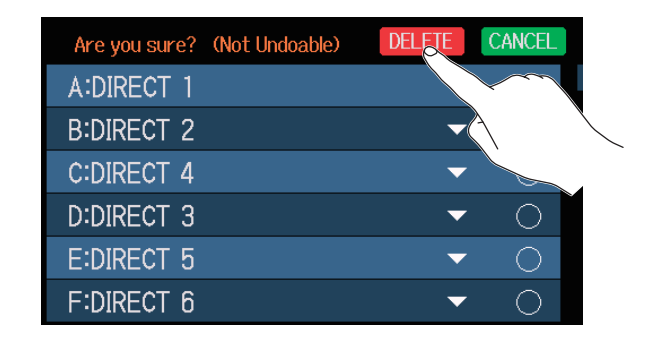

Cuando un banco sea eliminado, los bancos que estuviesen después se desplazarán una posición hacia arriba.

#### NOTA

La supresión de un banco también elimina las memoria de patch que contuviese. Asegúrese de que realmente eso es lo que quiere hacer antes de ejecutar esa opción.

# Creación de bancos

Puede crear nuevos bancos.

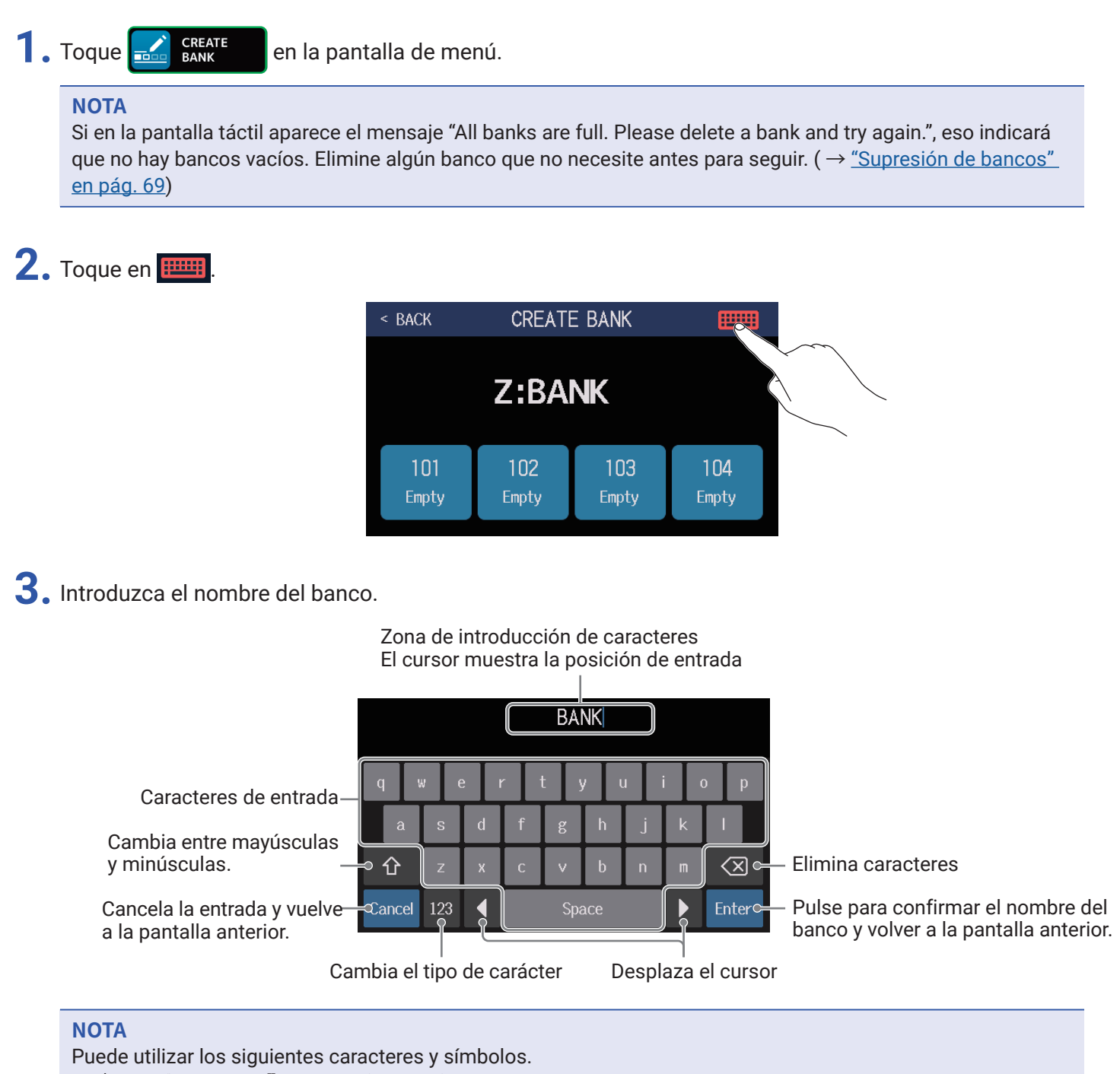

! # \$ % & ' () +, -. ; = @ [] ^ \_ ` { } ~ (espacio) A–Z, a–z, 0–9

**4.** Toque sobre la ubicación en la que quiera asignar una memoria de patch.

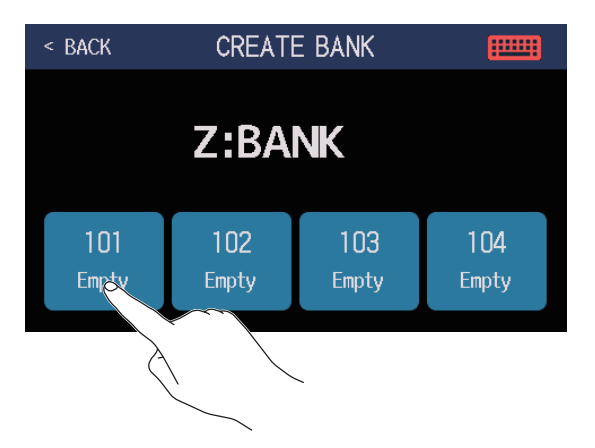

**5.** Toque sobre la memoria de patch que quiera asignar allí y pulse en OK.

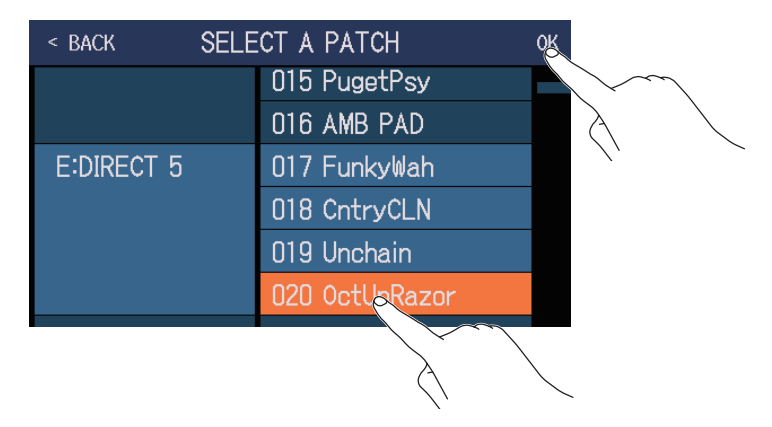

La memoria de patch elegida será asignada a esa ubicación.

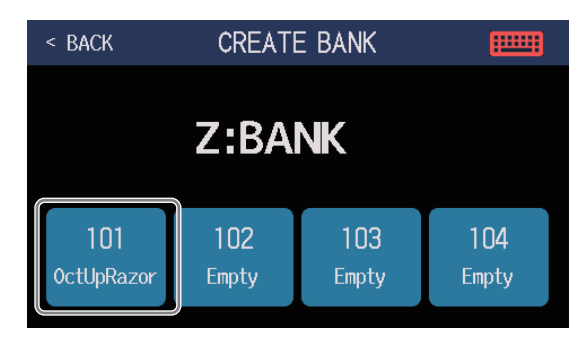

**6.** Repita los pasos 4–5 para elegir otras memorias de patch.
# Uso de los pedales de expresión

Si elige un efecto de la categoría PEDAL (efecto de pedal) en una memoria de patch, podrá controlar la aplicación del efecto con un pedal de expresión.

## Uso del pedal interno

Puede usar el pedal de expresión interno para cambiar la aplicación del efecto.

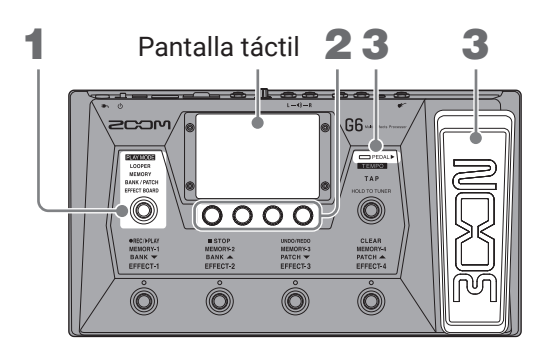

**1**. Elija una memoria de patch que tenga un efecto de pedal que quiera asignar.

Pulse varias veces para elegir **EFFECT BOARD**, o toque **PLAY MODE** verificar el efecto elegido en la memoria de patch.

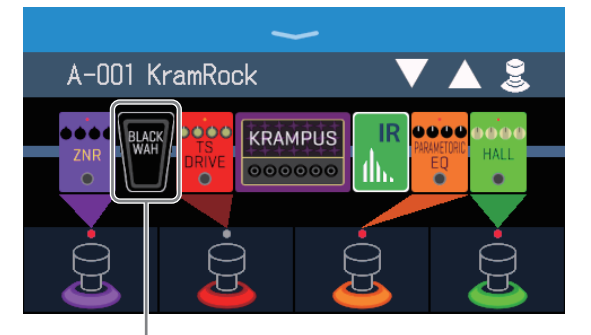

Efecto de pedal

- Si quiere cambiar el efecto de pedal, vea "Sustitución de efectos" en pág. 45.
- Para añadir un efecto de pedal, vea <u>"Adición de efectos" en pág. 51</u>.

#### NOTA

Cuando tenga conectado un pedal externo, podrá usar dos efectos de la categoría PEDAL. ( $\rightarrow$  <u>"Uso de un pedal externo" en pág. 77</u>)

**2.** Ajuste el pedal de efectos que aparece en la sección de efectos.

Toque el icono de pedal de efectos para acceder a la pantalla EDIT EFFECTS y realice los ajustes. ( $\rightarrow$  <u>"Ajuste</u> de efectos" en pág. 48)

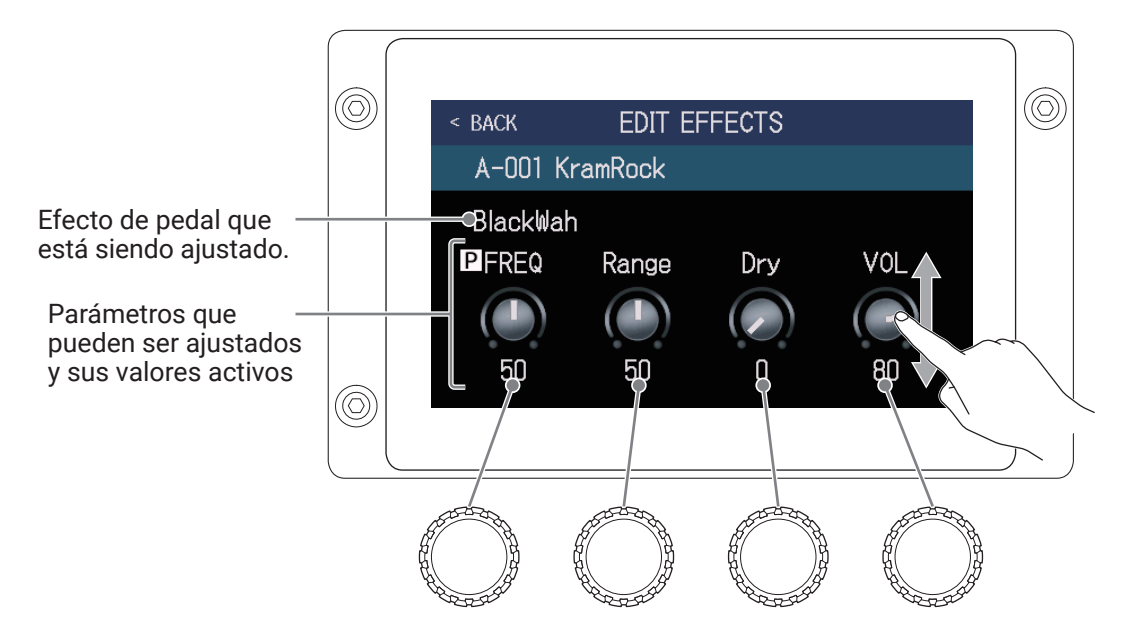

**3.** Use el pedal de expresión.

Esto cambia la aplicación del efecto.

El pulsar la puntera del pedal activa/desactiva el efecto de pedal. (Cuando esté activo, el indicador del pedal se iluminará).

### NOTA

El estado on/off del efecto de pedal modificado al pulsar la puntera del pedal no queda memorizado. (El estado on/off modificado al pulsar el pedal de la sección de efectos sí que queda memorizado). ( $\rightarrow$  <u>"Activación/</u><u>desactivación de efectos mientras toca" en pág. 21</u>)</u>

# Ajuste del pedal

Calibre el pedal de expresión interno para ajustar su sensibilidad.

**1**. Toque **I** set PEDAL en la pantalla de menú.

**2.** Toque sobre START que está al lado de PEDAL CALIBRATION. Esto hará que comience el proceso de calibración del pedal.

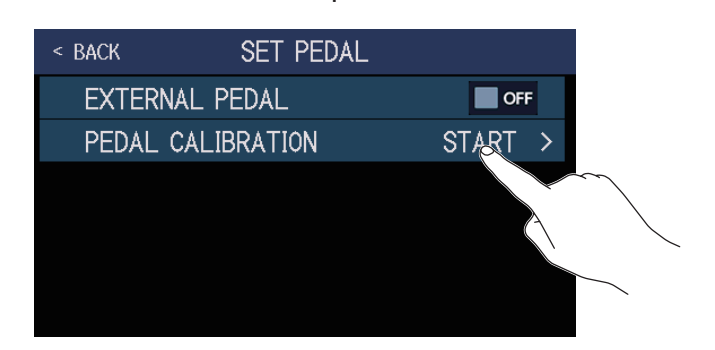

**3.** Cuando el pedal esté en su posición de no pulsado (la puntera del pedal en su posición más alta), pulse OK.

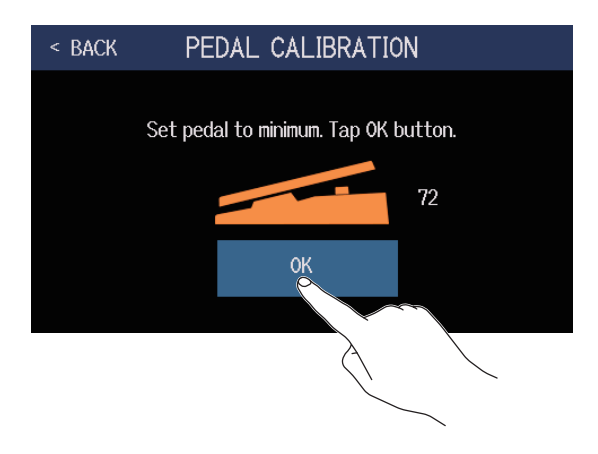

4. Después, cuando el pedal esté pulsado al máximo, vuelva a pulsar en OK.

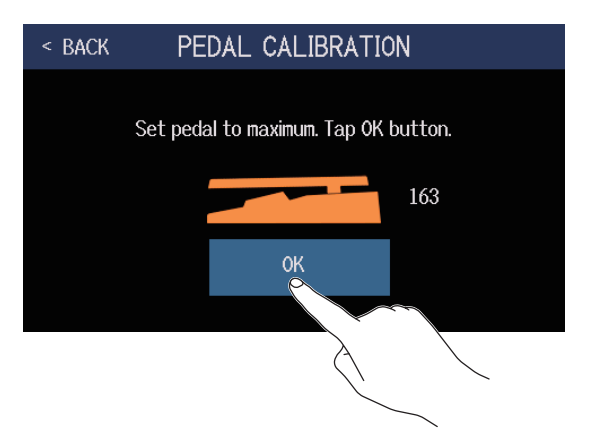

**5.** Toque en OK para completar el proceso de calibración.

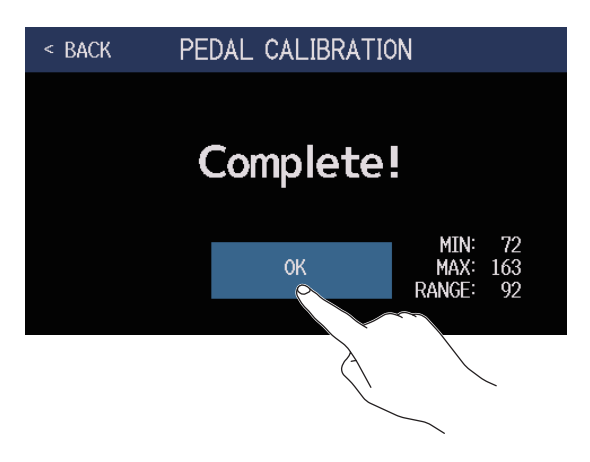

#### NOTA

- Ajuste la sensibilidad del pedal en los casos siguientes.
- Cuando la pulsación sobre el pedal tenga un efecto muy limitado.
- Cuando el volumen y el tono cambien en gran medida con solo pulsar ligeramente el pedal.
- Si aparece el siguiente mensaje en la pantalla táctil, pulse sobre OK y reinicie la calibración.

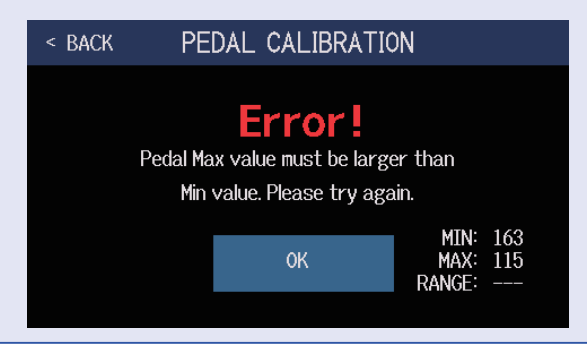

## Uso de un pedal externo

Cuando conecte un pedal externo, podrá usar dos efectos de la categoría PEDAL. Puede ajustar un efecto de pedal para asignarlo al pedal conectado.

**1**. Toque **SET PEDAL** en la pantalla de menú.

2. Toque el interruptor de EXTERNAL PEDAL para activarlo (ON).

Cada vez que pulse sobre este interruptor irá cambiando entre ON/OFF.

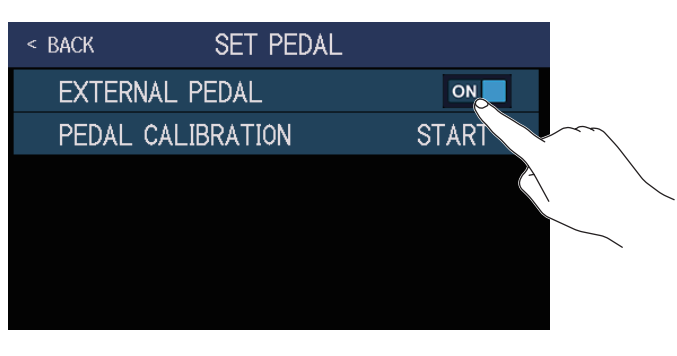

| Ajuste | Explicación                     |
|--------|---------------------------------|
| OFF    | No puede usar el pedal externo. |
| ON     | El pedal externo está activo.   |

**3.** Elija la memoria de patch para la que quiera configurar el pedal externo.

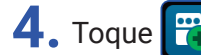

ADD EFFECTS en la pantalla de menú.

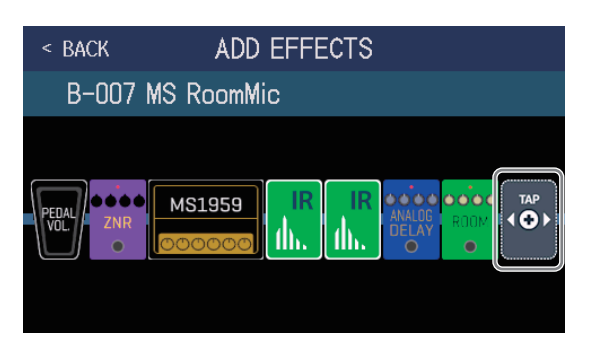

Una vez que aparezca , siga las instrucciones de <u>"Adición de efectos" en pág. 51</u> para añadir un efecto de pedal (efecto de la categoría PEDAL).

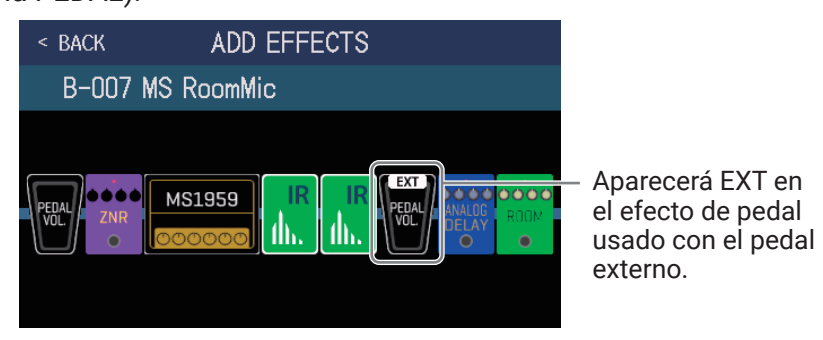

## 5. Ajuste el efecto de pedal añadido.

Para ajustar el efecto, siga los pasos de "Ajuste de efectos" en pág. 48.

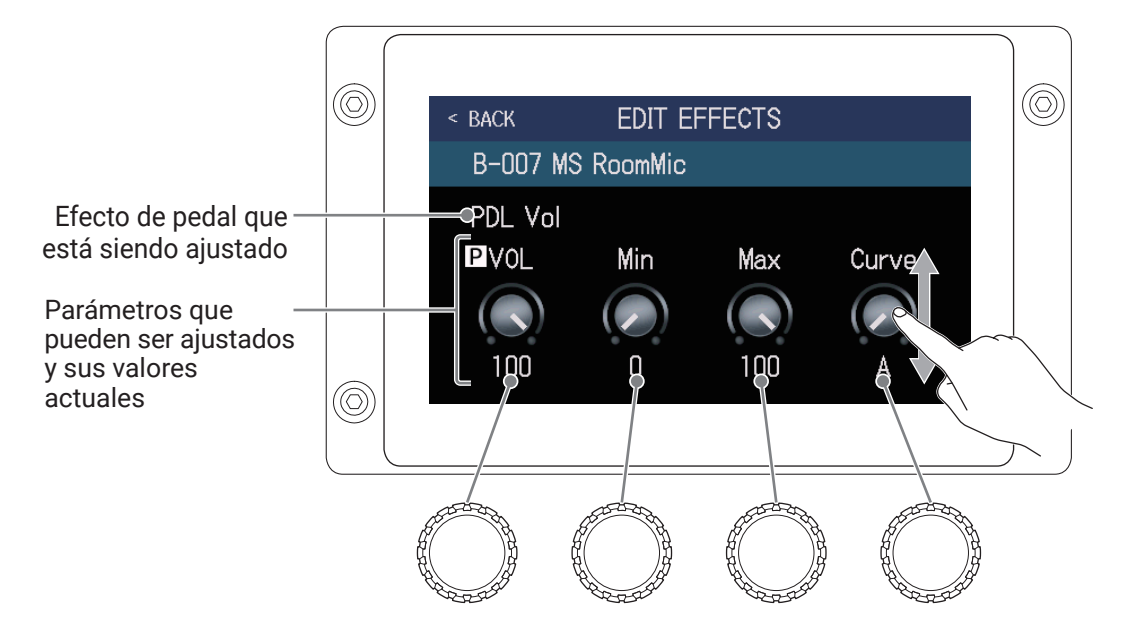

#### ΝΟΤΑ

Cuando haya añadido un efecto de pedal externo, si cambia el ajuste EXTERNAL PEDAL a OFF, aparecerá en dicho efecto y quedará desactivado.

# Uso del afinador

## Activación del afinador

Active el afinador para usar el **G6** para afinar una guitarra.

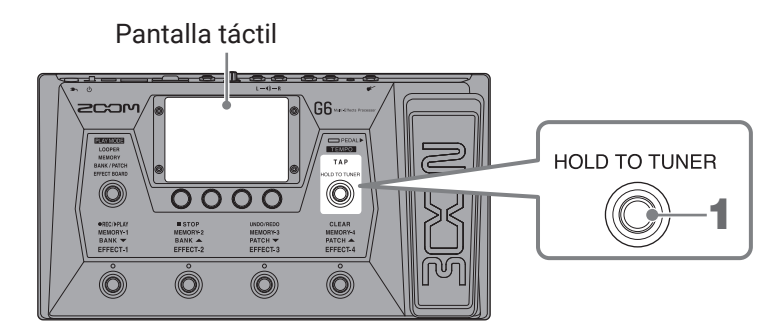

1. Mantenga pulsado 🔘, o toque Ų USE TUNER en la pantalla de menú.

Esto activa el afinador y hace que aparezca la pantalla USE TUNER.

**2.** Toque al aire la cuerda que quiera afinar y afínela (ajuste su tono).

Toque para anular el sonido.

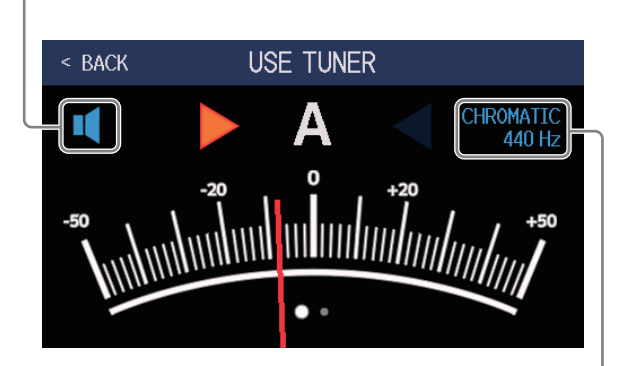

Esto muestra el tipo de afinador y el tono standard. Toque aquí para cambiar los ajustes del afinador.  $(\rightarrow \underline{\text{``Cambio de los ajustes del afinador'' en pág. 80})$ 

- En pantalla aparecerá el nombre de la nota más próxima y la cantidad de desafinación con respecto a ella.
- Cuando el tono sea preciso (afinado), los indicadores izquierdo y derecho se iluminarán en verde.
- · Puede visualizar distintos tipos de afinador desplazándose a izquierda o derecha.

### Cierre del afinador

Pulse (O) cuando el afinador esté activo para cerrarlo y hacer que vuelva a aparecer la pantalla inicial en la pantalla táctil.

# Cambio de los ajustes del afinador

Puede modificar el tono standard usado por el afinador y el tipo de afinador. También puede usar afinaciones Flat o bemoladas.

1. Toque 🛛 set tuner en la pantalla de menú.

**2.** Modifique los ajustes del afinador.

Modificación del tono standard del afinador

Arrastre el mando CALIBRATION hacia arriba o abajo o gire 💭 para cambiar el tono standard.

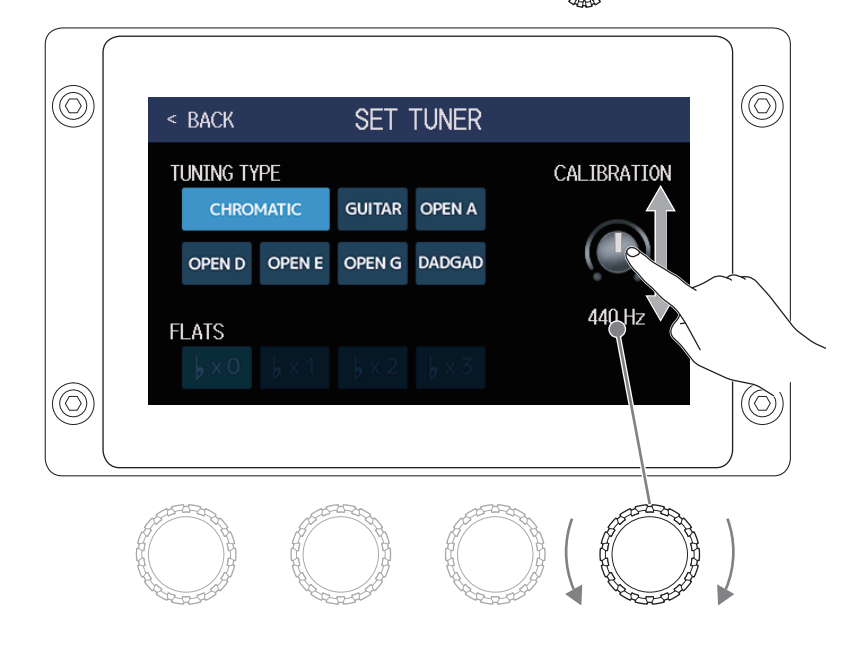

AVISO

• El rango de ajuste es de 435-445 Hz para el tono A (la) central.

### Ajuste del tipo de afinador

Toque sobre el tipo de afinador que quiera.

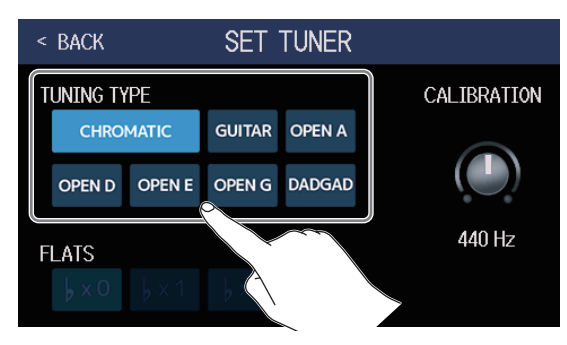

| Ajuste                  | Explicación                                                           |
|-------------------------|-----------------------------------------------------------------------|
| CHROMATIC               | Se muestra la desafinación con respecto a la nota más cercana (en     |
| CHROMATIC               | semitonos).                                                           |
|                         | Aparece el número de cuerda más próximo de acuerdo al tipo            |
| Otros tipos de afinador | elegido y la cantidad de desafinación con el tono. Puede elegir estos |
|                         | tipos de afinador.                                                    |

| Evaliaación                                                 |                                                                                                    | Número de nota/cuerda                                                                                                    |                                                                                                    |                                                                                                    |                                                                                                    |                                                                                                    |                                                                                                    |
|-------------------------------------------------------------|----------------------------------------------------------------------------------------------------|----------------------------------------------------------------------------------------------------|----------------------------------------------------------------------------------------------------|----------------------------------------------------------------------------------------------------|----------------------------------------------------------------------------------------------------|----------------------------------------------------------------------------------------------------|----------------------------------------------------------------------------------------------------|
| Explicación                                                 | 7                                                                                                    | 6                                                                                                    | 5                                                                                                    | 4                                                                                                    | 3                                                                                                    | 2                                                                                                    | 1                                                                                                    |
| Afinación standard para una guitarra de 7 cuerdas           | В                                                                                                    | Е                                                                                                    | А                                                                                                    | D                                                                                                    | G                                                                                                    | В                                                                                                    | Е                                                                                                    |
| Afinación A al aire (las cuerdas al aire tocan un acorde A) | _                                                                                                    | Е                                                                                                    | А                                                                                                    | Е                                                                                                    | А                                                                                                    | C#                                                                                                    | Е                                                                                                    |
| Afinación D al aire (las cuerdas al aire tocan un acorde D) | _                                                                                                    | D                                                                                                    | А                                                                                                    | D                                                                                                    | F#                                                                                                    | А                                                                                                    | D                                                                                                    |
| Afinación E al aire (las cuerdas al aire tocan un acorde E) | -                                                                                                    | E                                                                                                    | В                                                                                                    | E                                                                                                    | G#                                                                                                    | В                                                                                                    | Е                                                                                                    |
| Afinación G al aire (las cuerdas al aire tocan un acorde G) | -                                                                                                    | D                                                                                                    | G                                                                                                    | D                                                                                                    | G                                                                                                    | В                                                                                                    | D                                                                                                    |
| Afinaciones alternativas usadas a veces para estilos tap    | _                                                                                                    | D                                                                                                    | А                                                                                                    | D                                                                                                    | G                                                                                                    | А                                                                                                    | D                                                                                                    |
|                                                             | Explicación<br>Afinación standard para una guitarra de 7 cuerdas<br>Afinación A al aire (las cuerdas al aire tocan un acorde A)<br>Afinación D al aire (las cuerdas al aire tocan un acorde D)<br>Afinación E al aire (las cuerdas al aire tocan un acorde E)<br>Afinación G al aire (las cuerdas al aire tocan un acorde G)<br>Afinaciones alternativas usadas a veces para estilos tap | Explicación7Afinación standard para una guitarra de 7 cuerdasBAfinación A al aire (las cuerdas al aire tocan un acorde A)-Afinación D al aire (las cuerdas al aire tocan un acorde D)-Afinación E al aire (las cuerdas al aire tocan un acorde E)-Afinación G al aire (las cuerdas al aire tocan un acorde G)-Afinaciones alternativas usadas a veces para estilos tap- | NExplicaciónAfinación standard para una guitarra de 7 cuerdasAfinación standard para una guitarra de 7 cuerdasBAfinación A al aire (las cuerdas al aire tocan un acorde A)-EAfinación D al aire (las cuerdas al aire tocan un acorde D)-DAfinación G al aire (las cuerdas al aire tocan un acorde E)-EAfinación G al aire (las cuerdas al aire tocan un acorde G)-DAfinaciones alternativas usadas a veces para estilos tap-D | NúmeroExplicación765Afinación standard para una guitarra de 7 cuerdasBEAAfinación A al aire (las cuerdas al aire tocan un acorde A)-EAAfinación D al aire (las cuerdas al aire tocan un acorde D)-DAAfinación E al aire (las cuerdas al aire tocan un acorde E)-EBAfinación G al aire (las cuerdas al aire tocan un acorde G)-DGAfinaciones alternativas usadas a veces para estilos tap-DA | Número de notExplicación7654Afinación standard para una guitarra de 7 cuerdasBEADAfinación A al aire (las cuerdas al aire tocan un acorde A)-EAEAfinación D al aire (las cuerdas al aire tocan un acorde D)-DADAfinación E al aire (las cuerdas al aire tocan un acorde E)-EBEAfinación G al aire (las cuerdas al aire tocan un acorde G)-DGDAfinaciones alternativas usadas a veces para estilos tap-DAD | Número de nota/cuerdExplicaciónNúmero de nota/cuerd76543Afinación standard para una guitarra de 7 cuerdasBEADGAfinación A al aire (las cuerdas al aire tocan un acorde A)-EAEAAfinación D al aire (las cuerdas al aire tocan un acorde D)-DADF#Afinación E al aire (las cuerdas al aire tocan un acorde E)-EBEG#Afinación G al aire (las cuerdas al aire tocan un acorde G)-DGDGAfinación s al aire (las cuerdas al aire tocan un acorde G)-DGDGAfinaciones alternativas usadas a veces para estilos tap-DADG | Número de nota/cuerdaExplicaciónAfinación standard para una guitarra de 7 cuerdasBEADGBAfinación A al aire (las cuerdas al aire tocan un acorde A)-EAEAC#Afinación D al aire (las cuerdas al aire tocan un acorde D)-DADF#AAfinación E al aire (las cuerdas al aire tocan un acorde E)-EBEG#BAfinación G al aire (las cuerdas al aire tocan un acorde G)-DGDGBAfinación G al aire (las cuerdas al aire tocan un acorde G)-DGDGAAfinaciones alternativas usadas a veces para estilos tap-DADGA |

### Uso de afinaciones bemoladas o "Flat"

Puede afinar todas las cuerdas bemoladas a partir de una afinación ordinaria en uno 1 (  $\flat \times 1$ ), 2 (  $\flat \times 2$ ) o 3 (  $\flat \times 3$ ) semitonos.

Toque sobre la afinación bemolada que quiera.

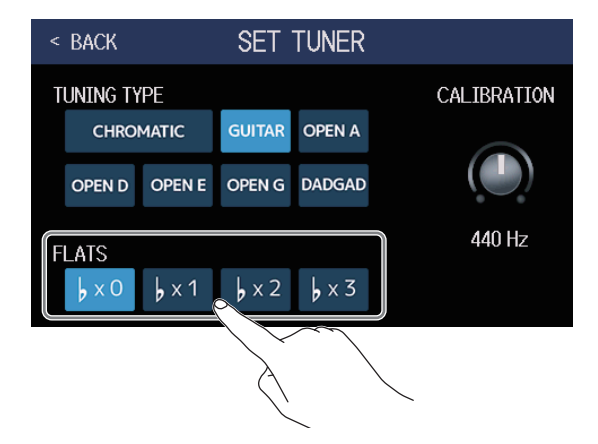

#### NOTA

No podrá usar afinaciones bemoladas cuando el tipo de afinador sea CHROMATIC.

# Uso de los ritmos

Puede tocar usando de fondo los ritmos internos.

## Activación de los ritmos

Cuando esta función esté activa, podrá configurar y reproducir ritmos.

1. Toque 🙀 PLAY with en la pantalla de menú.

Esto activa la función rítmica y hace que aparezca la pantalla PLAY with RHYTHM.

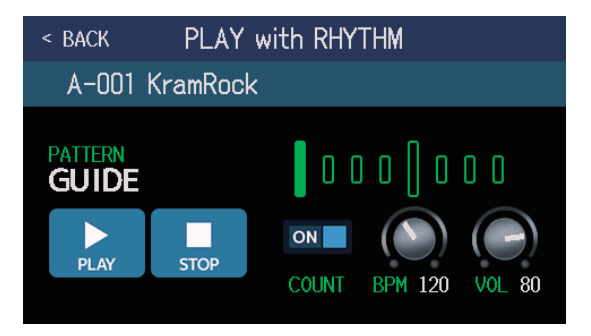

Puede reproducir, detener y configurar los ritmos usando la pantalla táctil y los mandos de parámetros.

# Ajuste de los ritmos

Puede realizar diversos ajustes a los ritmos.

## Selección de patrones rítmicos

Puede elegir el patrón rítmico que será reproducido.

**1**. Toque el nombre del patrón rítmico en la pantalla PLAY with RHYTHM ( $\rightarrow$  <u>pág. 82</u>).

Nombre del patrón rítmico

< BACK A-OO KramRock PATTERN GUIDE PLAY ON BPM 120 VOL 80

**2.** Toque sobre el patrón rítmico que quiera elegir y después toque sobre BACK.

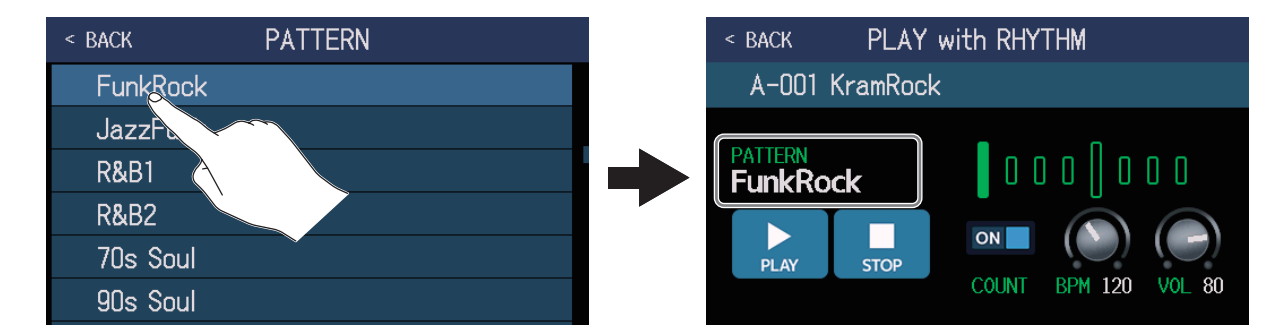

El patrón rítmico seleccionado quedará activo.

### AVISO

• Para más información acerca de los tipos de patrones, vea "Patrones rítmicos" en pág. 88.

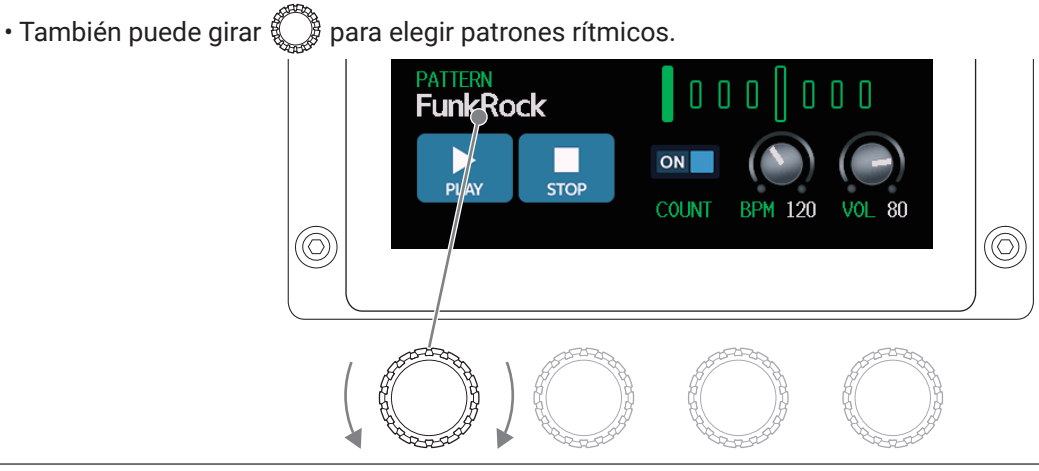

## Configuración de la claqueta

Esto determina si sonará un sonido de claqueta (cuenta-atrás) antes de que comience la grabación del generador de bucles.

**1**. Toque COUNT en la pantalla PLAY with RHYTHM (  $\rightarrow$  <u>pág. 82</u>).

Esto hará que el estado de la claqueta cambie entre ON/OFF.

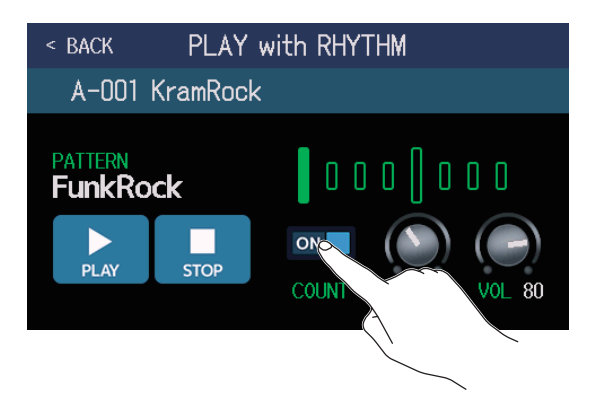

| Ajuste | Explicación                           |
|--------|---------------------------------------|
| OFF    | No será reproducida ninguna claqueta. |
| ON     | Será reproducida una claqueta.        |

## Ajuste del tempo

Puede ajustar el tempo del ritmo.

**1.** Gire  $\bigcirc$  en la pantalla PLAY with RHYTHM ( $\rightarrow p a g. 82$ ) o arrastre el mando BPM arriba y abajo.

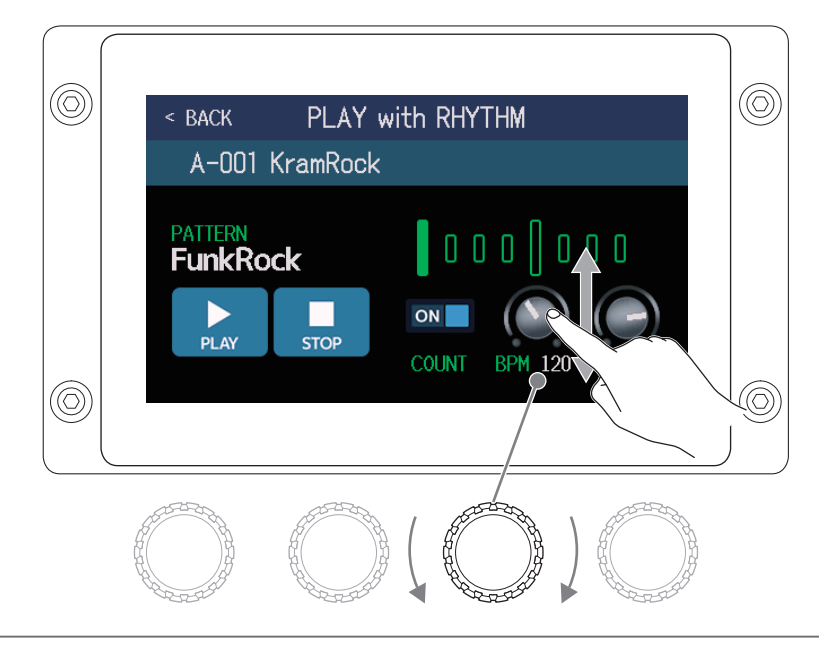

AVISO

- Puede ajustar el tempo entre 40 y 250.
- El valor de tempo que ajuste aquí será compartido por los efectos y por el generador de bucles.
- También puede ajustar el tempo pulsando de forma repetida 🔘 a intervalos rítmicos. El tempo aparecerá en la pantalla táctil mientras lo esté ajustando.

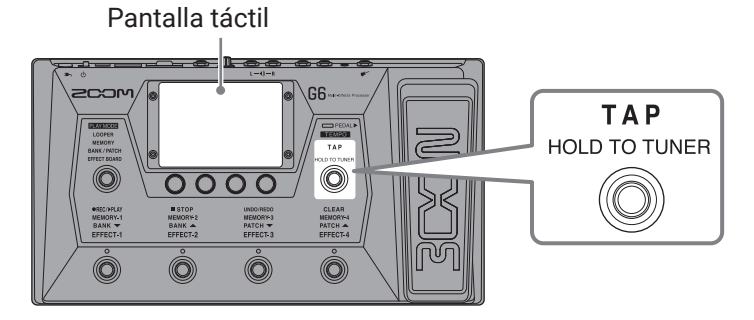

## Ajuste del volumen

Puede ajustar el volumen del ritmo.

**1.** Gire  $\bigcirc$  en la pantalla PLAY with RHYTHM ( $\rightarrow p \dot{a} g. 82$ ) o arrastre el mando VOL arriba y abajo.

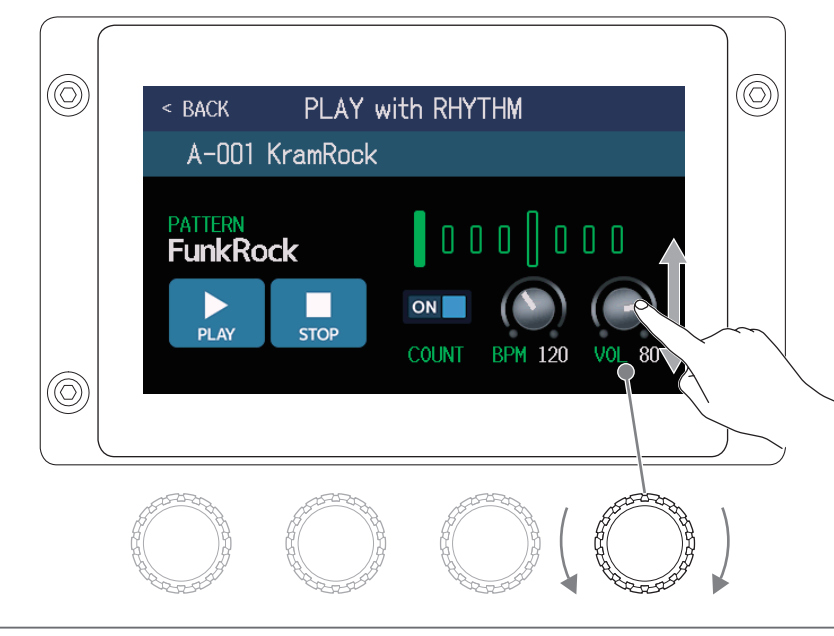

AVISO Puede ajustar esto entre 0 y 100.

## Puesta en marcha/parada de la reproducción del ritmo

Puede poner en marcha y detener la reproducción del ritmo.

**1.** Toque PLAY o STOP en la pantalla PLAY with RHYTHM ( $\rightarrow$  <u>pág. 82</u>).

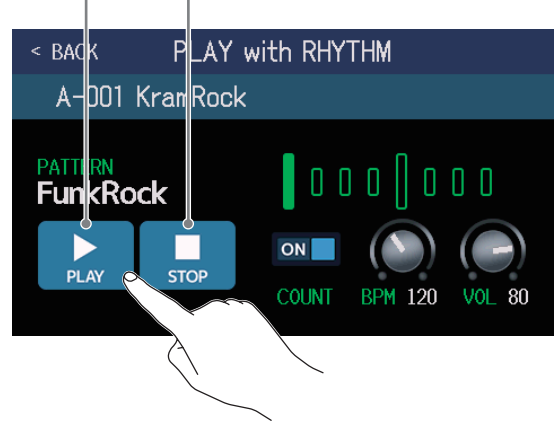

Inicio de reproducción Parada de la reproducción

#### AVISO

Puede elegir el modo de reproducción y acceder a la pantalla menú durante la reproducción rítmica. Esto le permite elegir memorias de patch y el generador de bucles a usar, por ejemplo, mientras el ritmo sigue

sonando. Para detener el ritmo mientras hace otras operaciones, toque **tot** PLAY with en la pantalla de menú y después deténgalo.

# **Patrones rítmicos**

| N٥ | Nombre de<br>patrón | Tipo de<br>ritmo |
|----|---------------------|------------------|
| 1  | GUIDE               | 4/4              |
| 2  | 8Beats1             | 4/4              |
| 3  | 8Beats2             | 4/4              |
| 4  | 8Beats3             | 4/4              |
| 5  | 16Beats1            | 4/4              |
| 6  | 16Beats2            | 4/4              |
| 7  | 16Beats3            | 4/4              |
| 8  | Rock1               | 4/4              |
| 9  | Rock2               | 4/4              |
| 10 | Rock3               | 4/4              |
| 11 | ROCKABLY            | 4/4              |
| 12 | R'n'R               | 4/4              |
| 13 | HardRock            | 4/4              |
| 14 | HeavyMtl            | 4/4              |
| 15 | MtlCore             | 4/4              |
| 16 | Punk                | 4/4              |
| 17 | FastPunk            | 4/4              |
| 18 | Emo                 | 4/4              |
| 19 | TomTomBt            | 4/4              |
| 20 | Funk1               | 4/4              |
| 21 | Funk2               | 4/4              |
| 22 | FunkRock            | 4/4              |
| 23 | JazzFunk            | 4/4              |

| N٥ | Nombre de<br>patrón | Tipo de<br>ritmo |
|----|---------------------|------------------|
| 24 | R&B1                | 4/4              |
| 25 | R&B2                | 4/4              |
| 26 | 70's Soul           | 4/4              |
| 27 | 90's Soul           | 4/4              |
| 28 | Motown              | 4/4              |
| 29 | НірНор              | 4/4              |
| 30 | Disco               | 4/4              |
| 31 | Рор                 | 4/4              |
| 32 | PopRock             | 4/4              |
| 33 | IndiePop            | 4/4              |
| 34 | EuroPop             | 4/4              |
| 35 | NewWave             | 4/4              |
| 36 | OneDrop             | 4/4              |
| 37 | Steppers            | 4/4              |
| 38 | Rockers             | 4/4              |
| 39 | Ska                 | 4/4              |
| 40 | 2nd Line            | 4/4              |
| 41 | Country             | 4/4              |
| 42 | Shuffle1            | 4/4              |
| 43 | Shuffle2            | 4/4              |
| 44 | Blues1              | 4/4              |
| 45 | Blues2              | 4/4              |
| 46 | Jazz1               | 4/4              |

| N٥ | Nombre de<br>patrón | Tipo de<br>ritmo |
|----|---------------------|------------------|
| 47 | Jazz2               | 4/4              |
| 48 | Fusion              | 4/4              |
| 49 | Swing1              | 4/4              |
| 50 | Swing2              | 4/4              |
| 51 | Bossa1              | 4/4              |
| 52 | Bossa2              | 4/4              |
| 53 | Samba1              | 4/4              |
| 54 | Samba2              | 4/4              |
| 55 | Breaks1             | 4/4              |
| 56 | Breaks2             | 4/4              |
| 57 | Breaks3             | 4/4              |
| 58 | 12/8 Grv            | 12/8             |
| 59 | Waltz               | 3/4              |
| 60 | JzWaltz1            | 3/4              |
| 61 | JzWaltz2            | 3/4              |
| 62 | CtWaltz1            | 3/4              |
| 63 | CtWaltz2            | 3/4              |
| 64 | 5/4 Grv             | 5/4              |
| 65 | Metro3              | 3/4              |
| 66 | Metro4              | 4/4              |
| 67 | Metro5              | 5/4              |
| 68 | Metro               |                  |

# Uso del envío y retorno

Puede usar efectos externos conectándolos a las tomas de envío y retorno.

Las posiciones del envío/retorno pueden ser ajustadas como quiera y almacenadas en cada memoria de patch.

### NOTA

El envío/retorno cuenta como uno más para el número máximo de efectos de la memoria de patch. ( $\rightarrow$  <u>"Número</u> de efectos en las memorias de patch" en pág. 47)

**1**. Conecte el **G6** a un efecto externo.

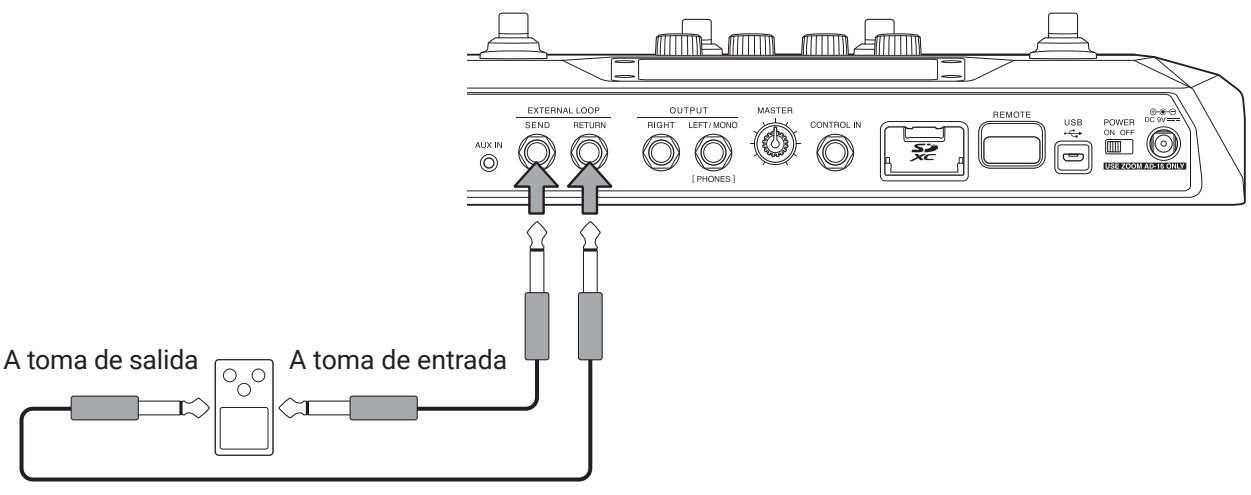

Efecto externo

- **2.** Elija la memoria de patch en la que quiera configurar el envío/retorno.
- 3. Toque 🚺 USE SEND/ RETURN en la pantalla de menú.
- 4. Arrastre el icono () a la posición en la que quiera colocar el envío/retorno. Después, toque sobre

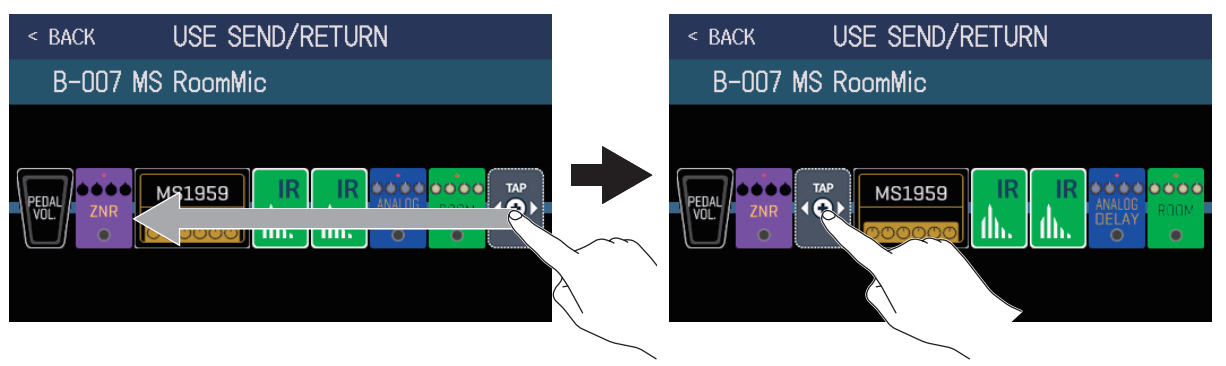

**5.** Toque el ajuste de envío/retorno y después pulse sobre OK.

Consulte sobre las aplicaciones siguientes cuando elija el ajuste.

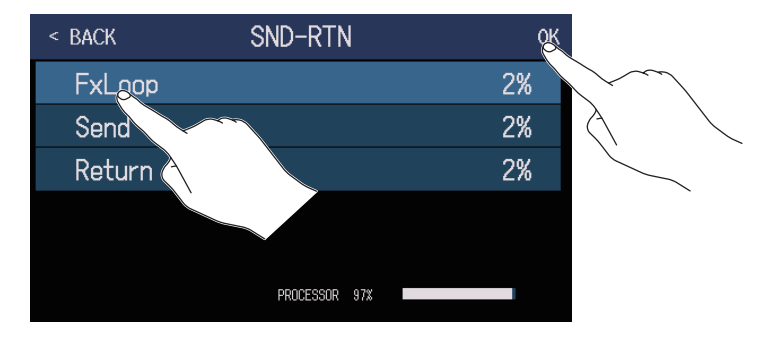

### FxLoop

Una señal será enviada al efecto externo desde la posición ajustada en la pantalla USE SEND/RETURN y volverá una señal a la misma posición.

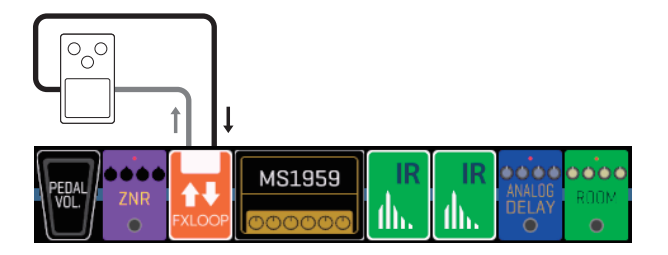

### Send

Será enviada una señal al efecto externo desde la posición ajustada en la pantalla USE SEND/RETURN.

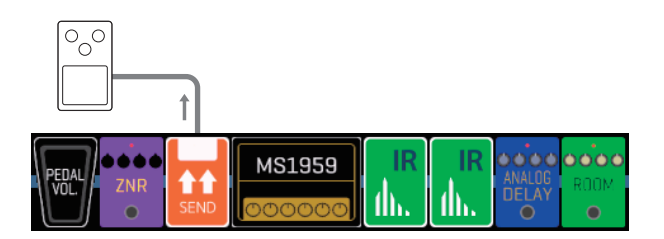

### Return

Vuelve una señal desde el efecto externo a la posición ajustada en la pantalla USE SEND/RETURN.

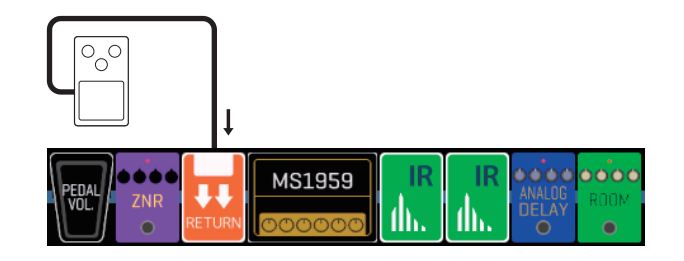

### NOTA

• Para eliminar un envío/retorno, vea <u>"Supresión de efectos" en pág. 53</u>.

• Para modificar un envío/retorno, vea "Sustitución de efectos" en pág. 45.

AVISO

También puede añadir envíos/retornos en la pantalla CHANGE AMP/EFFECTS ( $\rightarrow$  <u>"Adición de efectos" en pág.</u> <u>51</u>)

# Uso de respuestas de impulsos (IR)

Las respuestas de impulsos capturan las características acústicas de los espacios y los codifican como datos. Al capturar las características acústicas de un sonido de guitarra emitido desde un recinto acústico grabado por un micrófono, las características de distintos recintos pueden ser codificadas como datos y usadas para los efectos.

Puede recrear sonidos de guitarra reales sin la salida de señal por recintos acústicos.

El **G6** viene de fábrica con datos de 70 respuestas de impulsos.

Puede cargar y usar sus propios datos de respuestas de impulso, así como los de terceros.

## Asignación de respuestas de impulsos (IR)

Las respuestas de impulso pueden ser asignadas a memorias de patch.

- **1.** Elija la memoria de patch en la que quiera usar la respuesta de impulso.
- 2. Toque M. USE IR en la pantalla de menú.

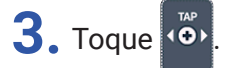

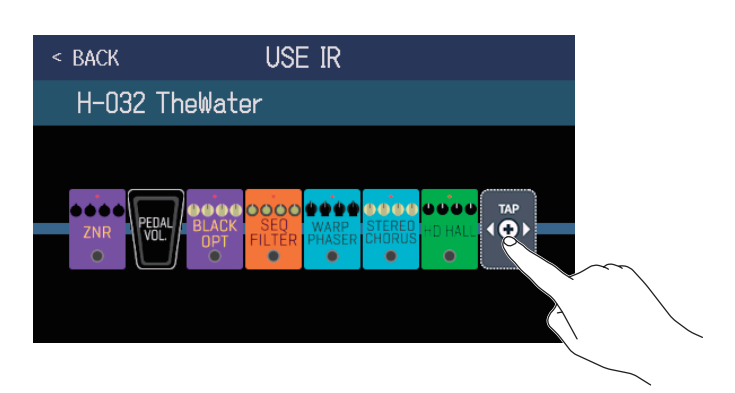

Arrastre () hasta la posición en la que quiera configurar la respuesta de impulso.

4. Toque sobre la respuesta de impulso que quiera usar para elegirla. Después, toque en OK.

| < back IR | ĸ   | < BACK USE IR                          |
|-----------|-----|----------------------------------------|
| MS_Room   | 27% | H-032 TheWater                         |
| MS_12in   | 27% | $\langle \cdot \rangle$                |
| MS_1in    | 27% |                                        |
| MSGL.     | 27% | ZNR VOL BLACK SED HASER CHORUS -D HALL |
| MSGB_1    | 27% |                                        |
| - OCESSOR | 86% |                                        |

La respuesta de impulso elegida será añadida.

# Carga de datos de respuesta de impulso (IR)

Puede cargar sus propios datos de respuestas de impulso, así como de terceros.

ΝΟΤΑ

Puede cargar datos de respuestas de impulso en el siguiente formato.

Formato: WAV

• Frecuencia de muestreo: 44.1-192 kHz

**1**. Copie los datos de respuesta de impulso a una tarjeta SD.

Copie los datos de respuesta de impulso a la carpeta "G6\_IR" de la tarjeta SD. ( $\rightarrow$  <u>"Estructura de ficheros y</u> carpetas del G6" en pág. 109)

La carpeta "G6\_IR" es creada en el nivel superior de una tarjeta SD cuando esta es formateada por el **G6**. ( $\rightarrow$  <u>"Formateo de tarjetas SD" en pág. 106</u>)

**2.** Introduzca la tarjeta SD ( $\rightarrow$  <u>"Inserción de tarjetas SD" en pág. 17</u>).

3. Toque MPORT IR en la pantalla de menú.

**4.** Toque **C** en la ubicación en la que quiera que los datos sean cargados.

| < BACK | IMPORT IR       |   |                 |
|--------|-----------------|---|-----------------|
| 071:‹  | <empty></empty> | R |                 |
| 072:<  | (EMPTY>         |   | $\sim$          |
| 073:‹  | (EMPTY>         |   | $\land$ $\land$ |
| 074:‹  | (EMPTY>         |   |                 |
| 075: < | (EMPTY>         |   |                 |
| 076:<  | (EMPTY>         |   |                 |

Ya hay datos de respuestas de impulsos asignados a las posiciones 001–070. Puede asignar libremente datos de respuestas de impulsos a las posiciones 071–200.

**5.** Toque sobre los datos de respuesta de impulso que haya asignado.

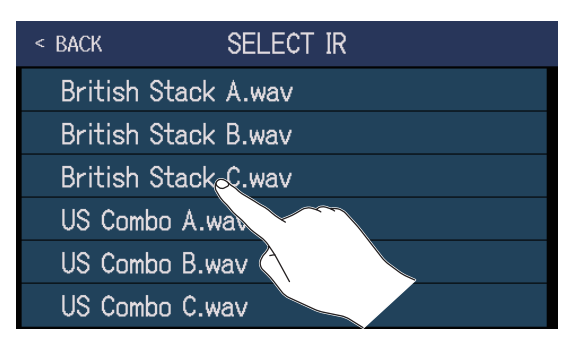

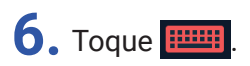

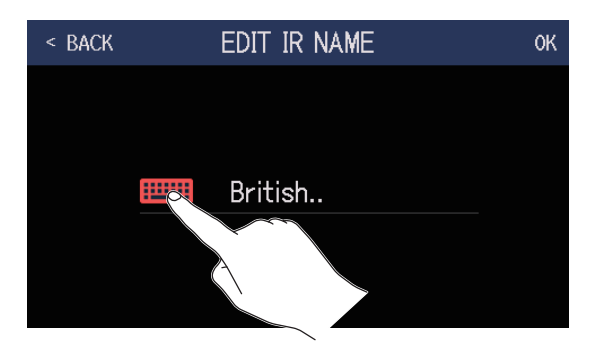

## **7.** Asigne el nombre a la respuesta de impulso.

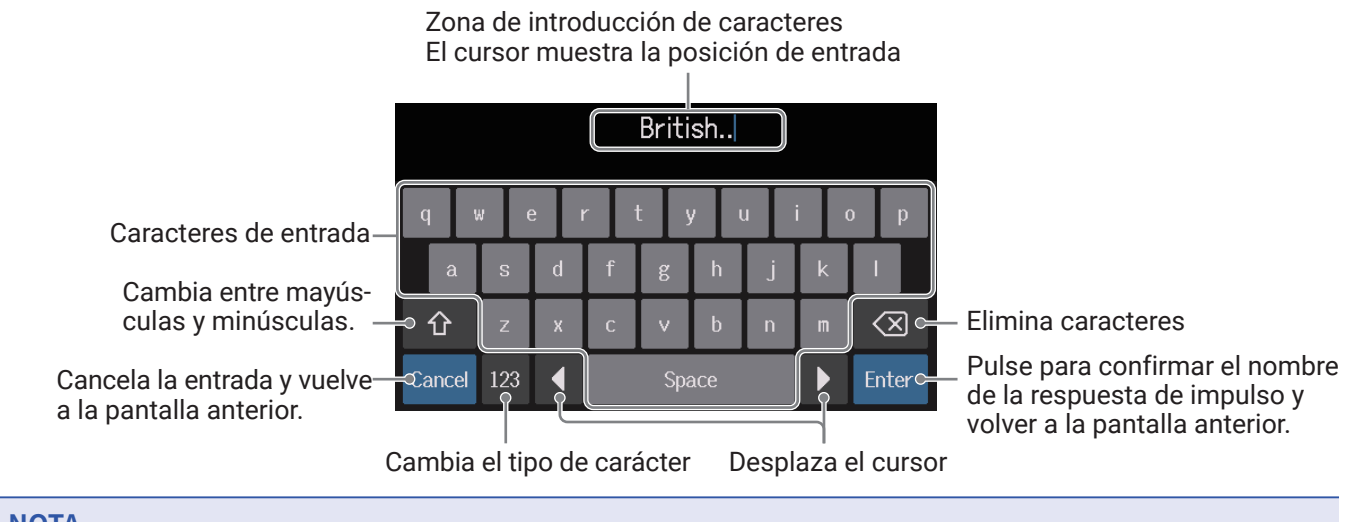

#### NOTA

Puede utilizar los siguientes caracteres y símbolos. ! # \$ % & ' () +, -. ; = @ [] ^ \_ ` { } ~ (espacio) A-Z, a-z, 0-9

## 8. Toque OK.

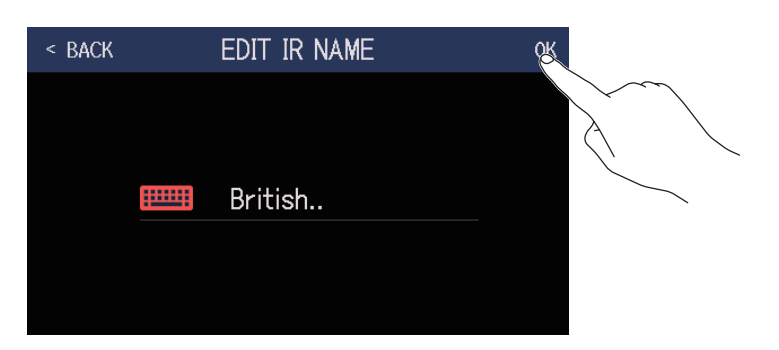

La respuesta de impulso elegida será asignada.

Toque **main** para cambiar su nombre.

| < | BACK | IMPORT IR         |    |
|---|------|-------------------|----|
|   | 071  | : British         |    |
|   | 072  | : <empty></empty> | E  |
|   | 073  | : <empty></empty> |    |
|   | 074  | : <empty></empty> | ه) |
|   | 075  | : <empty></empty> |    |
|   | 076  | : <empty></empty> |    |

# Uso de funciones de interface audio

Puede usar el **G6** como un interface audio de 2 entradas/2 salidas.

Desde el **G6 p**ueden ser enviados un total de 2 canales de señal audio después del procesado de efectos a un ordenador.

Desde un ordenador, pueden ser introducidos 2 canales de señal stereo después del procesado de efectos. Vea en <u>"Flujo de señal" en pág. 6</u> las posiciones de entrada y salida.

# Instalación del controlador o driver

### Windows

**1.** Descárguese el controlador G6 Driver al ordenador desde zoomcorp.com.

#### NOTA

Descárguese siempre la última versión del G6 Driver desde la web anterior.

**2.** Ejecute el instalador y siga las instrucciones para instalar el controlador G6 Driver.

### NOTA

Consulte la Guía de instalación incluida con el paquete del driver para ver en detalle los pasos de la instalación.

## Mac o dispositivo iOS/iPadOS

No es necesario ningún controlador o driver para usar esta unidad con un Mac o dispositivo iOS/iPadOS.

# Conexión a un ordenador

**1.** Use un cable USB para conectar el **G6** con el ordenador o dispositivo iOS/iPadOS.

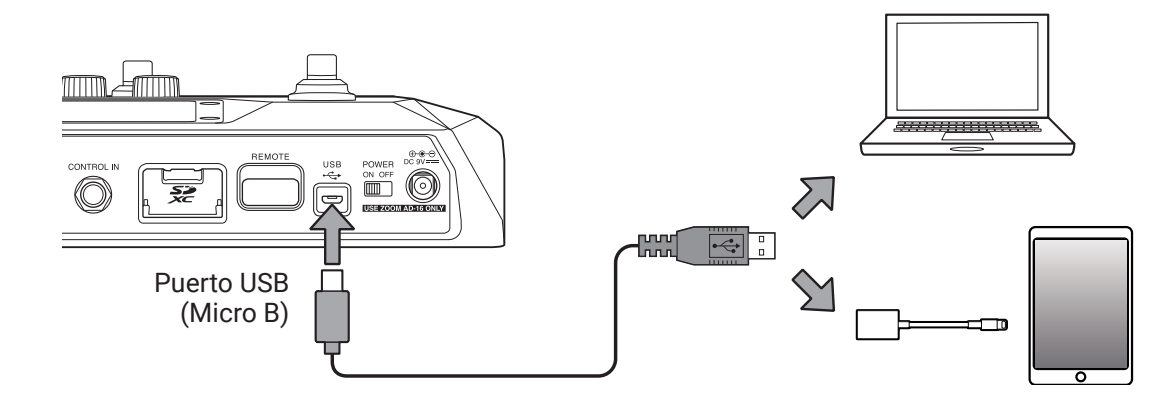

### NOTA

Use un adaptador Lightning a cámara USB (o un adaptador Lightning a cámara USB 3) para la conexión a un dispositivo iOS/iPadOS que disponga de un conector Lighting.

2. Ajuste on off a ON.

Encienda el **G6** y conecte el dispositivo iOS/iPadOS.

Si está realizando la conexión a un ordenador, salte directamente hasta el paso 3.

**3.** Cuando realice la conexión a un ordenador, configure el **G6** como el dispositivo de sonido.

## Ajustes como interface audio

Puede ajustar, por ejemplo, los niveles de grabación y el balance de monitorización.

1. Toque 😲 set use en la pantalla de menú.

2. Realice los ajustes necesarios como interface audio.

## Ajuste del volumen (nivel de grabación) enviado al ordenador

Gire 🔘 o arrastre el mando RECORDING GAIN arriba y abajo para ajustar los niveles de grabación. Los valores ajustados serán mostrados encima de los mandos.

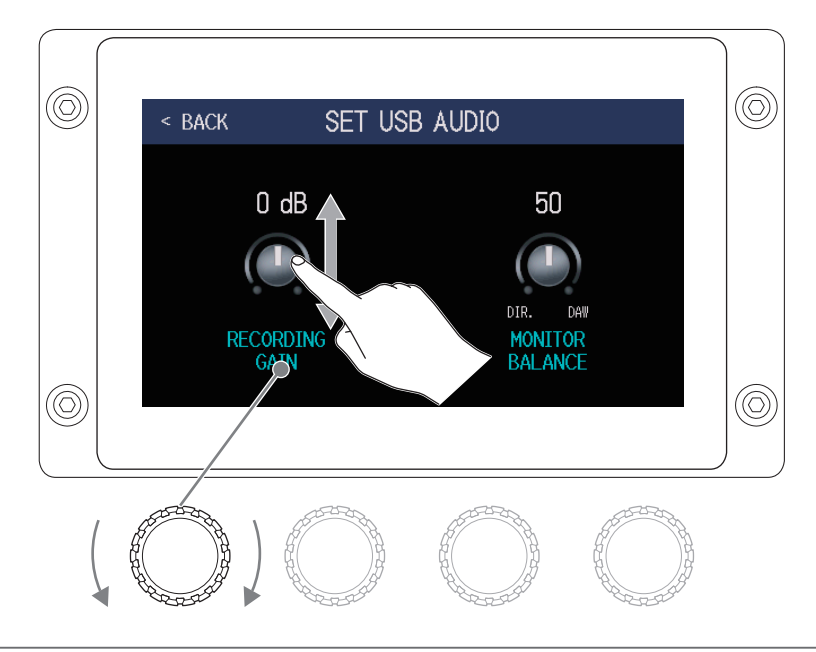

AVISO

El rango de ajuste es de -6 a +6 dB.

## Ajuste del balance de monitorización

Gire O arrastre el mando MONITOR BALANCE arriba o abajo para ajustar el balance entre la señal de salida del ordenador y la señal directa (sonido del **G6**).

BACK
SET USB AUDIO

O dB
50

O dB
50

Image: Cording Gain
Dire Device

Los valores ajustados serán mostrados encima de los mandos.

#### AVISO

El rango de ajuste de este mando es de 0–100. Cuando ajuste el valor a 0, sólo será escuchada la señal directa, mientras que con el valor 100 sólo habrá salida del ordenador.

# Conexión a dispositivos iOS/iPadOS

Con la conexión a un ZOOM BTA-1 u otro adaptador inalámbrico específico, podrá controlar el **G6** de forma inalámbrica desde un iPhone/iPad usando la app Handy Guitar Lab iOS/iPadOS.

### NOTA

- Antes de encender el GG, conecte el ZOOM BTA-1 u otro adaptador inalámbrico específico.
- Descárguese la app específica desde el App Store.

**1**. Con el **G6** todavía apagado, conecte el ZOOM BTA-1 u otro adaptador inalámbrico específico.

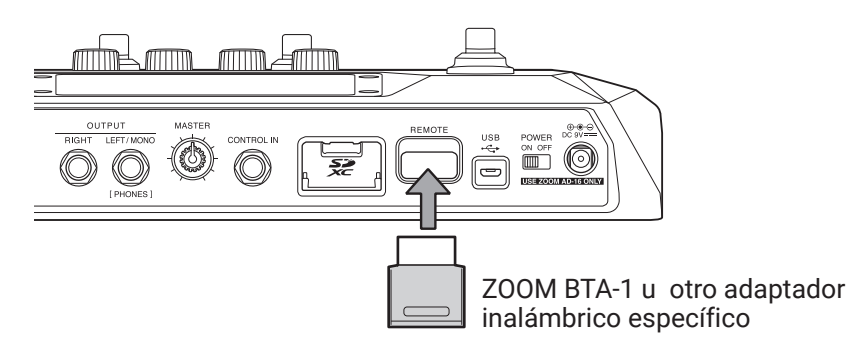

**3.** Ejecute la app Handy Guitar Lab en el iPhone/iPad.

**4**. Realice la conexión en la pantalla de ajustes de Handy Guitar Lab.

#### AVISO

Para saber cuáles son los pasos para configurar el Handy Guitar Lab, consulte su manual.

# Ajustes de la unidad

## Ajuste de la función AUTOSAVE

Cuando la función AUTOSAVE esté activa (ON), las memorias de patch serán almacenadas de forma automática en cuanto haya realizado cualquier modificación en ellas.

- 1. Toque 🔯 SET SYSTEM o 🗵 SET AUTO sAVE en la pantalla de menú.
- **2.** Toque sobre el interruptor AUTOSAVE para cambiar su ajuste a ON/OFF. Cada vez que lo toque su ajuste cambiará entre ON/OFF.

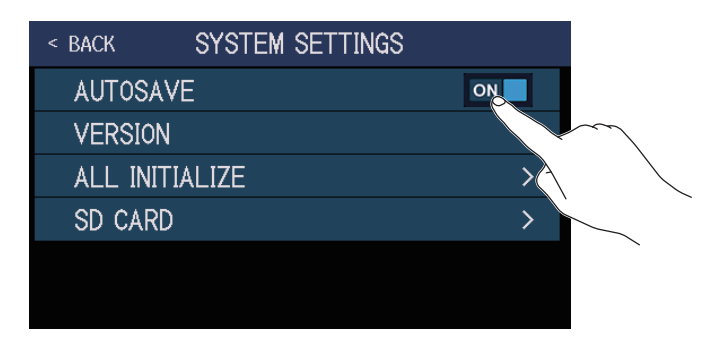

| Ajuste | Explicación                         |
|--------|-------------------------------------|
| ON     | Esto activa la función AUTOSAVE.    |
| OFF    | Esto desactiva la función AUTOSAVE. |

#### AVISO

Cuando la función AUTOSAVE esté ajustada a OFF, las memorias de patch no serán almacenadas automáticamente.

Cuando haya hecho cualquier modificación en el contenido de una memoria de patch, aparecerá el icono en la parte superior derecha de la pantalla para indicarle que los ajustes son diferentes a los almacenados.

Toque en  $\square$  para hacer que aparezca la pantalla de almacenamiento de memoria de patch y almacene los nuevos ajustes si es necesario. ( $\rightarrow$  <u>"Almacenamiento de memorias de patch" en pág. 60</u>)

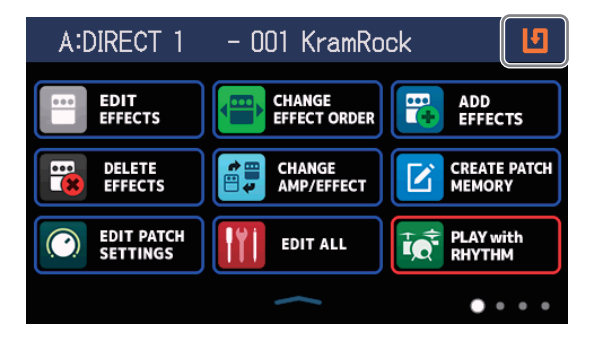

# Ajuste del brillo de la pantalla táctil

Puede ajustar el brillo de la pantalla táctil.

1. Toque 🗖

set power/ DISPLAY en la pantalla de menú.

**2.** Arrastre el mando a izquierda y derecha para ajustar el brillo.

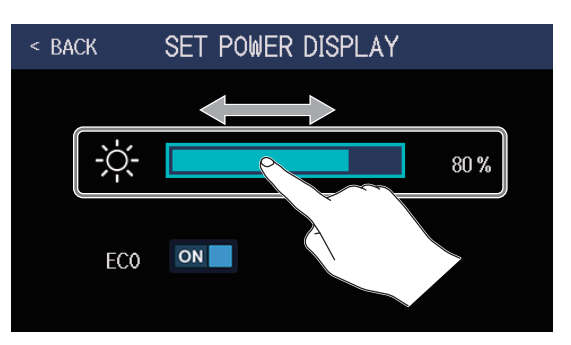

# Configuración del modo ECO

Puede usar esta función para hacer que la unidad se apague de forma automática si no la usa durante 10 horas.

1. Toque

set power/ DISPLAY en la pantalla de menú.

**2.** Toque sobre el interruptor ECO para cambiar su ajuste a ON/OFF. Cada vez que lo toque su ajuste cambiará entre ON/OFF.

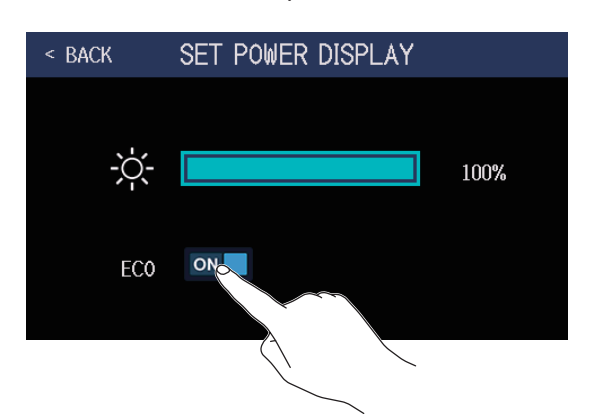

| Ajuste Explicación |                                                                         |
|--------------------|-------------------------------------------------------------------------|
| ON                 | La unidad se apagará de forma automática si no la usa durante 10 horas. |
| OFF                | Esto desactiva el modo ECO.                                             |

# Gestión del firmware

## Verificación de las versiones de firmware

Puede comprobar qué versiones de firmware están siendo usadas por el G6.

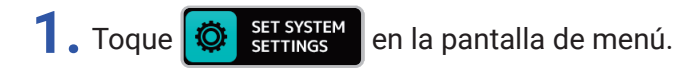

**2.** Toque VERSION.

| < BACK | SYSTEM SETTINGS                                                                                                    |    |
|--------|----------------------------------------------------------------------------------------------------|----|
| AUTOS. | AVE                                                                                                    | ON |
| VERSIC | N                                                                                                    | >  |
| ALL I  | What we have a second second s | >  |
| SD CAF | R                                                                                                    | >  |
|        |                                                                                                    |    |
|        |                                                                                                    |    |

Esto le mostrará las versiones de firmware y preset.

| < BACK | VERSION |      |                                   |
|--------|---------|------|-----------------------------------|
| SYSTEM |         | 1.00 | Versión de firmware del <b>G6</b> |
| DSP    |         | 1.00 | — Versión de DSP                  |
| PRESET |         | 1.00 | — Versión de Preset               |
| BOOT   |         | 1.00 | Versión de BOOT                   |
|        |         |      |                                   |
|        |         |      |                                   |

# Actualización

El firmware del **G6** puede ser actualizado a la última versión disponible.

Puede descargarse el fichero de la última actualización disponible del firmware desde la página web de ZOOM (zoomcorp.com).

## Restauración de los valores de fábrica

Puede restaurar los valores de fábrica de la unidad.

- 1. Toque SET SYSTEM en la pantalla de menú.
- **2.** Toque ALL INITIALIZE.

| < BACK | SYSTEM SETTINGS |    |
|--------|-----------------|----|
| AUTOS  | AVE             | ON |
| VERSIC | N               | >  |
| ALL IN | <b>L</b> IALIZE | >  |
| SD CAF | 30              | >  |
|        |                 |    |

## **3.** Toque ALL INITIALIZE.

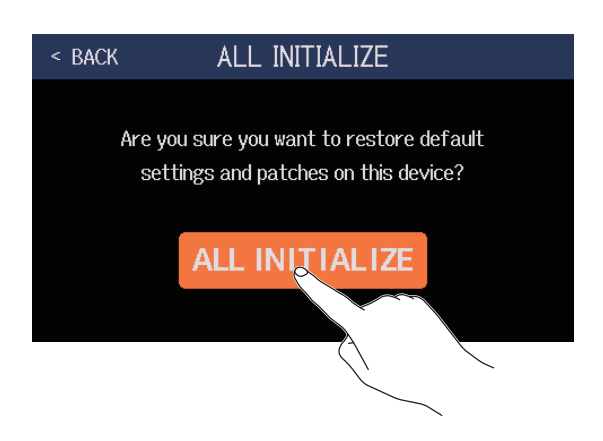

El proceso de inicialización será ejecutado, restaurando en la unidad los valores por defecto (o valores de fábrica). Después de ello, el **G6** se pondrá en marcha normalmente.

### NOTA

El proceso de inicialización sobregrabará (sustituirá) todos los ajustes a los valores iniciales, incluyendo las memorias de patch. Por este motivo, asegúrese de que quiere hacer esto antes de usar esta función.

#### AVISO

Para cancelar el proceso de inicialización, pulse sobre BACK en el paso 3.

# Gestión de la tarjetas SD

# Verificación de información de tarjeta SD

Puede verificar el espacio libre de las tarjetas SD.

Toque 🔯 SET SYSTEM

en la pantalla de menú.

**2.** Toque sobre SD CARD.

| < back | SYSTEM SETTINGS |    |
|--------|-----------------|----|
| AUTOS, | AVE             | ON |
| VERSIC | N               | >  |
| ALL IN | ITIALIZE        | >  |
| SD CAF | RD              | >  |
|        |                 |    |

## **3.** Toque SD CARD REMAIN.

Esto le muestra la cantidad de espacio libre que hay en la tarjeta SD.

| < BACK SD CARD                         |   | < BACK | SD CARD REMAI  | N    |
|----------------------------------------|---|--------|----------------|------|
| SD CARD REMAIN<br>FORMAT<br>CARD READE | • | 0%     | 50%            | 100% |
|                                        |   |        | 29.6 GB / 29.7 | GB   |

## Formateo de tarjetas SD

Use el **G6** para formatear las tarjetas SD y maximizar así su rendimiento.

Antes de usar tarjetas SD que acabe de adquirir o que haya formateado en un ordenador, deberá formatearlas usando el **G6**. Tenga en cuenta que todos los datos que pudiesen estar almacenados previamente en la tarjeta SD serán eliminados con el formateo.

Toque 🔅 SET SYSTEM SETTINGS

ves en la pantalla de menú.

**2.** Toque en SD CARD.

| < BACK | SYSTEM SETTINGS |    |
|--------|-----------------|----|
| AUTOS, | AVE             | ON |
| VERSIC | N               | >  |
| ALL IN | ITIALIZE        | >  |
| SD CAF | RD              | >  |
|        |                 |    |

**3.** Toque en FORMAT.

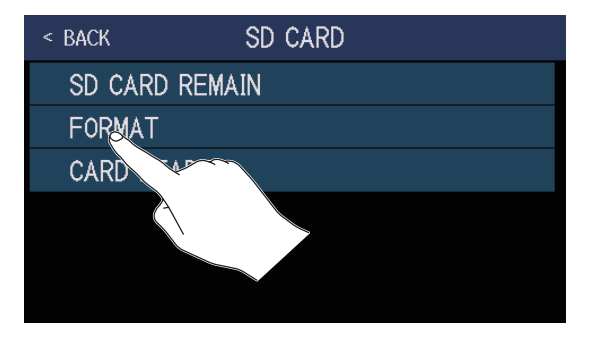

**4.** Toque en Execute.

Esto formateará la tarjeta.

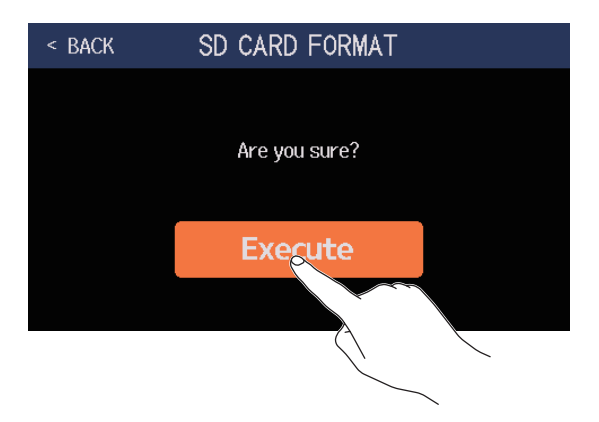

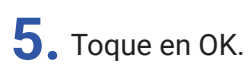

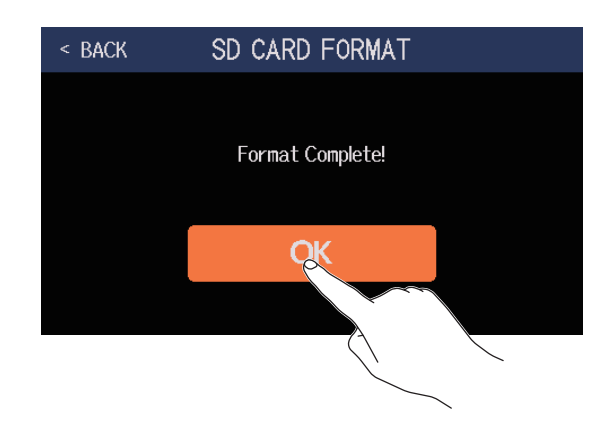

## Uso como un lector de tarjetas

Cuando esté conectado a un ordenador podrá usar el GG como un lector de tarjetas.

Puede transferir bucles y datos de respuestas de impulsos (tanto suyos como de terceros) desde un ordenador para cargarlos en el **G6**.

**1.** Use un cable USB para conectar el **G6** y un ordenador.

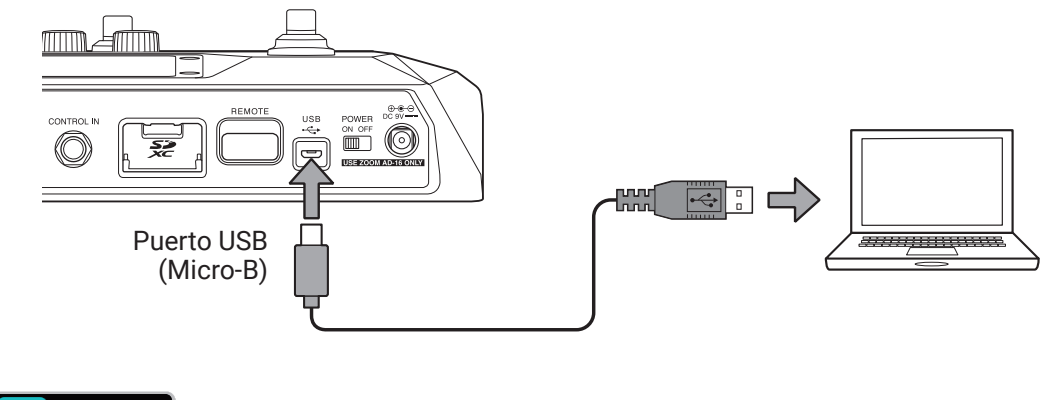

- 2. Toque 🔯 SET SYSTEM en la pantalla de menú.
- **3.** Toque en SD CARD.

| SYSTEM SETTINGS |                                               |
|-----------------|-----------------------------------------------|
| AVE             | ON                                            |
| N               | >                                             |
| ITIALIZE        | >                                             |
| RD              | >                                             |
|                 |                                               |
|                 | SYSTEM SETTINGS<br>AVE<br>N<br>ITIALIZE<br>RD |

## **4.** Toque CARD READER.

Esto hará que aparezca la pantalla MODE.

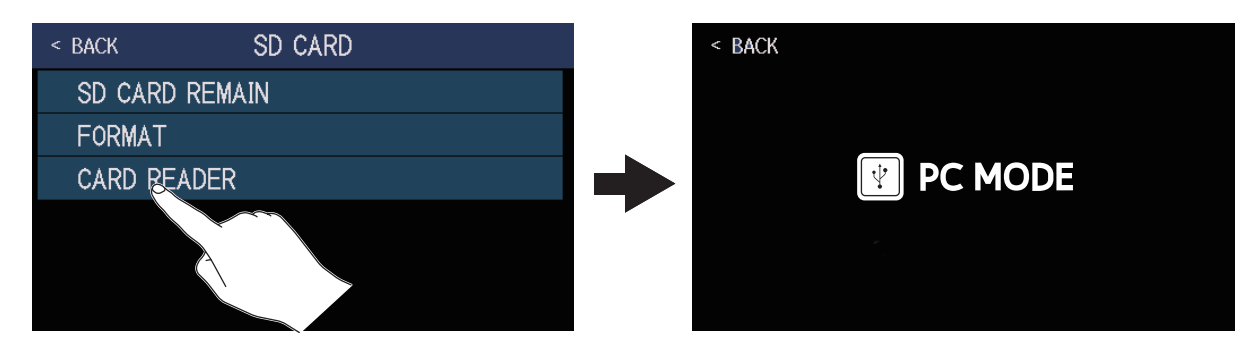
#### **5.** Use el ordenador para transferir los ficheros necesarios.

#### NOTA

Cuando esté abierta la pantalla PC MODE no podrá usar otras funciones y los pedales de disparo y los mandos de parámetro quedarán desactivados.

#### Estructura de ficheros y carpetas del **G6**

Las carpetas y ficheros son creadas en la tarjeta SD del G6 de la siguiente forma.

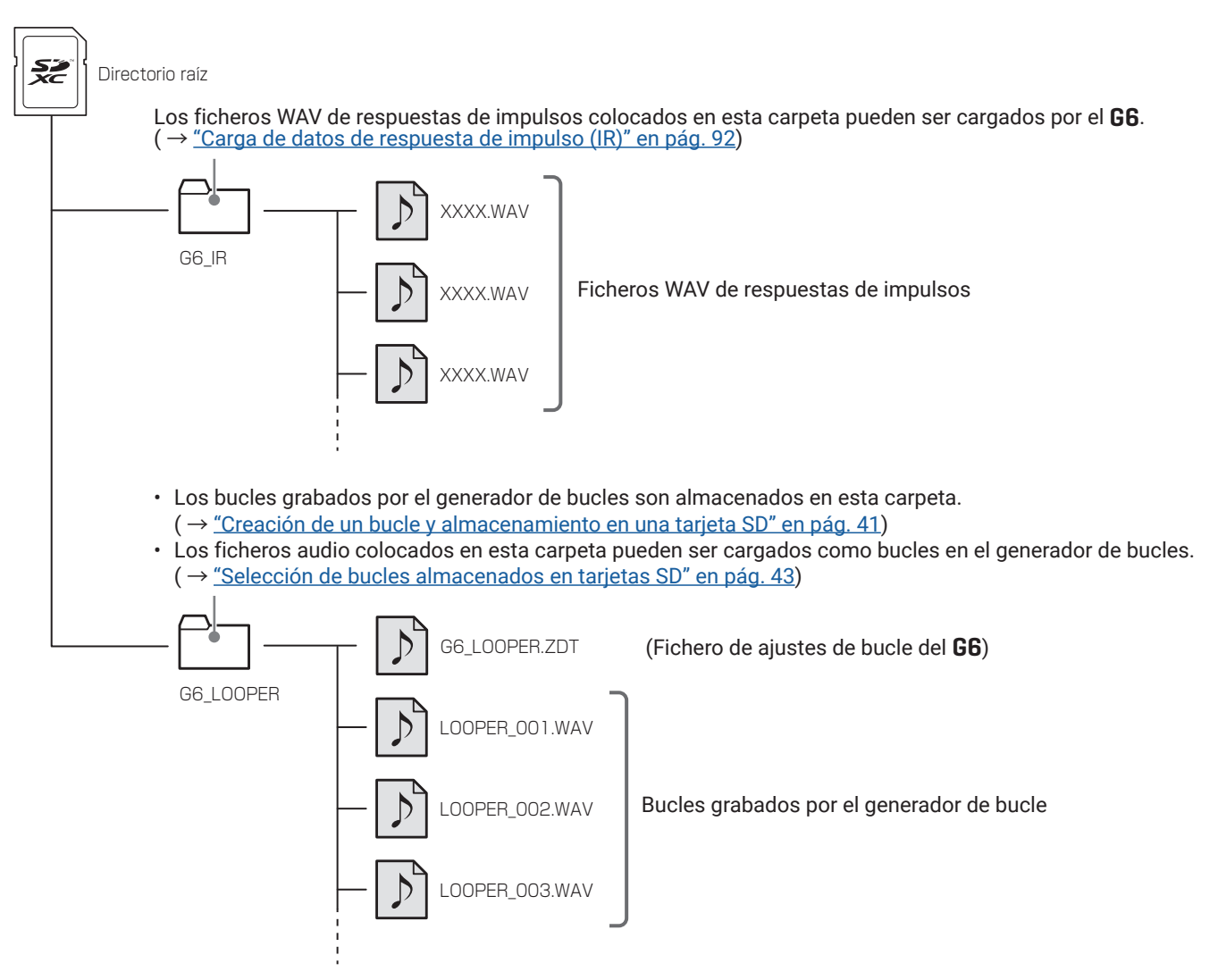

## Resolución de problemas

#### La unidad no se enciende

- · Compruebe que el interruptor POWER esté ajustado a ON.
- Compruebe las conexiones. (  $\rightarrow$  <u>"Conexiones" en pág. 16</u>)

### No hay ningún sonido o el sonido es muy bajo

- Compruebe las conexiones. (  $\rightarrow$  <u>"Conexiones" en pág. 16</u>)
- Ajuste el nivel de los efectos. (  $\rightarrow$  <u>"Ajuste de efectos" en pág. 48</u>)
- Ajuste el nivel de la memoria de patch. ( $\rightarrow$  <u>"Ajuste del nivel de la memoria de patch" en pág. 56</u>)
- Ajuste el volumen de salida. ( $\rightarrow$  <u>"Ajuste del nivel máster" en pág. 19</u>)
- Si está usando un pedal de expresión para ajustar el volumen, ajuste la posición del pedal hasta que el nivel de volumen sea el adecuado.
- Compruebe que la salida del afinador no esté ajustada a "MUTE". ( $\rightarrow$  <u>"Uso del afinador" en pág. 79</u>)

## Hay mucho ruido

- Compruebe que la causa no sea un daño en el blindaje o malla de un cable.
- Utilice un adaptador de corriente original de ZOOM. ( $\rightarrow$  <u>"Conexiones" en pág. 16</u>)

#### No es posible seleccionar un efecto

 Si la potencia de procesado de efectos va a ser sobrepasada con la selección de un efecto, en la pantalla aparecerá "PROCESS OVERFLOW" y no podrá elegir ese efecto. ( → <u>"Número de efectos en las memorias de</u> <u>patch" en pág. 47</u>)

#### Un pedal de expresión no funciona correctamente

- Elija un efecto de pedal. ( $\rightarrow$  <u>"Uso del pedal interno" en pág. 73</u>)
- Compruebe los ajustes del pedal de expresión. ( $\rightarrow$  <u>"Uso del pedal interno" en pág. 73</u>)
- Ajuste el pedal de expresión. (  $\rightarrow$  <u>"Ajuste del pedal" en pág. 75</u>)
- Confirme los ajustes del pedal conectado. ( $\rightarrow$  <u>"Uso de un pedal externo" en pág. 77</u>)

#### El nivel grabado en el DAW es muy bajo

• Compruebe el ajuste del nivel de grabación. ( $\rightarrow$  <u>"Ajustes como interface audio" en pág. 96</u>)

# El generador de bucles no puede grabar correctamente al usar una tarjeta SD

- Las tarjetas SD se van desgastando con el tiempo y su velocidad puede disminuir tras múltiples grabaciones y borrados.
- El formateo de la tarjeta con el **G6** mejorará su rendimiento. ( $\rightarrow$  <u>"Formateo de tarjetas SD" en pág. 106</u>)
- Si el formateo de una tarjeta SD no mejora su rendimiento, le recomendamos que sustituya ya la tarjeta. Vea en la web de ZOOM un listado de las tarjetas cuyo funcionamiento ha sido verificado con esta unidad.

#### NOTA

- No podemos garantizar totalmente el rendimiento de grabación de una tarjeta SD concreta aunque sea una de las tarjetas SD/SDHC/SDXC cuyo funcionamiento haya sido confirmado.
- El listado que aparece en la web se incluye solo como una guía general a la hora de elegir tarjetas.

# Especificaciones técnicas

| Número máximo de efectos simultáneos |                           | 9 efectos                                                                                                    |
|--------------------------------------|---------------------------|----------------------------------------------------------------------------------------------------|
| Memorias de patch de usuario         |                           | 240                                                                                                    |
| Frecuencia de muestreo               |                           | 44.1 kHz                                                                                                    |
| Conversión A/D                       |                           | 24 bits, sobremuestreo 128x                                                                                                    |
| Conversión D/A                       |                           | 24 bits, sobremuestreo 128x                                                                                                    |
| Procesado de señal                   |                           | 32 bits                                                                                                    |
| Características de frecuencia        |                           | 20 Hz – 20 kHz (+0.5 dB/-0.5 dB) (carga 10 kΩ)                                                                                                    |
| Pantalla                             |                           | LCD color TFT de 4.3 pulgadas (480×272)                                                                                                    |
| Entradas                             | INPUT                     | Clavija de tipo auricular standard en mono<br>Nivel de entrada medio: −20 dBu<br>Impedancia de entrada (línea): 500 kΩ                                                                                                    |
|                                      | RETURN                    | Clavija de tipo auricular standard en mono<br>Nivel de entrada medio: −20 dBu<br>Impedancia de entrada (línea): 1 MΩ                                                                                                    |
|                                      | AUX IN                    | Clavija stereo mini<br>Nivel de entrada medio: −10 dBu<br>Impedancia de entrada (línea): 10 kΩ                                                                                                    |
| Salidas                              | OUTPUT R                  | Clavija de tipo auricular standard en mono<br>Nivel de salida máximo: +11.4 dBu (con impedancia de salida 10 kΩ o superior)                                                                                                    |
|                                      | OUTPUT L/MONO<br>[PHONES] | Clavija de tipo auricular standard en stereo<br>Nivel de salida máximo: +11.4 dBu (con impedancia de salida 10 kΩ o superior)<br>Auriculares 24 mW + 24 mW (con carga 32 Ω)                                                                                                    |
|                                      | SEND                      | Clavija de tipo auricular standard en stereo<br>Nivel de salida máximo: +11.4 dBu (con impedancia de salida 10 kΩ o superior)                                                                                                    |
| Relación señal/ruido de entrada      |                           | 123 dB                                                                                                    |
| Ruido de fondo (ruido<br>residual)   | L/R                       | -99.3 dBu                                                                                                    |
|                                      | SEND                      | -99.0 dBu                                                                                                    |
| Entrada de control                   |                           | Entrada FP02M                                                                                                    |
| Alimentación                         |                           | Adaptador de corriente (9V DC 500 mA, centro negativo) (ZOOM AD-16)                                                                                                    |
| USB                                  |                           | Puerto: USB 2.0 Micro B/Tipo de cable admitido: Micro B<br>Guitar Lab: USB 1.1 Full Speed<br>Interface audio: USB 2.0 Full Speed, 44.1kHz/32 bits, 2 entradas, 2 salida<br>• Use un cable USB que admita transferencia de datos. La alimentación por bus<br>USB no es admitida. |
| Tarjeta SD                           | Standards                 | Tarjetas que admitan las especificaciones SD/SDHC/SDXC (clase 10 o superior)                                                                                                    |
|                                      | LOOPER                    | WAV stereo a 44.1kHz/16 bits                                                                                                    |
|                                      | IR                        | WAV a 44.1–192kHz, 16/24/32 bits                                                                                                    |
| REMOTE                               |                           | ZOOM BTA-1 u otro adaptador inalámbrico específico                                                                                                    |
| Dimensiones externas                 |                           | 228 mm (P) × 418 mm (L) × 65 mm (A)                                                                                                    |
| Peso                                 |                           | 1.94 kg                                                                                                    |
|                                      |                           |                                                                                                    |

NOTA: 0 dBu = 0.775 V

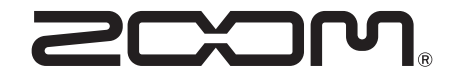

ZOOM CORPORATION 4-4-3 Kanda-surugadai, Chiyoda-ku, Tokyo 101-0062 Japan zoomcorp.com